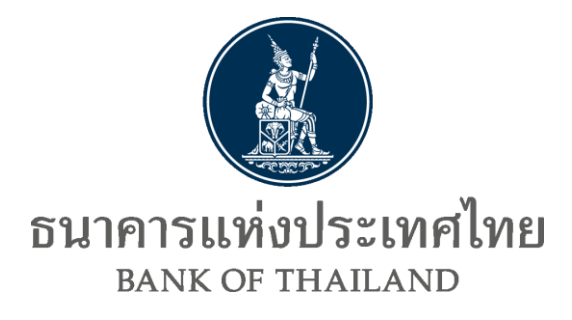

# คู่มือการใช้งานระบบงาน ลงทะเบียนแสดงตัวตนผู้ลงทุนตราสารหนี้ (Bond Investor Registration - BIR)

Version 1.0 เมษายน 2564 สายตลาดการเงิน ธนาคารแห่งประเทศไทย

# สารบัญ

| 1. | ภาพรวมขั้นตอนการยื่นขออนุญาตลงทะเบียนผ่าน ระบบ Bond Investor Registration (BIR) | 3   |
|----|---------------------------------------------------------------------------------|-----|
| 2. | การขอสิทธิเข้าใช้ระบบ BIR                                                       | 4   |
| 3. | การเตรียมข้อมูล                                                                 | .19 |
| 4. | วิธีการลงทะเบียนผ่านระบบ BIR                                                    | .24 |
| 5. | วิธีการตรวจสอบสถานะการลงทะเบียนผ่านระบบ BIR                                     | .29 |
| 6. | อีเมลตอบกลับแจ้งผลการลงทะเบียนแสดงตัวตนผู้ลงทุนตราสารหนี้                       | .32 |
| 7. | วิธีการ download หนังสือแจ้งผลการลงทะเบียนผู้ลงทุนตราสารหนี้                    | .34 |
| 8. | อีเมลแจ้งความไม่สอดคล้องของประเภทผู้ลงทุนตราสารหนี้                             | .39 |
| 9. | วิธีการแก้ไขข้อมูล                                                              | .40 |
| 10 | . แผนฉุกเฉิน                                                                    | .42 |

# คู่มือการใช้งานระบบงานลงทะเบียนแสดงตัวตนผู้ลงทุนตราสารหนึ้

# 1. ภาพรวมขั้นตอนการลงทะเบียนผ่าน ระบบ Bond Investor Registration (BIR)

- 1) Local custodian (LC) ขอสิทธิ์ใช้ระบบ Data Management System (DMS) และ BIR
- LC จัดเตรียมข้อมูลของผู้ได้รับผลประโยชน์ที่แท้จริงจากการลงทุนในประเทศไทย (UBO) ลง ในแบบลงทะเบียน (Excel template) ตามรูปแบบที่กำหนด
- 3) การลงทะเบียน

3.1) LC Login เข้าระบบ DMS Data Acquisition (DMS-DA) และ submit Excel template ในระบบ BIR

3.2) LC ตรวจสอบสถานะการลงทะเบียนผ่าน DMS-DA

3.3) LC รับอีเมลแจ้งผลการลงทะเบียน

- 4) LC Download หนังสือแจ้งผลการลงทะเบียน ผ่าน Data Dissemination Portal (DMS-DDP)
- 5) LC ขอแก้ไขข้อมูล หลังการลงทะเบียนสำเร็จ

5.1) แก้ไข Legal Entity Identifier (LEI) number, Segregated Securities Account (SSA) number, ชื่อ LEI เพื่อให้สอดคล้องกับการเปลี่ยนชื่อบน Global Legal Entity Identifier Foundation (GLEIF), ชื่อ SSA เพื่อให้สอดคล้องกับการเปลี่ยนชื่อ SSA ที่ เปิดไว้กับ TSD โดยขออนุญาตผ่านทางอีเมล

5.2) แก้ไขประเภทผู้ลงทุน หรือข้อมูลผู้ติดต่อ ผ่านช่องทางการลงทะเบียนปกติ

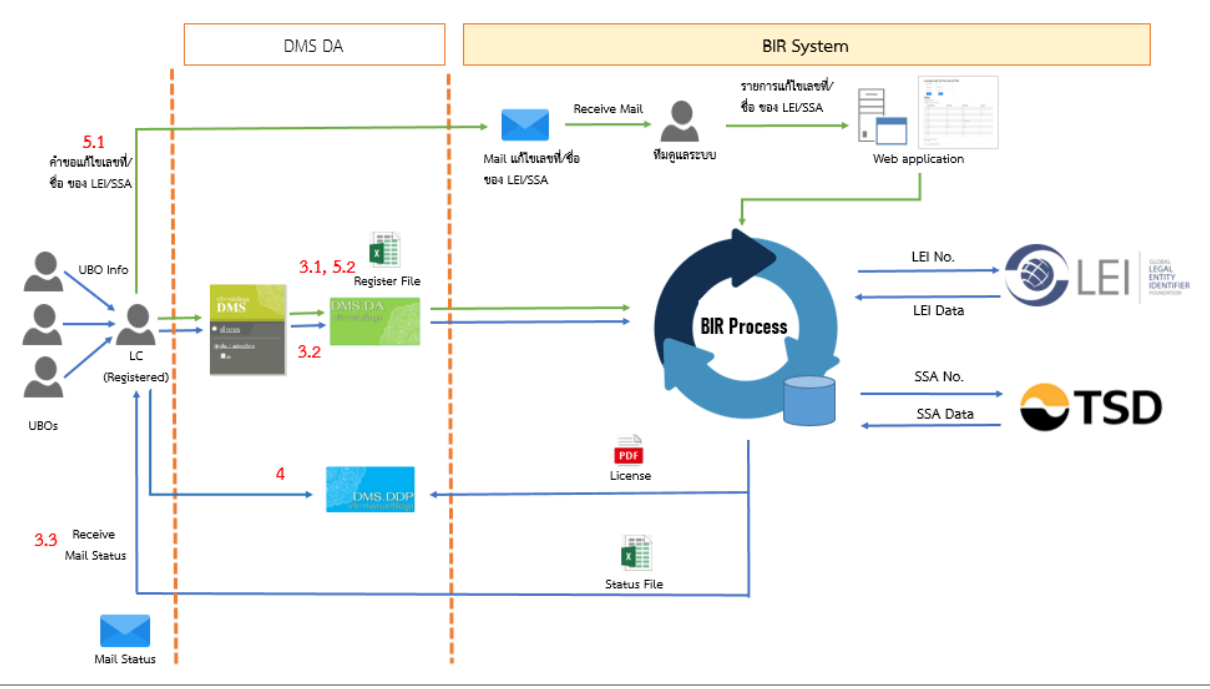

คู่มือการใช้งานระบบงานลงทะเบียนแสดงตัวตนผู้ลงทุนตราสารหนี้ (Bond Investor Registration)

## 2. การขอสิทธิเข้าใช้ระบบ BIR

การขอสิทธิเข้าใช้ระบบ BIR จะต้องลงทะเบียนเข้าใช้งานระบบ BOT SecureNet ผ่านทาง <u>https://</u> <u>iservice.bot.or.th</u> และปฏิบัติตามหลักเกณฑ์เกี่ยวกับการดำเนินการผ่านระบบ BOT SecureNet เพื่อให้ ธปท. อนุมัติเปิดบัญชีผู้ใช้งาน จากนั้นให้ท่านสมัครเป็นผู้ใช้บริการระบบ DMS เพื่อให้สามารถใช้งานบริการ DMS-DA และบริการเผยแพร่ข้อมูลเฉพาะสมาชิก DMS-DDP แล้วจึงขอสิทธิเข้าใช้ระบบ BIR ดังขั้นตอนต่อไปนี้

## 2.1 การสมัครเป็นผู้ใช้งานระบบ BOT SecureNet และบริการระบบ DMS

ท่านสามารถศึกษารายละเอียดประกอบการสมัคร และเตรียมการ อุปกรณ์พร้อมโปรแกรมของ บริการ BOT SecureNet และ DMS ได้จาก: <u>คู่มือการใช้บริการระบบบริการรับส่งข้อมูลอิเล็กทรอนิกส์</u> <u>ของธนาคารแห่ง ประเทศไทย (DMS Data Acquisition)</u> ซึ่งสามารถเข้าผ่าน website ธปท. เพื่อดาวน์ โหลดได้ ตามขั้นตอนดังต่อไปนี้

- 1) ไปที่ BOTWEBSITE : <u>www.bot.or.th</u>
- ภายใต้หัวข้อ "สถิติ" ให้คลิก "การรับส่งข้อมูลกับ ธปท." ดังภาพ

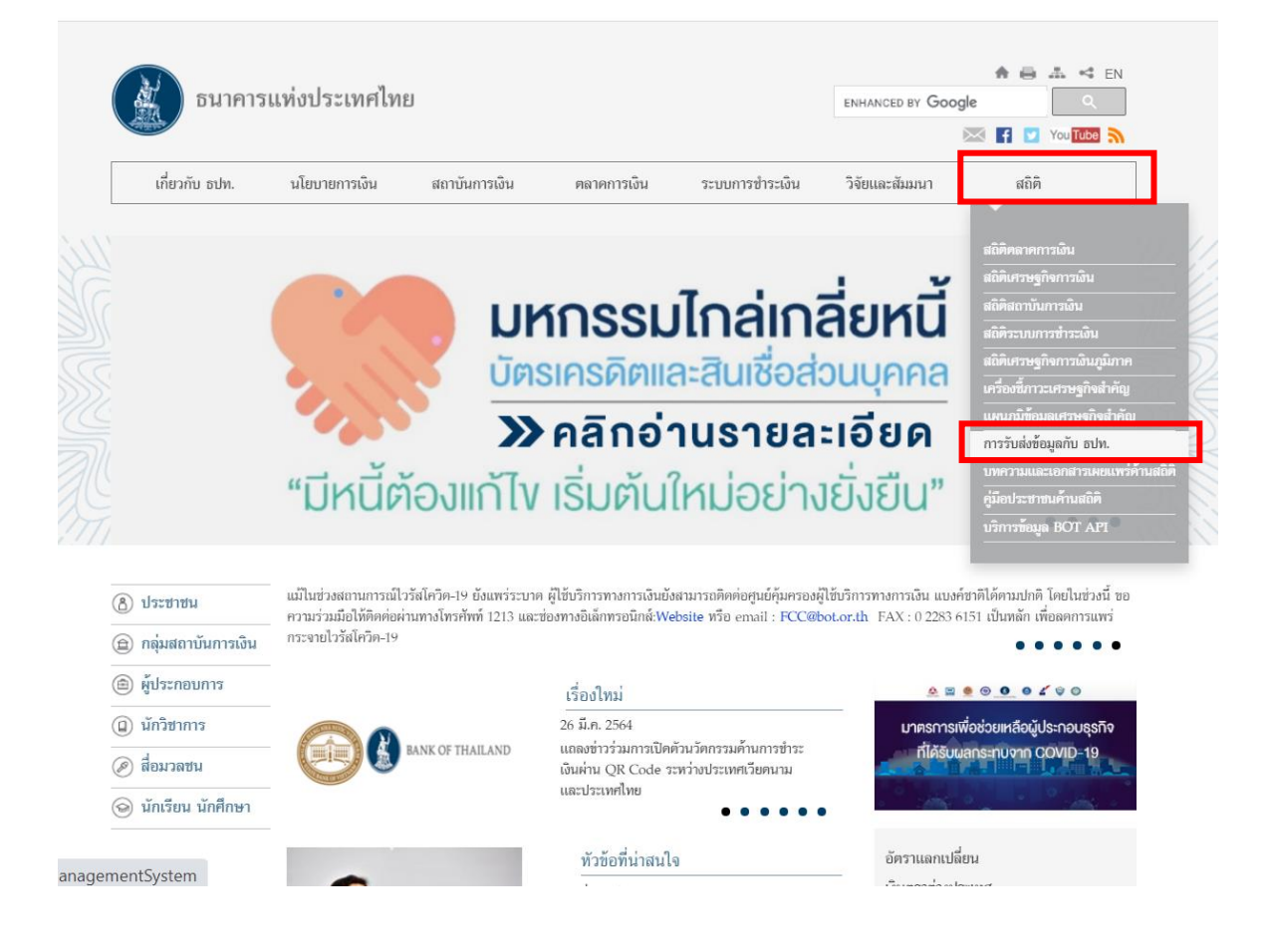

# เมื่อเข้าสู่หน้า "การรับส่งข้อมูลกับ ธปท." ให้กดเลือกหัวข้อ "ระบบบริการรับส่งข้อมูล

## **อิเล็กทรอนิกส์"** ดังภาพ

| อนาคารแห่งประเทศไทย |                |               | ٤             |             |                 | enhanced by Goo | ♠     ➡     ◄     EN       gle     ♀     ♀       ☑     ♀     ♀ |
|---------------------|----------------|---------------|---------------|-------------|-----------------|-----------------|----------------------------------------------------------------|
|                     | เกี่ยวกับ ธปท. | นโยบายการเงิน | สถาบันการเงิน | ตลาดการเงิน | ระบบการชำระเงิน | วิจัยและสัมมนา  | สถิติ                                                          |
|                     |                |               |               |             |                 |                 |                                                                |

หน้าหลัก > สถิติ > การรับส่งข้อมูลกับ ธปท.

#### สถิติ

| สถิติตลาดการเงิน                  | การรับส่งข้อมูลกับ ธปท.                                                                                                    |                                                                                                    |  |  |
|-----------------------------------|----------------------------------------------------------------------------------------------------|----------------------------------------------------------------------------------------------------|--|--|
| สถิติเศรษฐกิจการเงิน              | ธปท.ได้จัดบริการอิเล็กทรอนิกส์ที่เรียกว่า ระบบบริหารข้อมูล (Data Management System-DMS) เพื่อรองรับการรายงานข้อมูลจากหน่วยงาน<br>ค่าง ๆตามรูปแบบที่กำหนด ผ่านช่องทางการรับส่งข้อมูล (Data Acquisition-DA) ดังนี้<br>• DMS DA Extranet สำหรับสมาชิกส่งข้อมูลโดยการติดตั้งระบบให้เชื่อมโยงเป็นเครือข่ายเดียวกันกับธปท.<br>• DMS DA Internet สำหรับการให้บริการรับส่งข้อมูลทาง Internet |                                                                                                    |  |  |
| สถิติสถาบันการเงิน 🖕              |                                                                                                    |                                                                                                    |  |  |
| สถิติระบบการชำระเงิน 🖕            |                                                                                                    |                                                                                                    |  |  |
| สถิติเศรษฐกิจการเงิน 🖕<br>ภูมิภาค | รูบแบบการจัดสอขอมูลทัดของคท กกอนสอขอมูลมายจระบบ DMS ม 2 แบบ<br>1. Data Set ชุดช้อมูล มีรูปแบบและโครงสร้างเป็น eXtensible Markup Language (XML)<br>2. Data File มีรูปแบบและโครงสร้างตามที่ ธปท. กำหนด เช่น Excel, Text, XML หรืออื่น ๆ                                                                                                    |                                                                                                    |  |  |
| เครื่องซี้ภาวะเศรษฐกิจ            | บริการรับ/ส่งข้อมูลทาง Internet 🔺                                                                                                    | โครงการ Regulatory Data Transformation (RDT)                                                                                   |  |  |
| สำคัญ                             | <ul> <li>บริการส่งข้อมูลทาง Internet</li> </ul>                                                                                                    | • โครงการ Regulatory Data Transformation (RDT)                                                                                 |  |  |
| แผนภูมิข้อมูลเศรษฐกิจ<br>สำคัญ    | ระเบียบ หลักเกณฑ์ การรับส่งข้อมูล และรทัสมาตรฐาน 🛧                                                                                                    | แบบรายงานและเอกสารชี้แจง ข้อมูลระบบการชำระเงิน 🔺                                                                               |  |  |
| การรับส่งข้อมูลกับ ธปท.           | <ul> <li>ระบบบริการรับส่งข้อมูลอิเล็กทรอนิกส์</li> <li>การส่งข้อมูลทาง Extranet</li> </ul>                                                                                                    | <ul> <li>รายงานธุรกิจบริการการชำระเงินทางอิเล็กทรอนิกส์</li> <li>รายงานค่าธรรมเนียมบริการทางการเงินและอัตราดอกเบี้ย</li> </ul> |  |  |
| บริการรับ/สงข่อมูลทาง<br>Internet | <ul> <li>รหัสมาตรฐาน</li> </ul>                                                                                                    | แบบรายงานและเอกสารขี้แจง ข้อมูลตลาดการเงิน 🔺                                                                                   |  |  |
| ระเบียบ หลักเกณฑ์ การรับส่ง       | ข้อมูลแบบสำรวจ 🔶                                                                                                    | <ul> <li>ข้อมูล Forward Points สำหรับผู้ประกอบการรายย่อย</li> </ul>                                                            |  |  |
| ข้อมูล และรทัสมาตรฐาน<br>"        | <ul> <li>แบบสำรวจค่าบริการสื่อสารโทรคมนาคมระหว่างประเทศ</li> </ul>                                                                                                    | <ul> <li>ข้อมูลกองทุนรวม</li> </ul>                                                                                            |  |  |
|                                   |                                                                                                    |                                                                                                    |  |  |

# 4) จากนั้น ท่านจะพบคู่มือการใช้ DMS-DA ดังภาพ ทั้งนี้ โปรดศึกษา และดำเนินการตามคู่มือ

พน้าพลัก > สถิติ > การรับส่งข้อมูลกับ ธปท. > ระเบียบ พลักเกณฑ์ การรับส่งข้อมูล และรหัสมาครฐาน **> ระบบบริการรับส่งข้อมูลอิเล็กทรอนิกส์** 

| สถิติ                           | ระบบบริการรับส่งข้อมูลอิเล็กทรอมิกส์<br>                              |      |  |  |
|---------------------------------|-----------------------------------------------------------------------|------|--|--|
| สถิติคลาดการเงิน                |                                                                       |      |  |  |
| สถิติเศรษฐกิจการเงิน            | และกระบวนการเพื่อความปลอดภัยในก <sup>้</sup> ารรับส่งข้อมูลระหว่างกัน |      |  |  |
| สถิติสถาบันการเงิน              |                                                                       |      |  |  |
| ສຄືติระบบการชำระเงิน _          | DMS DA Preparation Application                                        | •    |  |  |
| สถิติเสรมธริจอารเงิน            | DMS DA Data Encryption (without Sign)                                 | *    |  |  |
| ลสตศการษฐกจการเงน -<br>ภูมิภาค  | แบบฟอร์ม                                                              | -    |  |  |
| เครื่องขี้ภาวะเศรษฐกิจ<br>สำคัญ | เอกสารขึ้แจงและคำถามคำตอบ                                             | *    |  |  |
|                                 | <ul> <li>DMS Data Acquisition (DMS DA)</li> </ul>                     |      |  |  |
| แผนภูมขอมูลเศรษฐกจ<br>สำคัญ     | คู่มือการใช้งาน DMS Data Acquisition                                  | PDF  |  |  |
| การรับส่งข้อมูลกับ ธปท.         | สรุปขั้นตอนการคำเนินการติดตั้งและลงทะเบียน DMS Data Acquisition       | XLSX |  |  |
| Internet                        | ความต้องการพื้นฐานของบริการ DMS Data Acquisiton (DMS-DA)              | DOCX |  |  |

## 2.2 การขอเพิ่มสิทธิลงทะเบียนระบบ BIR

จัดเตรียมเอกสารเพื่อยื่นขอสิทธิลงทะเบียนระบบ BIR

 หนังสือแสดงความตกลงขอใช้บริการระบบงานลงทะเบียนแสดงตัวตนผู้ลงทุน ตราสารหนี้

- 1.2) หนังสือแต่งตั้งผู้มีอำนาจลงนาม
- 1.3) หนังสือแต่งตั้งผู้จัดการสิทธิ (Administrator)
- 1.4) หนังสือแต่งตั้งผู้ปฏิบัติงาน (Officer)

ทั้งนี้รายละเอียดของเอกสารในข้อ 1.1 -1.4 ระบุไว้ใน Appendix และสามารถดาวน์โหลด เอกสารดังกล่าวผ่านทาง

(1) BOTWEBSITE : www.bot.or.th

(2) ภายใต้หัวข้อ **"สถิติ"** ให้คลิก **"การรับส่งข้อมูลกับ ธปท."** ดังภาพ

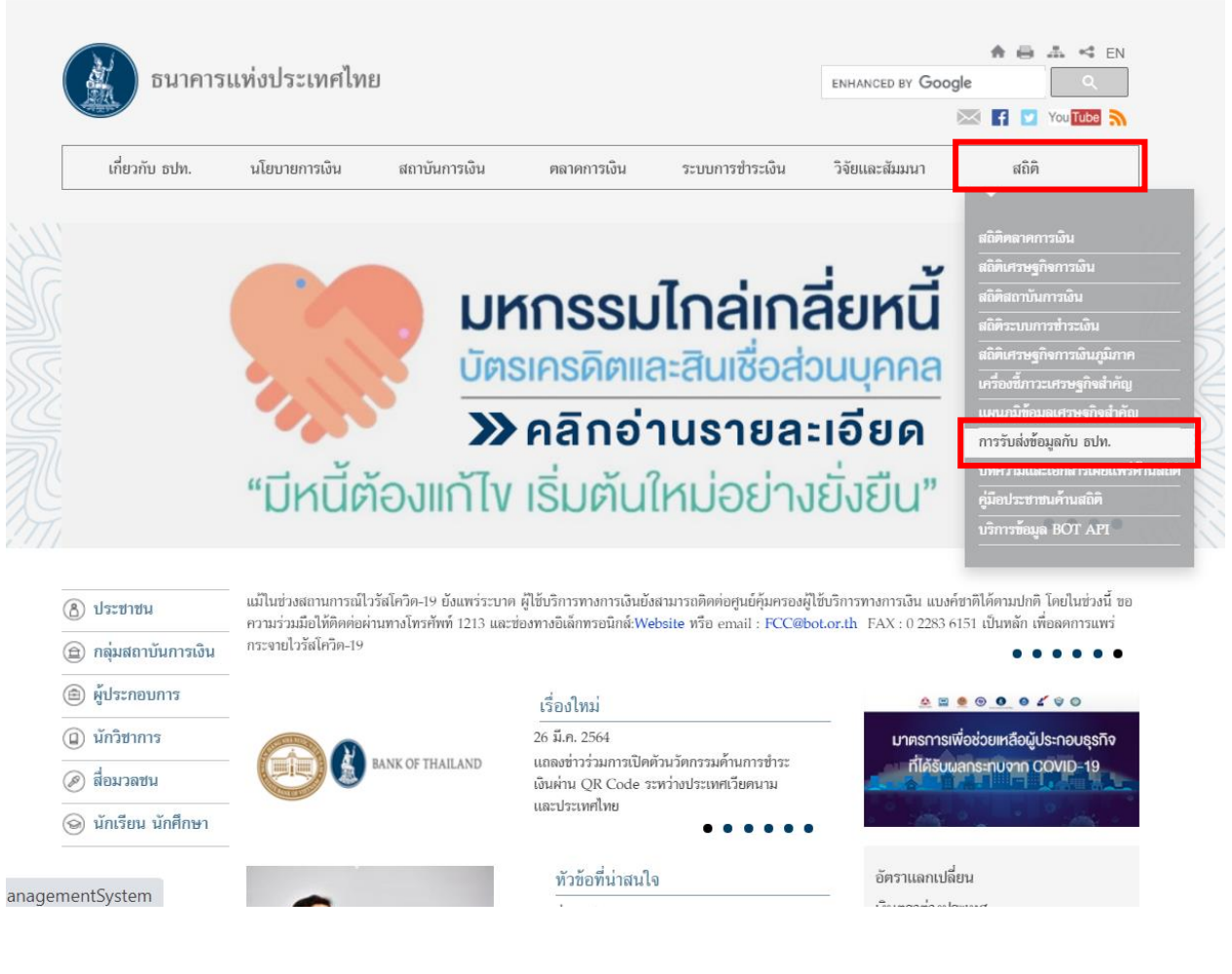

(3) เมื่อเข้าสู่หน้า "การรับส่งข้อมูลกับ ธปท." ให้สังเกตด้านขวาหัวข้อ "แบบ รายงานและเอกสารชี้แจง ข้อมูลตลาดการเงิน" ให้กดเลือกหัวข้อ "ข้อมูลตรา สารทางการเงิน" ดังภาพ

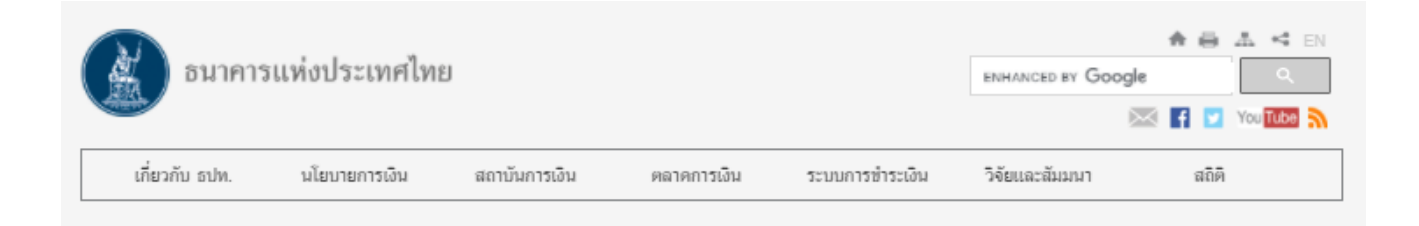

หน้าหลัก > สถิติ > การรับส่งข้อมูลกับ อปท.

#### ផតិគិ

| สถิติดลาดการเงิน                                | การรับส่งข้อมูลกับ ธปท.                                                                                                    |                                                                                                   |  |
|-------------------------------------------------|----------------------------------------------------------------------------------------------------|---------------------------------------------------------------------------------------------------|--|
| สถิติเศรษฐกิจการเงิน                            | ธปท.ได้จัดบริการอิเล็กทรอนิกส์ที่เรียกว่า ระบบบริทารข้อมูล (Data Ma<br>ด่าง ๆดามรูปแบบที่กำหนด  ผ่านช่องทางการรับส่งข้อมูล (Data Acquis                                                   | inagement System-DMS) เพื่อรองรับการรายงานข้อมูลจากหน่วยงาน<br>sition-DA) ดังนี้                  |  |
| สถิติสถาบันการเงิน                              | <ul> <li>DMS DA Extranet สำหรับสมาชิกส่งข้อมูลโดยการคิดตั้งระบ</li> </ul>                                                                                                    | บปให้เชื่อมโยงเป็นเครือข่ายเคียวกันกับธปท.                                                        |  |
| สถิตระบบการชำระเงิน                             | DMS DA Internet สำหรับการให้บริการรับส่งข้อมูลทาง Internet                                                                                                    |                                                                                                   |  |
| สถิติเศรษฐกิจการเงิน<br>ภูมิภาค                 | รูบแบบการจดสชอมูลพดองจุดทากอนสงขอมูลมาขงระบบ DMS ม 2  <br>1. Data Set ชุดข้อมูล มีรูปแบบและโครงสร้างเป็น eXtensible Mari<br>2. Data File มีรูปแบบและโครงสร้างดามที่ ธปท. กำทนด เช่น Excel | แบบ<br>kup Language (XML)<br>I, Text, XML ทรืออื่น ๆ                                              |  |
| เครื่องขี้ภาวะเศรษฐกิจ                          | บริการรับ/ส่งข้อมูลทาง Internet 🔺                                                                                                    | โครงการ Regulatory Data Transformation (RDT)                                                      |  |
| สำคัญ                                           | <ul> <li>บริการส่งข้อมูลทาง Internet</li> </ul>                                                                                                    | <ul> <li>โครงการ Regulatory Data Transformation (RDT)</li> </ul>                                  |  |
| แผนภูมิข้อมูลเศรษฐกิจ<br>สำคัญ                  | ระเบียบ หลักเกณฑ์ การรับส่งข้อมูล และรหัสมาตรฐาน 📤                                                                                                    | แบบรายงานและเอกสารขึ้แจง ข้อมูลระบบการขำระเงิน 📤                                                  |  |
|                                                 | <ul> <li>ระบบบริการรับส่งข้อมูลอิเล็กทรอนิกส์</li> </ul>                                                                                                    | <ul> <li>รายงานธุรกิจบริการการชำระเงินทางอิเล็กทรอนิกส์</li> </ul>                                |  |
| การรับส่งข้อมูลกับ ธปท. 🗼                       | <ul> <li>การส่งข้อมูลทาง Extranet</li> </ul>                                                                                                    | <ul> <li>รายงานค่าธรรมเนียมบริการทางการเงินและอัตราดอกเบี้ย</li> </ul>                            |  |
| บริการรับ/ส่งข้อมูลทาง<br>Internet              | <ul> <li>รทัสมาตรฐาน</li> </ul>                                                                                                    | แบบรายงานและเอกสารขี้แจง ข้อมูลตลาดการเงิน 🔹                                                      |  |
| ระเบียบ หลักเกณฑ์ การรับส่ง                     | ข้อมูลแบบสำรวจ 🔺                                                                                                    | <ul> <li>ข้อมูล Forward Points สำหรับผู้ประกอบการรายย่อย</li> </ul>                               |  |
| ขอมูล และรทสมาตรฐาน                             | <ul> <li>แบบสำรวจค่าบริการสื่อสารโทรคมนาคมระทว่างประเทศ</li> </ul>                                                                                                    | <ul> <li>ข้อมูลกองทุนรวม</li> </ul>                                                               |  |
| ข้อมูลแบบสำรวจ                                  | <ul> <li>แบบสำรวจ 22 : การให้บริการรักษาพยาบาลผู้ป่วยที่มีถิ่นที่อยู่ใน</li> </ul>                                                                                                    | <ul> <li>ข้อมูลการกู้หรือให้กู้แก่ผู้มีถิ่นที่อยู่นอกประเทศและข้อมูลอื่น ๆ</li> </ul>             |  |
| แบบรายงานและเอกสารขึ้แจง                        | ต่างประเทศ                                                                                                    | <ul> <li>ข้อมูลการซื้อขายเงินคราค่างประเทศระทว่างวัน</li> </ul>                                   |  |
| ขอมูลระบบการชำระเงิน                            | <ul> <li>แบบสำรวจ 42 : ข้อมูลหนี่ค่างประเทศของภาคเอกชนที่มิใช่<br/>รงวอาร</li> </ul>                                                                                                    | <ul> <li>ข้อมูลการทำธุรกรรมแลกเปลี่ยนเงิน</li> </ul>                                              |  |
| แบบรายงานและเอกสารซีแจง<br>ข้อมูลคลาคการเงิน    | <ul> <li>แบบสำรวจ 44 : ข้อมูลวิธีการขำระเงินค่าสินค้าและขอดคงค้างสิน</li> </ul>                                                                                                    | <ul> <li>ข้อมูลการทำธุรกรรมสกุลเงินทยวนของลูกค้า</li> </ul>                                       |  |
| แบบรายงานและเอกสารขี้แจง<br>ข้อมุลสถาบันการเงิน | เชื่อการค้าต่างประเทศ<br>• แบบสำรวจ 46 : ข้อมูลฐานะการลงทุนระทว่างประเทศ                                                                                                    | <ul> <li>ข้อมูลการลงทุนในคราสารในต่างประเทศและอนุพันธ์</li> <li>ข้อมูลคราสารทางการเงิน</li> </ul> |  |
| ใครงการ Regulatory Data<br>Transformation (RDT) | <ul> <li>แบบสำรวจ ส.บช.3/1 : แบบนำส่งงบการเงินที่เกี่ยวข้องกับการ<br/>ลงทุนระหว่างประเทศ</li> </ul>                                                                                       | <ul> <li>ช้อมูลผู้คำที่ปฏิบัติชานด้าน Treasury/Global Markets และ<br/>ด้าน ALM</li> </ul>         |  |
| · · · · · · · · · · · · · · · · · · ·           | <ul> <li>แบบสำรวจ 50 : ความเชื่อมั่นทางธุรกิจ</li> </ul>                                                                                                    | <ul> <li>ข้อมลเพื่อการกำกับคแลธรกิจ FX Broker</li> </ul>                                          |  |

(4) ในหน้า "ข้อมูลตราสารทางการเงิน" ท่านจะพบ "แบบฟอร์ม" ภายใต้หัวข้อ ย่อย "ข้อมูลการลงทะเบียนแสดงตัวตนผู้ลงทุนตราสารหนี้ (Bond Investor Registration)" แบบฟอร์ม

| 🔺 ข้อมูลการลงทะเบียนแสดงตัวตนผู้ลงทุนตราสารหนี้ (Bond Investor Registration) (มีผลบังคับใช้ 12 เม.ย. | . 2564) |
|----------------------------------------------------------------------------------------------------|---------|
| หนังสือแสดงความตกลงขอใข้บริการระบบงานลงทะเบียนแสดงตัวตนผู้ลงทุนตราสารหนี้                            | DOCX    |
| หนังสือแต่งตั้งผู้มีอำนาจลงนาม                                                                       | DOCX    |
| หนังสือแต่งตั้งผู้จัดการสิทธิ (Administrator)                                                        | DOCX    |
| หนังสือแต่งตั้งผู้ปฏิบัติงาน (Officer)                                                               | DOCX    |
| หนังสือเพิกถอนผู้มีอำนาจลงนาม                                                                        | DOCX    |
| หนังสือเพิกถอนผู้จัดการสิทธิ/ผู้ปฏิบัติงาน                                                           | DOCX    |

 โปรดจัดเตรียมเอกสารข้างต้นให้ครบถ้วน Scan เอกสารเป็น PDF File ส่งมาที่ email <u>FMDSD@bot.or.th</u> และส่งเอกสารฉบับจริงมายังที่อยู่ ด้านล่างนี้

> งานระบบงานตลาดการเงิน ฝ่ายตลาดการเงิน อาคาร 2 ชั้น 2 ธนาคารแห่งประเทศไทย 273 ถนนสามเสน แขวงวัดสามพระยา เขตพระนคร กรุงเทพฯ 10200

- เมื่อ ธปท. อนุมัติคำขอใช้บริการ ธปท. จะแจ้งผลการอนุมัติผ่านทางอีเมลให้ผู้จัดการสิทธิ ทราบ
- 4) ผู้จัดการสิทธิสามารถเข้าเพิ่มสิทธิการใช้บริการระบบ BIR แก่ผู้ปฏิบัติงาน หรือกำหนดสิทธิ ให้แก่ตนเองได้ โดยสามารถกำหนดสิทธิส่งข้อมูล "Bond Investor Registration" และรับ ข้อมูลหนังสือแจ้งผลการลงทะเบียน "Financial Market Data: ข้อมูลการลงทะเบียนนัก ลงทุนที่ลงทุนในตราสารหนี้" ตามขั้นตอนต่อไปนี้

4.1) ไปที่ BOTWEBSITE : <u>www.bot.or.th</u>

4.2) ภายใต้หัวข้อ "**รู้จัก ธปท.**" ให้คลิก **"บริการทางอิเล็กทรอนิกส์**" ดังภาพ

8

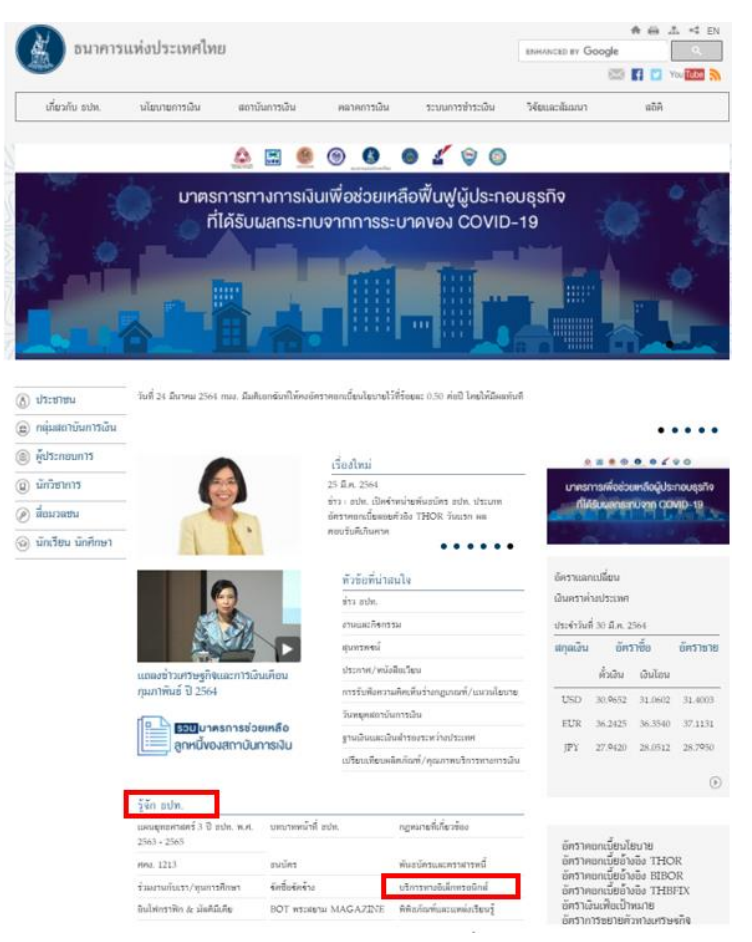

4.3) หลังจากคลิก "บริ<mark>การทางอิเล็กทรอนิกส์</mark>" จะเห็นกล่อง "บริ<mark>การส่งข้อมูล DMS</mark>" ดังภาพ (หรือสามารถเข้าโดยตรงได้ที่ <u>https://iservice.bot.or.th/</u>)

9

| RG บริการข้อมูล<br>พันธบัตรทางอินเทอร์เน็ต    | บริการ <mark>ยื่นคำขออนุญาต</mark><br>e-Application                                     | บริการแจ้งความประสุภคั<br>เดินดงทุนในค่างประเทศ หรือ กาไม่<br>นำรายได้กลับเข้าประเทศ |
|-----------------------------------------------|-----------------------------------------------------------------------------------------|--------------------------------------------------------------------------------------|
| • เข้าระบบ                                    | <u>ເຫັງສະນນ</u>                                                                         | <u>เข้าระบบ</u>                                                                      |
| ⊕เพิ่ม ∠ สมัครบริการ                          | ⊕เพิ่ม / สมัครบริการ                                                                    | ⊕เพิ่ม / สมัครบริการ                                                                 |
| i de destarrates<br>() inganeses<br>inganeses | i din internation<br>(1) fanansani ⊠ internation<br>⊯lyco0 Cap we disencionierilititati | ingen ☐ dendommender<br>① fingenøtiser: ⊠ findestrocersu                             |
| บริการส่งข้อมูลอัตราคอกเบี้ย<br>BIBOR         | บริการส่งข้อมูล<br>เพื่อการกำกับตรวจสอบ                                                 | มริการต่อข้อมูล<br>DMS                                                               |
| <ul> <li>ເ<u>ข้าระบบ</u></li> </ul>           | <u>ເຫັງສະນນ</u>                                                                         | 🔍 <u>เข้าระบบ</u>                                                                    |
| (+) เพิ่ม / สมัครบริการ                       | (+)เพิ่ม / สมัครบริการ                                                                  |                                                                                      |

4.4) เลือก **"เข้าระบบ"** ภายใต้หัวข้อ "บริการส่งข้อมูล DMS"

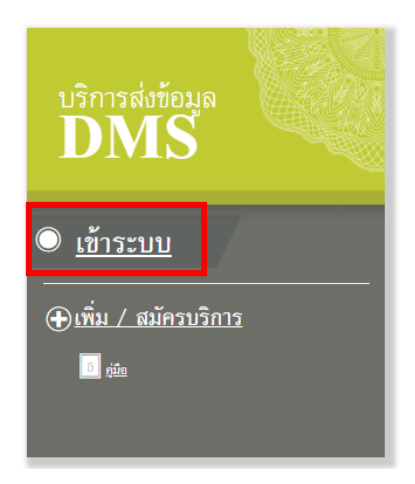

4.5) กรอกรหัสผู้ใช้งานและรหัสผ่าน หรือเข้าระบบ DMS โดยเสียบ Token ที่ใช้ส่งข้อมูล และคลิกปุ่ม "เข้าสู่ระบบด้วยใบรับรอง"

| เข้าสู่ระบบ                                                |
|------------------------------------------------------------|
| ชื่อที่ใช้เข้าระบบ                                         |
| รหัสผ่าน                                                   |
| เข้าสู่ระบบ                                                |
| 🗊 ลงทะเบียนใหม่ 🛛 ดืมชื่อผู้ใช่งาน 🕑 ลืมรหัสผ่าน 💎 ดำแนะปา |
| เข้าสู่ระบบด้วยใบรับรอง                                    |
| เข้าสู่ระบบด้วยใบรับรอง                                    |
| ମ ହ                                                        |

#### <u>เพิ่มเติม</u>

เฉพาะกรณีผู้ขอเป็นผู้ที่ได้อนุมัติบัญชีผู้ใช้งานจาก BOT SecureNET และยังไม่เคยเข้าใช้งาน

1) ให้ผู้จัดการสิทธิไปที่เมนู "การจัดการสิทธิ์ใช้บริการ" => คลิกเลือก "รายการคำขอรออนุมัติ"

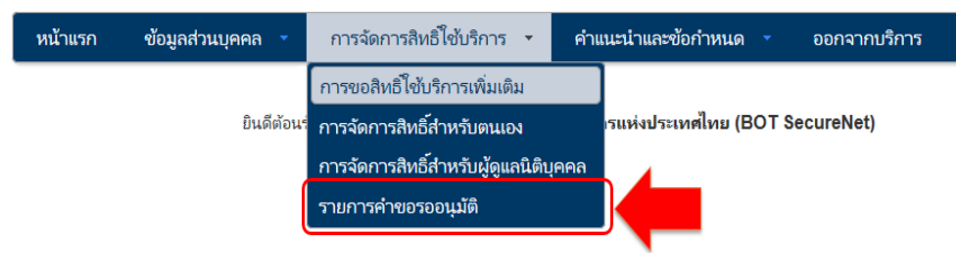

| หน้าแรก                                                | ข้อมูลส่วนบุเ              | คคล 🥆            | การจัดการสิทธิ์ใช้บริการ 🔹 | คำแนะนำและข้อกำห | หนด 🔹 ออกจากบริก            | າາຈ                                 |
|--------------------------------------------------------|----------------------------|------------------|----------------------------|------------------|-----------------------------|-------------------------------------|
| รายการคำขอรออนุมัติ                                    |                            |                  |                            |                  |                             |                                     |
| Show 10 Y entries Search:                              |                            |                  |                            |                  |                             |                                     |
| หมาย<br>เลชดำ <del>-</del><br>ชอ                       | ชื่อผู้ใช้งาน<br>(login) ∲ | ชื่อภาษาไหย      | ชื่อภาษาอังกฤษ             |                  | สถานะคำขอ                   | ุ <mark>เวลาสร้าง</mark><br>ค่าขอ ∲ |
| 6356                                                   | Patibud                    | ปฏิบัติ มุ่งรับฝ | nn Patibud Mu              | ngrubphak        | รอตรวจเอกสารสิทธิ์ระ<br>งาน | ບບ 1 ເມ.ສ.<br>2564<br>11:01:04      |
| หมาย<br>เลชคำ<br>ชอ                                    | ซื่อผู้ใช้งาน<br>(login)   | ชื่อภาษาไทย      | ชื่อภาษาอังกฤษ             |                  | สถานะค่าขอ                  | เวลาสร้าง<br>ค่าขอ                  |
| Showing 1 to 1 of 1 entries First Previous 1 Next Last |                            |                  |                            | 1 Next Last      |                             |                                     |

2) หน้าจอจะแสดงรายการคำขอที่รออนุมัติ ให้คลิกที่ **"ชื่อผู้ใช้งาน (login)"** เพื่ออนุมัติการใช้งาน

3) โปรดตรวจสอบข้อมูลผู้ขอใช้บริการ เลือก **"อนุมัติ"** หรือ "**ไม่อนุมัติ"** (ถ้าต้องการแก้ไข คลิกที่ปุ่ม "เริ่มต้นใหม่ (reset)") จากนั้น ส่งผลการพิจารณา โดยคลิกที่ปุ่ม "ส่งผลการพิจารณา (submit)" ระบบจะแจ้งผลการพิจารณาไปยังผู้ขอ โดยอัตโนมัติ และผู้จัดการสิทธิสามารถดำเนินการกำหนดสิทธิ์ให้ผู้ปฏิบัติงานได้ตามข้อ 4.6 เป็นต้นไป

| หน้าแรก       | ข้อมูลส่วนบุคคล 🔹                                                         | การจัดการสิทธิ์ใช้บริการ 🔹                                    | คำแนะนำและข้อกำหน | ด 🔹 ออกจากบริการ       |
|---------------|---------------------------------------------------------------------------|---------------------------------------------------------------|-------------------|------------------------|
|               |                                                                           |                                                               |                   |                        |
| รายละเอียดเ   | คำขอ                                                                      |                                                               |                   |                        |
|               | หมายเลขต่าง<br>สถานะค่าง                                                  | ง 6356<br>รอดรวจเอกสารสิทธิ์ระบบงาน                           |                   |                        |
| ข้อมูลผู้รับม | อบอำนาจ                                                                   |                                                               |                   |                        |
|               | ซื่อ-นามสกุล (กาษาไหย<br>ซื่อ-นามสกุล (กาษาอังกฤษ<br>ซื่อมู้ใช้งาน (login | ) หายปฏิบัติ มุ่งรับฝาก<br>) Patibud Mungrubphak<br>) Patibud |                   |                        |
| ค่าขอใช้บริก  | - (DMS) Data Acquisi                                                      | tion Bank WND                                                 |                   |                        |
|               | ระบบงาก<br>ต่าเนินการเ                                                    | (DMS) Data Acquisition<br>Bank WND                            |                   |                        |
| ประเภท        | ล่าขอ รายละเอียดด่าขอ                                                     |                                                               | วันที่มีผลใช้งาน  | ผลการพิจารณา           |
| ขอ สิท        | ธ์ เป็นผู้ปฏิบัติงาน                                                      |                                                               | 1 เมษายน 2564     | 💿 อนุมัติ 🔿 ไม่อนุมัติ |
|               |                                                                           | เริ่มต้นโหม่ (reset) สีมลการ                                  | เพ็จารณา (submit) |                        |

4.6) ให้เลือกเมนู การจัดการสิทธิสำหรับผู้ดูแลนิติบุคคล

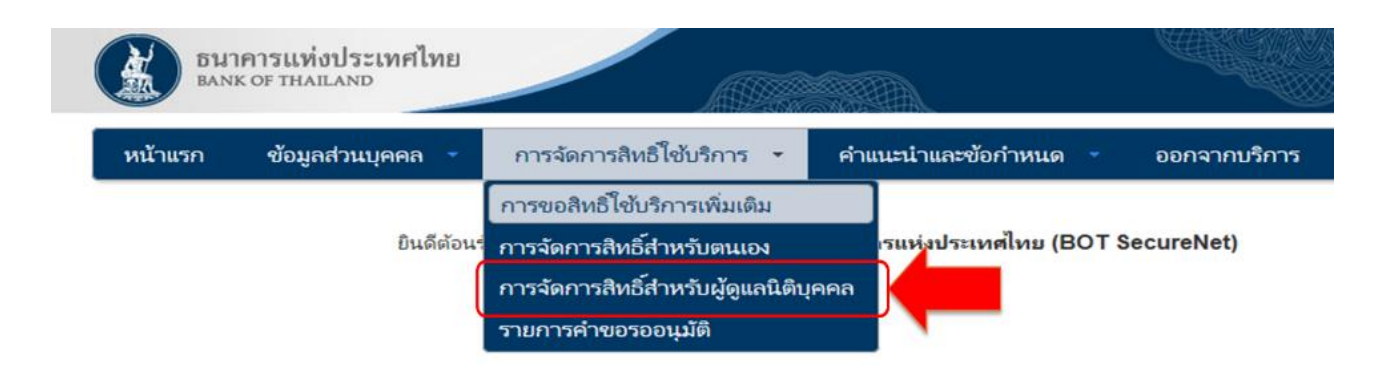

4.7) เลือกบริการ DMS – DA และเลือกนิติบุคคลที่มอบอำนาจให้ รายชื่อนิติบุคคลที่ ปรากฏตามที่ได้รับมอบอำนาจและลงทะเบียนกับ ธปท. แล้ว

| DI BA   | มาคารแท่งประเทศไทย<br>NK OF THAILAND |                                                 |                |
|---------|--------------------------------------|-------------------------------------------------|----------------|
| หน้าแรก | ข้อมูลส่วนบุคคล 👻                    | การจัดการสิทธิ์ไข้บริการ คำแนะนำและข้อกำหนด     | - ออกจากบริการ |
| บริการ  | DMS - DA                             |                                                 |                |
|         | ผู้มอบอำนาจ (Delegators)             | ກາດມາເຄືອດ ມຸ່ມອບວ່ານາຈ (delegator)<br>Bank WND |                |

4.8) หลังจากเลือกนิติบุคคลแล้ว จะปรากฏรายชื่อผู้ปฏิบัติงานที่ได้รับอนุมัติและยังไม่ได้ กำหนดสิทธิ ให้คลิกเลือกผู้ปฏิบัติงานและกำหนดสิทธิตามความเหมาะสม

| ธมาคารแห่งประเทศไทย<br>BANK OF THAILAND |                               |                               |
|-----------------------------------------|-------------------------------|-------------------------------|
| หน้าแรก ข้อมูลส่วนบุคคล                 | · การจัดการสิทธิ์ใช้บริการ คำ | แนะนำและข้อกำหนด ออกจากบริการ |
| บริการ DMS - DA<br>ผู้มอบจำนาจ (Delegat | ors) Bank WND                 | V                             |
| Show 10 v entries<br>ชื่อ - สกุล        |                               | Search:                       |
| นายปฏิบัติ มุ่งรับฝาก                   |                               | patibud                       |

 4.9) ตรวจสอบรายละเอียดของผู้ปฏิบัติงาน และกำหนดสิทธิข้อมูลที่ต้องการให้ส่ง และฟังก์ชั่นในการทำงานต่าง ๆ ตามความเหมาะสม จากนั้นให้กดปุ่ม "กำหนดสิทธิ์"

| ธนาคารแท่งประเทศไ<br>IANK OF THAILAND | ทย                                                                         |                                                                                                    |                 |            |              |
|---------------------------------------|----------------------------------------------------------------------------|----------------------------------------------------------------------------------------------------|-----------------|------------|--------------|
| 🟫 หน้าแรก ข้อมูลส่วน                  | บุคคล การจัดการ                                                            | สิทธิ์ใช้บริการ คำ                                                                                                    | แนะนำและข้อกำหน | ia 🔹 Đ i   | ออกจากบริการ |
|                                       |                                                                            | ะ ข้อมูลผู้ใช้บริการ                                                                                                    |                 |            |              |
| ชื่อผู้ใช้งาน (login)                 | Patibud                                                                    |                                                                                                    |                 |            |              |
| ชื่อ - นามสกุล                        | ปลิบัติ บ่งจับปาก                                                          |                                                                                                    |                 |            |              |
|                                       | มไทย สังการ แ                                                              |                                                                                                    |                 |            |              |
| หมายเลขหนังสือเดินทาง                 | AA123456                                                                   | Thailand                                                                                                    |                 |            |              |
| E-mail Address                        | Patibud@localcu                                                            | st.com                                                                                                    |                 |            |              |
| Mobile 📞                              | +661234567890                                                              |                                                                                                    |                 |            |              |
|                                       | + กามเลรินส์                                                               |                                                                                                    |                 |            |              |
|                                       | т плизиаль                                                                 |                                                                                                    |                 |            |              |
| บริการ 🏢                              | (DMS) Data Acquisition                                                     |                                                                                                    |                 |            |              |
| เข้าอาเอีอาเออ (delegator) 🏛          |                                                                            | a' .cl                                                                                                    |                 |            |              |
| (and a mine (accognition)             | ธนาคารแบงค.ดบบลา                                                           | แอนด                                                                                                    | ~               |            |              |
| สิทธิ์การใช้บริการ 🔚                  | <ul> <li>จัดการสิทธิ์แทนนิติบุค</li> <li>จัดการสิทธิ์แทนนิติบุค</li> </ul> | าล                                                                                                    |                 |            |              |
|                                       | <ul> <li>เบนผูงตการหวยอ</li> <li>วังการสิทธิ์หัวข้อ</li> </ul>             |                                                                                                    |                 | (1 520025) |              |
|                                       | Financial Market Data                                                      |                                                                                                    |                 |            |              |
|                                       | 🔳 ตราสารทางการเงิน                                                         |                                                                                                    |                 |            |              |
|                                       | <ul> <li>เป็นผู้ปฏิบัติงาน</li> </ul>                                      |                                                                                                    |                 |            |              |
|                                       | 🗹 ส่งข้อมูล                                                                |                                                                                                    |                 | (2 รายการ) | ~            |
|                                       | Bond Investor Reg                                                          | istration                                                                                                    |                 |            |              |
|                                       | 🗸 รับข้อมูล                                                                |                                                                                                    |                 | (1 รายการ) | ~            |
|                                       | Financial Market Data                                                      |                                                                                                    |                 |            |              |
|                                       | 🖉 ตราสารทางการเงิน                                                         |                                                                                                    |                 |            |              |
|                                       | 🖉 ดูสถานะการส่งข้อมูล(ข                                                    | โอมูลที่ตัวเองมีสิทธิ์ส่ง)                                                                                                    |                 |            |              |
|                                       | 🗹 ดูสถานะการส่งข้อมูล(ร                                                    | iอมูลที่นิติบุคคลส่งทั้งหมด)                                                                                                    |                 |            |              |
|                                       | ดุสถานะคำขอแก้ไขข้อ                                                        | มูล(ข่อมูลที่ดีวเองมิสิทธิส่ง)<br>และ(ข้อมูลที่ผิดกลาว่าเรื่องกลาว่าเรื่องกลาว่าเรื่องกลาว่าเรื่องกลาว่าเรื่องกลาว่าเรื่องกลาว่าเรื่องกลาว่าเรื่อ |                 |            |              |
|                                       | <ul> <li>ดูสถานะคาขอแก้ไขขอ</li> <li>เริ่มเกตสถานะ Cross V</li> </ul>      | มูดเขอมูลทามคมุคคลสงทั้งหมด<br>alidation                                                                                                    | 1               |            |              |
|                                       | 🖬 ดข้อความข่าวฮาร                                                          | emenanced I                                                                                                    |                 |            |              |
|                                       | เรียกลูข้อกำหนดการส่ง                                                      | ข้อมูล                                                                                                    |                 |            |              |
|                                       | 🛛 ទើងកត្ Activity Log                                                      |                                                                                                    |                 |            |              |

4.10) หน้าจอแสดงรายละเอียดผู้ขอรับบริการ เมื่อเรียบร้อยให้คลิกปุ่ม **"ดำเนินการ** 

ต่อไป"

| หน้าแรก     | ข้อมูลส่วนเ          | ุคคล <mark>-</mark> การจัง     | าการสิทธิโซ้บ | ริการ 🝷      | คำแนะนำและซ้อกำหน | เด - | ออกจากบริการ |
|-------------|----------------------|--------------------------------|---------------|--------------|-------------------|------|--------------|
|             |                      |                                | ≔ ข้          | อมูลผู้ใช้บร | ์การ              |      |              |
| ชื่อผู้ใช้ง | งาน (login)          | Patibud                        |               |              |                   |      |              |
| ชื่อ        | ม – นามสกุล          | นายปฏิบัติ มุ่งรับฝาก          |               |              |                   |      |              |
| หมายเลขบั   | ัดรประชาชน           | Patibud Mungrubphak<br>Patibud |               | THAIL        | AND               |      |              |
| E-mail      | Address ⊠<br>Mobile≘ | Patibud@LC.com<br>022835000    |               |              |                   |      |              |

4.11) หน้าจอแสดงรายละเอียดคำขอรับบริการ เมื่อเรียบร้อยให้คลิกปุ่ม "√ข้าพเจ้าขอ

| รับรองว่าข้อความข้างต้นเป็นจริงทุ                  | กประการ" แล้วคลิกปุ่ม " <b>ดำเนินการต่อ</b> | ,, |
|----------------------------------------------------|---------------------------------------------|----|
| <mark>คำขอรับบริการ</mark> - (DMS) Data Acquisitio | n - รับมอบอำนาจทำแทนนิติบุคคล               |    |
| ข้อมูล ผู้มอบอำนาจ Bank WND                        |                                             |    |

|   |              | คำขอรับบริการ - (DMS) Data Acqu       | iisitic | ก - รับมอบอำนาจทำแทนนิติบุคคล |        |
|---|--------------|---------------------------------------|---------|-------------------------------|--------|
| I | ນ້ວມູລ ເ     | ຢັມວບວຳນາຈ Bank WND                   |         |                               | ~      |
| I | ນ້ວມູລ ຜູ້ຣັ | บบอบอำนาจ แบงค์ ดับบลิวเอ็นดี         |         |                               | $\sim$ |
| 1 | ประเภท       | ข้อมูลประกอบ                          |         |                               |        |
| Ι | ขอ สิทธิ์    | ສວວວນູລ<br>Bond Investor Registration |         |                               |        |
|   | ขอ สิทธิ์    | รับข้อมูล<br>Financial Market Data    |         |                               |        |
|   |              | 🤕 ข้าพเจ้ายอรับรองว่าข้อความข้า       | งตันเป็ | นอริงทุกประการ                |        |
|   |              | < ย้อนกลับ 🔵 > ตำเนินการต่อ           | ,       |                               |        |

4.12) หลังจากนั้นระบบจะแสดงข้อความว่า "ขณะนี้ทางระบบได้รับคำขอหมายเลข......เรียบร้อยแล้ว" ให้คลิกปุ่ม "> ดำเนินการต่อ"

| 💼 🖬 | โาแรก ข้อมูเ  | ลส่วนบุคคล - | การจัดการสิทธิ์ใช้บริกา    |       | คำแนะนำและข้อกำหนด | - | 🔁 ออกจากบริการ |   |
|-----|---------------|--------------|----------------------------|-------|--------------------|---|----------------|---|
| ขณ  | เะนี้ทางระบบไ | ด้รับคำขอหม  | ายเลข <b>6357</b> เรียบร้อ | ยแล้ว |                    |   |                |   |
| _   |               | , e          | าเนินการต่อ                |       | ·                  |   |                | - |

4.13) เมื่อกำหนดสิทธิแล้ว ผู้จัดการสิทธิต้องอนุมัติรายการที่ขอ โดยเลือก "รายการคำ ขอรออนุมัติ"

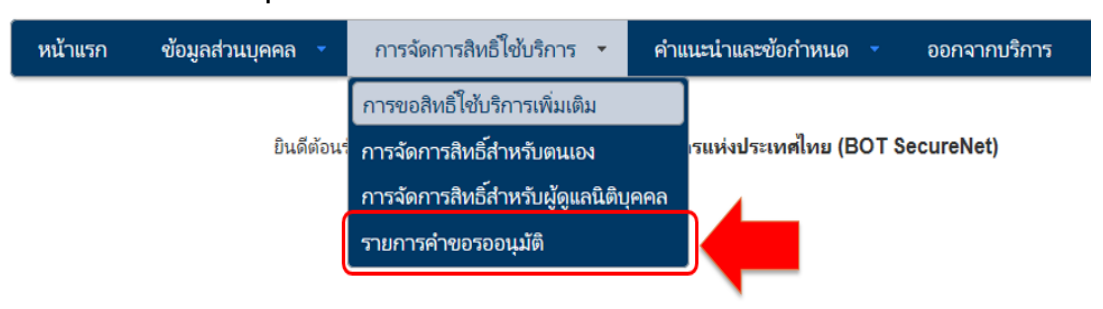

4.14) หน้าจอแสดงรายการคำขอที่รออนุมัติ ให้คลิกที่ "ชื่อผู้ใช้งาน (login)" เพื่ออนุมัติ การใช้งาน

| หน้าแรก              | ı      | ข้อมูลส่วนบุค            | าคล 🔻            | การจัดการสิทธิ์ใช้บริการ 🔹 | คำแนะนำและข้อกำหนด | Ŧ          | ออกจากบริการ        |                             |
|----------------------|--------|--------------------------|------------------|----------------------------|--------------------|------------|---------------------|-----------------------------|
|                      |        |                          |                  | รายการคำข                  | อรออนุมัติ         |            |                     |                             |
| Show                 | 10     | ✓ entries                |                  |                            | 5                  | Searc      | h:                  |                             |
| หมาย<br>เลชค่ำ<br>ขอ | • •    | ชื่อผู้ใช้งาน<br>(login) | ชื่อภาษาไทย      | ซื่อภาษาอังกฤษ             |                    | ≑ สถา      | นะคำขอ ≑            | เวลาสร้าง<br>ค่าขอ          |
| 6357                 | ,      | Patibud                  | ปฏิบัติ มุ่งรับฝ | nn Patibud Mu              | ngrubphak          | รอต<br>งาน | รวจเอกสารสิทธิ์ระบบ | 1 ເພ.ຍ.<br>2564<br>11:01:04 |
| หมาย<br>เลขต่ำ<br>ขอ | 'n     | ชื่อผู้ใช้งาน<br>(login) | ชื่อภาษาไทย      | ชื่อภาษาอังกฤษ             |                    | สถา        | นะคำขอ              | เวลาสร้าง<br>ค่าขอ          |
| Showi                | ng 1 t | :o 1 of 1 ent            | tries            |                            |                    | First      | Previous 1          | Next Last                   |

4.15) ตรวจสอบข้อมูลผู้ขอใช้บริการ เลือกคลิก **"อนุมัติ"** ตามสิทธิการใช้บริการ หลังจาก นั้นให้คลิกที่ปุ่ม **"ส่งผลการพิจารณา (Submit)**"

| BANK OF T         | แท่งประเทศไทย<br><sup>HAILAND</sup>                                      |                                                      |                              |                 |                           |                                                 |              |
|-------------------|--------------------------------------------------------------------------|------------------------------------------------------|------------------------------|-----------------|---------------------------|-------------------------------------------------|--------------|
| 🏫 หน้าแรก         | ข้อมูลส่วนบุคคล                                                          | <ul> <li>การจัดการสิทธิ์ใช้บริเ</li> </ul>           | าาร 🍷                        | ด่าแนะนำ        | าและข้อกำหน               | ia 🔹 Đ                                          | ออกจากบริการ |
|                   |                                                                          | รายละเอียดคำ                                         | ขอ (รออา                     | <b>ມຸ</b> ນັດີ) |                           |                                                 |              |
| รายละเอียดค่าข    | а                                                                        |                                                      |                              |                 |                           |                                                 |              |
|                   | หมายเลขคำขอ<br>สถานะคำขอ                                                 | 6357<br>รอดรวจเอกสารสิทธิ์ระบบงาน                    |                              |                 |                           |                                                 |              |
| ນ້ວນູລຜູ້ຈັນນວນວ່ | ่านาจ                                                                    |                                                      |                              |                 |                           |                                                 |              |
| ซื่อ              | ชื่อ-นามสกุล (ภาษาไทย)<br>-นามสกุล (ภาษาอังกฤษ)<br>ชื่อผู้ใช้งาน (login) | ปฏิบัติ มุ่งรับฝาก<br>Patibud Mungrubphak<br>Patibud |                              |                 |                           |                                                 |              |
| ศาขอใช้บริการ -   | - (DMS) Data Acquisiti                                                   | on - บ. เงินติดล้อ จำกัด                             |                              |                 |                           |                                                 |              |
|                   | ระบบงาน<br>ดำเนินการแทน                                                  | (DMS) Data Acquisition<br>ธพ. แบงค์ดับบลิวเอ็นดี     |                              |                 |                           |                                                 |              |
| ประเภทศาชอ        | รายละเอียดคำขอ                                                           |                                                      | วันที่มีผล                   | ใช้งาน          | ผลกา                      | รพิจารณา                                        |              |
| ขอ สิทธิ์         | ส่งข้อมูล<br>Bond Investor i                                             | Registration                                         | 1 เมษายน 2<br>ถึง<br>< ไม่ระ | 2564<br>:มุ >   | <ul> <li>อนุมต</li> </ul> | <ul> <li>เมอนุมผ</li> <li>ไม่อนุมัติ</li> </ul> | เลือกอนุม์   |
| ขอ สิทธิ์         | รับข้อมูล<br>Financial Marke                                             | et Data                                              | 1 เมษายน :<br>ถึง<br><ไม่ระบ | 2564<br>I>      | ⊖ อนุมัติ                 | ⊖ ไม่อนุมัติ                                    |              |
|                   |                                                                          | เริ่มต้นใหม่ (reset) สิ่งผลก                         | ารพิจารณา (sui               | bmit)           | เลือกส                    | ร่งผลการพิจา                                    | เรณา (submit |

 4.16) ระบบจะแจ้งผลไปยังผู้ขอโดยอัตโนมัติทางอีเมล และขอให้ผู้จัดการสิทธิแจ้ง ผู้ปฏิบัติงาน ต่อไป

|                                                                                | อ. 30/3/2564 22:11<br>บริการทางอิเล็ก<br>[BOT SecureNet]                                   | าทรอนิกล่<br>] แจ้งผลการ                           | ข้องธนาคารแห่งประเทศไทย<br>ขอใช้บริการหางอิเล็กหรอนิกส์ของธนาค                             | (BOT SecureNET) <donotreply@bot.or.th><br/>การแห่งประเทศไทย</donotreply@bot.or.th>                                                                                                    |               |             |
|--------------------------------------------------------------------------------|--------------------------------------------------------------------------------------------|----------------------------------------------------|--------------------------------------------------------------------------------------------|----------------------------------------------------------------------------------------------------|---------------|-------------|
| o XXXX                                                                         | XXXX                                                                                       |                                                    |                                                                                            |                                                                                                    |               |             |
| lf there                                                                       | are problems with                                                                          | how this n                                         | nessage is displayed, click here to                                                        | view it in a web browser.                                                                                                    |               |             |
| ATT 15 I                                                                       | 00001.bin<br>KB                                                                            | •                                                  |                                                                                            |                                                                                                    |               |             |
| _                                                                              |                                                                                            |                                                    |                                                                                            |                                                                                                    |               |             |
| เรียน คุณ 2003 :<br>เรียน คุณ 2003 :<br>ธมาคารแห่ง                             | รแห่งประเทศไทย<br>r กลแลงอ<br>XXXX<br>มประเทศไทยขอยอบลูกสำหรับการสมัค                      | รไข่ บริการทางอัเล็ก                               | ทรธนิกส์ของสนาลารแห่งประเทศไทย (BOT SecureNET) อามสารอ                                     | วไม้สี่การเขต์ 555 อาการเล่นโอเหร็นของไปน้ำให้เหลาและกระกระบันการจะเกิดของอย่างส์เรื                                                                                                    |               |             |
| เรียน คุณ 2003 :<br>เมาะ คุณ 2003 :<br>เมาะ คระเม่ง                            | วแห่งประเทศไทย<br>การและอ<br>XXXX<br>มระเทศใหยขอขอบคุณสำหรับการสมัค<br>มระเทศ              | รไข้ บริการมางอิเล็ก<br>ประเภทกำรอ                 | เหรนิดส์ของขากกระปงประเทศไทย (BOT SecureNET) ตามกำระ<br>ส่วนการเชื่อ                       | าไปสี่การเอริ 5557 อาการอย่างระบาทีประชาชิตสามัก เอาการการการการการการการสามารระบาทจองออการอื่<br>การการ สามารร<br>การการการการการการการการการการการการการก                                                                  | ##1%#         | NELYSEXHA   |
| สาม คุณ 30000 :<br>เงินา คุณ 30000 :<br>ธนาคารแห่ง<br>1 (0H5) Di<br>2 (7H5) Di | รับเทียประเทศไทย<br>FIRALIAND<br>2000<br>เประเทศไทยของของคุณสำหรับการสมัค<br>ส่ง Acquision | รใช้ บริการทางอังลึก<br>ประเภทการ<br>เพียร์รับุคละ | พรธิสระระกาศระหว่ายเหศาคะ (BOT SecureVET) ตามศาสต<br>คร. และพิศภณิต<br>คร. และพิศภณิต<br>ม | มไปปกามรรี 502 ตาการณ์เช่ายวงารีของสินปกับการแสการเการกับการามการอองกางได้<br><u>การสารสาร</u><br>สมร.กร์ครู Bond Investor Registration ระดูอนรูปสี ผู้หน้าย<br>ส.ช. กร้างสู Bond Investor Registration ระดูอนรูปสี ผู้หน้าย | 86746<br>2020 | 101/101314) |

2.3 การเปลี่ยนแปลงผู้มีอำนาจลงนาม ตามระบบ BIR

ให้กรรมการผู้มีอำนาจลงนามของผู้ใช้บริการทำหนังสือเพิกถอนผู้มีอำนาจลงนามรายเดิม และหนังสือ แต่งตั้งผู้มีอำนาจลงนามรายใหม่ จัดส่งเอกสารมายังที่อยู่ ด้านล่างนี้

> งานระบบงานตลาดการเงิน ฝ่ายตลาดการเงิน อาคาร 2 ชั้น 2 ธนาคารแห่งประเทศไทย 273 ถนนสามเสน แขวงวัดสามพระยา เขตพระนคร กรุงเทพฯ 10200

2.4 การเปลี่ยนแปลงผู้จัดการสิทธิ

 ให้ผู้มีอำนาจลงนามทำหนังสือแจ้งยกเลิกผู้จัดการสิทธิในบริการรับส่งข้อมูลทาง อิเล็กทรอนิกส์ (DMS) รายเดิม และหนังสือแต่งดั้งผู้จัดการสิทธิในบริการรับส่งข้อมูลทางอิเล็กทรอนิกส์รายใหม่ จัดส่งเอกสารมายังที่อยู่ ด้านล่างนี้

> ทีมจัดสิทธิข้อมูล ฝ่ายบริหารจัดการข้อมูลและดาต้าอนาไลติกส์ ธนาคารแห่งประเทศไทย 273 ถนนสามเสน แขวงวัดสามพระยา เขตพระนคร กรุงเทพฯ 10200 2) ให้ผู้มีอำนาจลงนามทำหนังสือเพิกถอนผู้จัดการสิทธิของระบบ BIR รายเดิม และหนังสือ

แต่งตั้งผู้จัดการสิทธิรายใหม่ จัดส่งเอกสารมายังที่อยู่ด้านล่างนี้

งานระบบงานตลาดการเงิน ฝ่ายตลาดการเงิน

อาคาร 2 ชั้น 2

ธนาคารแห่งประเทศไทย

273 ถนนสามเสน แขวงวัดสามพระยา

เขตพระนคร กรุงเทพฯ 10200

ผู้จัดการสิทธิได้รับอีเมลอนุมัติการเปลี่ยนแปลงผู้จัดการสิทธิ

4) เมื่อผู้จัดการสิทธิรายใหม่ได้รับสิทธิเข้าใช้งาน ให้ผู้จัดการสิทธิรายใหม่ยกเลิกสิทธิของ

ผู้จัดการสิทธิรายเดิม

คู่มือการใช้งานระบบงานลงทะเบียนแสดงตัวตนผู้ลงทุนตราสารหนี้ (Bond Investor Registration)

2.5 การเปลี่ยนแปลงผู้ปฏิบัติงาน ตามระบบ BIR

 ให้ผู้จัดการสิทธิทำหนังสือเพิกถอนผู้ปฏิบัติงานรายเดิม และทำหนังสือแต่งตั้งผู้ปฏิบัติงาน รายใหม่ (ถ้ามี) จัดส่งเอกสารมายังที่อยู่ ด้านล่างนี้

งานระบบงานตลาดการเงิน ฝ่ายตลาดการเงิน

อาคาร 2 ชั้น 2

ธนาคารแห่งประเทศไทย

273 ถนนสามเสน แขวงวัดสามพระยา

เขตพระนคร กรุงเทพฯ 10200

ผู้จัดการสิทธิได้รับอีเมลอนุมัติการเปลี่ยนแปลงผู้ปฏิบัติงาน

3) ให้ผู้จัดการสิทธิเข้ามาในระบบ DMS เพื่อให้สิทธิผู้ปฏิบัติงานรายใหม่ต่อไป

2.6 การขอออกจากการเป็นผู้ใช้บริการ

ให้ผู้ใช้บริการทำหนังสือและลงนามแจ้งความประสงค์ต่อ ธปท. ทราบล่วงหน้าอย่างน้อย 30 วัน โดย จัดส่งเอกสารมายังที่อยู่ ด้านล่างนี้

> งานระบบงานตลาดการเงิน ฝ่ายตลาดการเงิน อาคาร 2 ชั้น 2 ธนาคารแห่งประเทศไทย 273 ถนนสามเสน แขวงวัดสามพระยา เขตพระนคร กรุงเทพฯ 10200

## หากมีข้อสงสัยสามารถติดต่อได้ดังนี้

 สอบถามเรื่อง การใช้บริการระบบบริการรับส่งข้อมูลอิเล็กทรอนิกส์ ของธนาคารแห่งประเทศ ไทย สามารถติดต่อได้ที่

> ทีมจัดการสิทธิข้อมูล ฝ่ายบริหารจัดการข้อมูลและดาต้าอนาไลติกส์ โทรศัพท์ 0-2283-5126, 0-2356-7575, 0-2283-6499 หรือ e-mail : SupportDMS@bot.or.th

 สอบถามเรื่อง การจัดส่งเอกสารเพื่อยื่นขอแต่งตั้ง/เพิกถอนสิทธิลงทะเบียนระบบงาน BIR สามารถติดต่อได้ที่

งานระบบงานตลาดการเงิน

ฝ่ายตลาดการเงิน

โทรศัพท์ 02-356-7157 และ 02-365-7794

หรือ e-mail : FMDSD@bot.or.th

## 3. การเตรียมข้อมูล

3.1 วิธีดาวน์โหลดคู่มือ Data File Document แบบลงทะเบียน และเอกสารที่เกี่ยวข้อง มีขั้นตอนดังนี้

1) ไปที่ BOTWEBSITE : <u>www.bot.or.th</u>

ภายใต้หัวข้อ "สถิติ" ให้คลิก "การรับส่งข้อมูลกับ ธปท." ดังภาพ

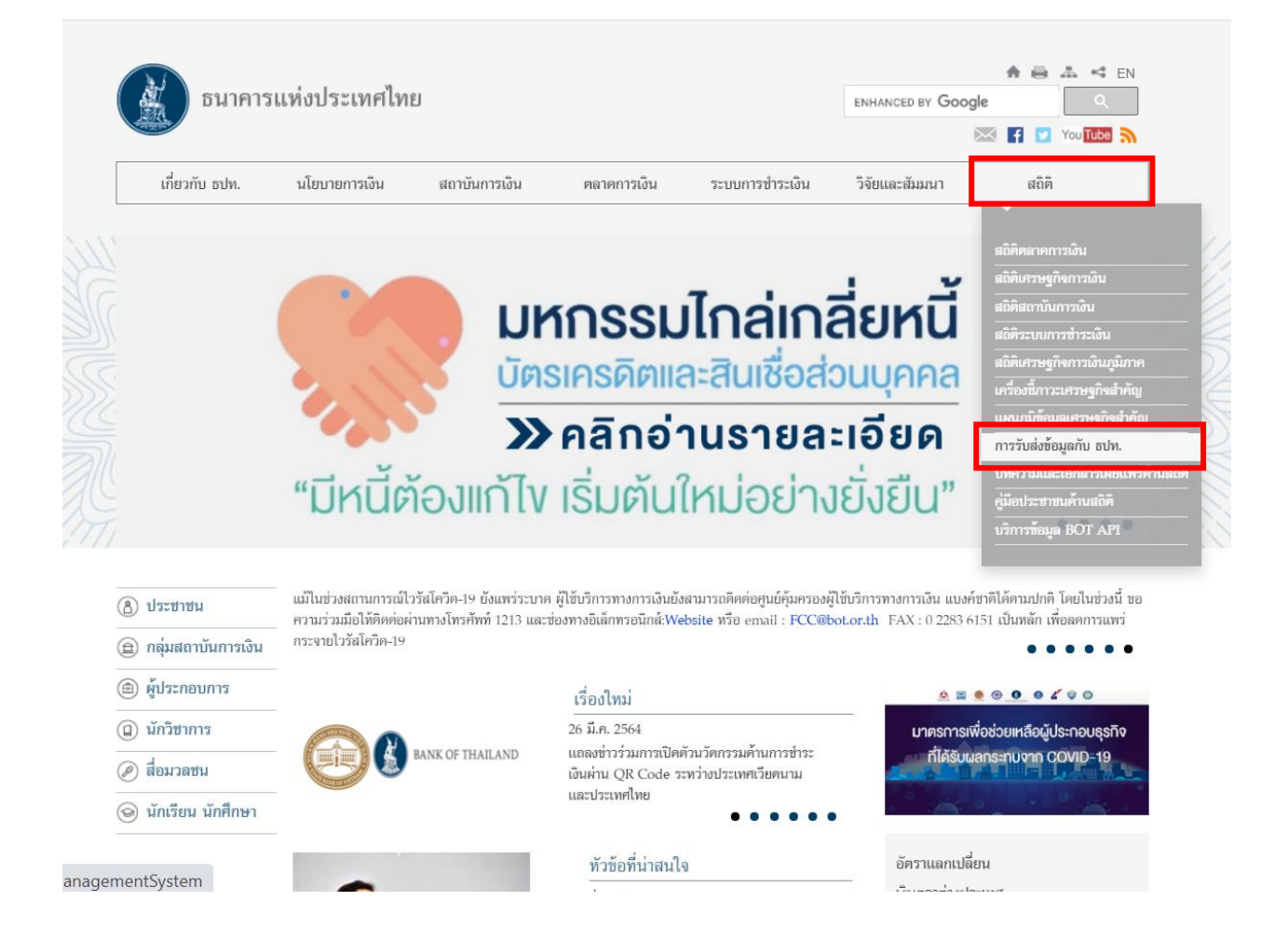

 เมื่อเข้าสู่หน้า "การรับส่งข้อมูลกับ ธปท." ให้สังเกตด้านขวาหัวข้อ "แบบรายงานและ เอกสารชี้แจง ข้อมูลตลาดการเงิน" ให้กดเลือกหัวข้อ "ข้อมูลตราสารทางการเงิน" ดังภาพ

| อนาคารแห่งประเท          | ทศไทย               |             |                 | ENHANCED BY GOO | ngle ≜   | 4 EN     |
|--------------------------|---------------------|-------------|-----------------|-----------------|----------|----------|
|                          |                     |             |                 |                 | 🖂 f 🗹 Yo | u Tube 🔊 |
| เกี่ยวกับ ธปท. นโยบายการ | รเงิน สถาบันการเงิน | ตลาดการเงิน | ระบบการขำระเงิน | วิจัยและสัมมนา  | สถิติ    |          |

พน้าหลัก > สถิติ > การรับส่งข้อมูลกับ ธปท

#### สถิติ

| สถิติตลาดการเงิน                                                                                                    | การรับส่งข้อมูลกับ ธปท.                                                                                                    |                                                                                                    |
|----------------------------------------------------------------------------------------------------|----------------------------------------------------------------------------------------------------|----------------------------------------------------------------------------------------------------|
| สถิติเศรษฐกิจการเงิน                                                                                                    | ธปท.ได้จัดบริการอิเล็กทรอนิกส์ที่เรียกว่า ระบบบริหารข้อมูล (Data Mar<br>ด่าง ๆดามรูปแบบที่กำหนด  ผ่านช่องทางการรับส่งข้อมูล (Data Acquisi                                                                                                    | iagement System-DMS) เพื่อรองรับการรายงานข้อมูลจากหน่วยงาน<br>ition-DA) ดังนี้                                                                                                    |
| สถิติสถาบันการเงิน                                                                                                    | <ul> <li>DMS DA Extranet สำหรับสมาชิกส่งข้อมูลโดยการคิดตั้งระบบ</li> </ul>                                                                                                    | ให้เชื่อมโยงเป็นเครือช่ายเดียวกันกับธปท.                                                                                                    |
| สถิติระบบการชำระเงิน<br>สถิติเศรษฐกิจการเงิน<br>ภมิภาค                                                                                                    | <ul> <li>DMS DA Internet สำหรับการให้บริการรับส่งข้อมูลทาง Inter<br/>รูปแบบการจัดส่งข้อมูลที่ต้องจัดทำก่อนส่งข้อมูลมายังระบบ DMS มี 2 แ</li> <li>1. Data Set ชุดข้อมูล มีรูปแบบและโครงสร้างเป็น eXtensible Mark</li> <li>2. Data File มีรูปแบบและโครงสร้างดามที่ ธปท. กำทนด เช่น Excel,</li> </ul>                                                                                                    | net<br>บบ<br>up Language (XML)<br>Text, XML หรืออื่น ๆ                                                                                                    |
| ง<br>เครื่องซี้กาวะเศรษฐกิจ<br>สำคัญ                                                                                                    | บริการรับ/ส่งข้อมูลทาง Internet 🔹                                                                                                    | โครงการ Regulatory Data Transformation (RDT)<br>• โครงการ Regulatory Data Transformation (RDT)                                                                                                    |
| แผนภูมิข้อมูลเศรษฐกิจ<br>สำคัญ                                                                                                    | ระเบียบ หลักเกณฑ์ การรับส่งข้อมูล และรหัสมาตรฐาน 📤                                                                                                    | แบบรายงานและเอกสารขึ้นจง ข้อมูลระบบการขำระเงิน *                                                                                                    |
| การรับส่งข้อมูลกับ ธปท. 🔔                                                                                                    | <ul> <li>ระบบบราการขณงขอมูลขณฑทรอนกล</li> <li>การส่งข้อมูลทาง Extranet</li> </ul>                                                                                                    | <ul> <li>รายงานธุรกจบรการการอาระเงนทางอเลกทรอนกล</li> <li>รายงานค่าธรรมเนียมบริการทางการเงินและอัตราดอกเบี้ย</li> </ul>                                                                                                    |
| บริการรับ/ส่งข้อมูลทาง                                                                                                    | <ul> <li>รพัสมาตรฐาน</li> </ul>                                                                                                    | แบบรายสายและเอกสารขึ้นอส ข้อบอตอาดการเสีย                                                                                                    |
| Internet                                                                                                    |                                                                                                    | ADD FIDD IMMALLOIM FEDERAL DOLLAWIN INITIALDM                                                                                                    |
| Internet<br>ระเบียบ หลักเกเมฑ์ การรับส่ง<br>ข้อมูล และรทัสมาตรฐาน                                                                                                    | ข้อมูลแบบสำรวจ •                                                                                                    | <ul> <li>ข้อมูล Forward Points สำหรับผู้ประกอบการรายย่อย</li> <li>ข้อมูลกองทุนรวม</li> </ul>                                                                                                    |
| Internet<br>ระเบียบ หลักเกณฑ์ การรับส่ง<br>ข้อมูล และรทัสมาตรฐาน<br>ข้อมูลแบบสำรวจ<br>แบบรายงานและเอกสารขึ้แจง<br>ข้อมูลระบบการประเงิน                                                                                                    | <ul> <li>ข้อมูลแบบสำรวจ</li> <li>แบบสำรวจค่าบริการสื่อสารโทรคมนาคมระทว่างประเทศ</li> <li>แบบสำรวจ 22 : การให้บริการรักษาพยาบาลผู้ป่วยที่มีถิ่นที่อยู่ใน<br/>ต่างประเทศ</li> </ul>                                                                                                    | <ul> <li>ข้อมูล Forward Points สำหรับผู้ประกอบการรายย่อย</li> <li>ข้อมูลกองทุนรวม</li> <li>ข้อมูลการกู้หรือให้กู้แก่ผู้มีอื่นที่อยู่นอกประเทศและข้อมูลอื่น ๆ</li> <li>ข้อมูลการซื้อขายเงินตราค่างประเทศระหว่างวัน</li> </ul>                                                                                                    |
| Internet<br>ระเบียบ หลักเกณฑ์ การรับส่ง<br>ข้อมูล และรทัสมาตรฐาน<br>ข้อมูลแบบสำรวจ<br>แบบรายงานและเอกสารขี้แจง<br>ข้อมูลระบบการข่าระเงิน<br>แบบรายงานและเอกสารขี้แจง<br>ข้อมูลตลาดการเงิน                                                                                                    | <ul> <li>ข้อมูลแบบสำรวจ</li> <li>แบบสำรวจค่าบริการสื่อสารโทรคมนาคมระทว่างประเทศ</li> <li>แบบสำรวจ 22 : การให้บริการรักษาพยาบาลผู้ป่วยที่มีถิ่นที่อยู่ใน<br/>ด่างประเทศ</li> <li>แบบสำรวจ 42 : ข้อมูลหนี้ด่างประเทศของภาคเอกชนที่มีใช่<br/>ธนาคาร</li> <li>แบบสำรวจ 44 : ข้อมูลวิธีการชำระเงินค่าสินค้าและยอดคงค้างสิน</li> </ul>                                                                                                    | <ul> <li>ข้อมูล Forward Points สำหรับผู้ประกอบการรายย่อย</li> <li>ข้อมูลกองทุนรวม</li> <li>ข้อมูลการกู้หรือให้กู้แก่ผู้มีอื่นที่อยู่นอกประเทศและข้อมูลอื่น ๆ</li> <li>ข้อมูลการซื้อขายเงินตราค่างประเทศระหว่างวัน</li> <li>ข้อมูลการทำธุรกรรมแลกเปลี่ยนเงิน</li> <li>ข้อมูลการทำธุรกรรมสกุลเงินทยวนของลูกค้า</li> </ul>                                                                                                    |
| Internet<br>ระเบียบ หลักเกณฑ์ การรับส่ง<br>ข้อมูล และราทัสมาครฐาน<br>ข้อมูลแบบสำรวจ<br>แบบรายงานและเอกสารขี้แจง<br>ข้อมูลระบบการชำระเงิน<br>แบบรายงานและเอกสารขี้แจง<br>ข้อมูลคลาดการเงิน<br>แบบรายงานและเอกสารขี้แจง<br>ข้อมูลสถาบันการเงิน                                                    | <ul> <li>ข้อมูลแบบสำรวจ</li> <li>แบบสำรวจค่าบริการสื่อสารโทรคมนาคมระหว่างประเทศ</li> <li>แบบสำรวจ 22 : การให้บริการรักษาพยาบาลผู้ป่วยที่มีถิ่นที่อยู่ใน<br/>ค่างประเทศ</li> <li>แบบสำรวจ 42 : ข้อมูลหนี้ค่างประเทศของภาคเอกชนที่มีใช่<br/>ธนาคาร</li> <li>แบบสำรวจ 44 : ข้อมูลวิธีการชำระเงินค่าสินค้าและยอดคงค้างสิน<br/>เชื่อการค้าต่างประเทศ</li> <li>แบบสำรวจ 46 : ข้อมูลฐานะการลงทุนระหว่างประเทศ</li> </ul>                                                                                                    | <ul> <li>ข้อมูล Forward Points สำหรับผู้ประกอบการรายย่อย</li> <li>ข้อมูลกองทุนรวม</li> <li>ข้อมูลการกู้หรือให้กู้แก่ผู้มีอื่นที่อยู่นอกประเทศและข้อมูลอื่น ๆ</li> <li>ข้อมูลการข้อขายเงินตราค่างประเทศระหว่างวัน</li> <li>ข้อมูลการทำธุรกรรมแลกเปลี่ยนเงิน</li> <li>ข้อมูลการทำธุรกรรมสกุลเงินทยวนของลูกค้า</li> <li>ข้อมูลการลงทุนในตราสารในต่างประเทศและอนุพันธ์</li> <li>ข้อมูลตราสารทางการเงิน</li> </ul>                                                                                                    |
| Internet<br>ระเบียบ หลักเกณฑ์ การรับส่ง<br>ข้อมูล และรหัสมาตรฐาน<br>ข้อมูลแบบสำรวจ<br>แบบรายงานและเอกสารขี้แจง<br>ข้อมูลระบบการข้าระเงิน<br>แบบรายงานและเอกสารขี้แจง<br>ข้อมูลตลาดการเงิน<br>แบบรายงานและเอกสารขี้แจง<br>ข้อมูลสถาบันการเงิน<br>โครงการ Regulatory Data<br>Transformation (RDT) | <ul> <li>ข้อมูลแบบสำรวจ</li> <li>แบบสำรวจค่าบริการสื่อสารโทรคมนาคมระหว่างประเทศ</li> <li>แบบสำรวจ 22 : การให้บริการรักษาพยาบาลผู้ป่วยที่มีถิ่นที่อยู่ใน<br/>ค่างประเทศ</li> <li>แบบสำรวจ 42 : ข้อมูลหนี้ค่างประเทศของภาคเอกขนที่มีใช่<br/>ธนาคาร</li> <li>แบบสำรวจ 44 : ข้อมูลวิธีการข่าระเงินค่าสินค้าและขอดคงค้างสิน<br/>เชื่อการค้าค่างประเทศ</li> <li>แบบสำรวจ 44 : ข้อมูลฐานะการลงทุนระหว่างประเทศ</li> <li>แบบสำรวจ 46 : ข้อมูลฐานะการลงทุนระหว่างประเทศ</li> <li>แบบสำรวจ 4.01 : ขอมูลฐานะการเงินที่เกี่ยวข้องกับการ<br/>ลงทุนระหว่างประเทศ</li> <li>แบบสำรวจ 50 : ความเชื่อมั่นทางธรกิจ</li> </ul> | <ul> <li>ข้อมูล Forward Points สำหรับผู้ประกอบการรายย่อย</li> <li>ข้อมูลกองทุนรวม</li> <li>ข้อมูลการกู้หรือให้กู้แก่ผู้มีถิ่นที่อยู่นอกประเทศและข้อมูลอื่น ๆ</li> <li>ข้อมูลการข้อขายเงินคราค่างประเทศระหว่างวัน</li> <li>ข้อมูลการทำธุรกรรมแลกเปลี่ยนเงิน</li> <li>ข้อมูลการทำธุรกรรมสกุลเงินทยวนของลูกค้า</li> <li>ข้อมูลการลงทุนในคราสารในค่างประเทศและอนุพันธ์</li> <li>ข้อมูลการลงทุนในคราสารในค่างประเทศและอนุพันธ์</li> <li>ข้อมูลตราสารทางการเงิน</li> <li>ข้อมูลดูผู้ค้าที่ปฏิบัติงานด้าน Treasury/Global Markets และ<br/>ด้าน ALM</li> <li>ข้อมูลเพื่อการถ่าบับตมอธรวดิล EX Broker</li> </ul> |

 4) ในหน้า "ข้อมูลตราสารทางการเงิน" ท่านจะพบ Data File Document แบบลงทะเบียน เอกสารที่เกี่ยวข้อง ซึ่งท่านสามารถดาวน์โหลด (download) เอกสารเหล่านี้ ภายใต้หัวข้อย่อย "ข้อมูลการ ลงทะเบียนแสดงตัวตนผู้ลงทุนตราสารหนี้ (Bond Investor Registration)" เพื่อใช้ในการศึกษา/อ่าน ประกอบการกรอกข้อมูล เพื่อให้ดำเนินการเป็นไปอย่างถูกต้อง ครบถ้วน

| สมาคาร         | แท่งประเทศไทย | 9             |             |                 | ENHANCED BY GOOD | n e ⊿<br>gle | L ≪ EN<br>Q |
|----------------|---------------|---------------|-------------|-----------------|------------------|--------------|-------------|
|                |               |               |             |                 |                  | 🖂 🖪 🔽 V      | ou Tube 🔊   |
| เกี่ยวกับ ธปท. | นโยบายการเงิน | สถาบันการเงิน | ตลาดการเงิน | ระบบการขำระเงิน | ວິຈັຍແລະສັນນານາ  | สถิติ        |             |
|                |               |               |             |                 |                  |              |             |

พน้าหลัก > สถิติ > การรับส่งข้อมูลกับ ธปท. > แบบรายงานและเอกสารขึ้นจง ข้อมูลคลาคการเงิน **> ข้อมูลคราสารทางการเงิน** 

| ផតិគិ                                                | ข้อมุลตราสารการเงิน                                                                                                    |                  |
|------------------------------------------------------|----------------------------------------------------------------------------------------------------|------------------|
| สถิติตลาดการเงิน                                     |                                                                                                    |                  |
| สถิติเศรษฐกิจการเงิน                                 | Data File Documents                                                                                                    | <b>^</b>         |
| สถิติสถาบันการเงิน                                   | <ul> <li>ข้อมูลการลงทะเบียนแสดงตัวตนผู้ลงทุนตราสารหนี้ (Bond Investor Registration) (มีผลบังคับให้</li> </ul>                                        | ์ 12 เม.ย. 2564) |
|                                                      | BIR Data Set Manual version 1.0                                                                                                    | DOCX             |
| พถควะบบก เวช เวะเงน                                  | BIR Data Set Document version 1.0                                                                                                    | -w               |
| สถิติเศรษฐกิจการเงิน<br>ภูมิภาค                      | BIR Classification Document version 1.0                                                                                                    | DOCK             |
| เครื่องขี้กาวะเศรษฐกิจ<br>สำคัญ                      | ข้อมูลยอคคงค้างการถือครองตราสารหนี้ที่ออกในประเทศไทยของผู้ได้รับผลประโยชน์ที่แท้จริง (NR 1<br>^ วันที่เผยแพร่ 12 ก.ค. 62 วันที่มีผลบังคับใช้ ก.ค. 62 | UBOs)            |
| แหนภูมิข้อมูลเศรษฐกิจ<br>สำคัญ                       | Data File Manual version 2.0                                                                                                    | DOCX             |
| การรับส่งข้อมูลกับ ธปท.                              | Data File Manual version 2.0 (English Version)                                                                                                    | DOCX             |
| บริการรับ/ส่งข้อมูลทาง<br>Internet                   | Classification Document version 2.0                                                                                                    | DOCK             |
| ระเบียบ หลักเกณฑ์ การรับส่ง<br>ข้อมูล และรหัสมาศรฐาน | Classification Document version 2.0 (English Version)                                                                                                | DOCK             |
| ข้อมูลแบบสำรวจ                                       |                                                                                                    |                  |
| แบบรายงานและเอกสารขึ้แจง<br>ข้อมูลระบบการขำระเงิน    | แบบรายงาน                                                                                                    | *                |
| แบบรายงานและเอกสารขึ้นจง                             | * ข้อมูลการลงทะเบียนแสดงตัวตนผู้ลงทุนตราสารหนี้ (Bond Investor Registration) (มีผลบังคับใช้                                                          | í 12 เม.ย. 2564) |
| ขอมูลตลาดการเงิน<br>แบบรายงานและเอกสารขึ้แจง         | Template Bond Investor Registration version 1.0                                                                                                    | XLSX             |

## 3.2 การเตรียม File ข้อมูลใน Excel Template

 จัดเตรียมข้อมูลของผู้ได้รับผลประโยชน์ที่แท้จริงจากการลงทุนตราสารหนี้ในประเทศไทย (UBO) ลงใน Excel template ตามรูปแบบที่กำหนด ซึ่งได้แก่

- 1.1 Provider ID: รหัสของสถาบันผู้ส่งข้อมูล
- 1.2 Provider Name: ชื่อของสถาบันที่ส่งข้อมูล
- 1.3 Provider Email: Email ติดต่อของสถาบันที่ส่งข้อมูล ที่ต้องการรับผลลัพธ์การ

#### ประมวลผล

1.4 Investor Name: ชื่อผู้ได้รับผลประโยชน์ที่แท้จริงจากการลงทุนในประเทศไทย (UBO) โดยเป็นชื่อที่ใช้ในการขอ LEI number ตามข้อ 1.5

1.5 LEI number: Legal Entity Identifier ของ UBO

1.6 Investor Type: รหัสกลุ่มผู้ถือครองตราสารหนี้ของ UBO ซึ่งมีค่าที่เป็นไปได้ ดังนี้ 468001 - Collective Investment Funds

468003 - Central Bank

468004 - Government

468006 - Nonfinancial corporations

468007 - Insurance Companies

468009 - Pension Funds

468010 - Individual

468011 - Banking Institutions / Financial Intermediaries

 1.7 Segregated Account Number: หมายเลขบัญชีฝากหลักทรัพย์แบบแยกรายผู้ได้รับ ผลประโยชน์ที่แท้จริง (Segregated Securities Account) ที่เปิดไว้กับบริษัท ศูนย์รับฝาก หลักทรัพย์ (ประเทศไทย) (TSD)

1.8 Segregated Account Name: ชื่อบัญชีฝากหลักทรัพย์แบบแยกรายผู้ได้รับ ผลประโยชน์ที่แท้จริง (Segregated Securities Account) ที่เปิดไว้กับ TSD

1.9 Contact Name: ชื่อผู้ติดต่อของ UBO/ Global Custodian/ International Broker

1.10 Contact Telephone Number: หมายเลขโทรศัพท์ของ Contact Name ตาม 1.9

1.11 Contact Email: Email ของ Contact Name ตาม 1.9

| Provider Id                |            |               |                                     |                                                  |              |                          |               |  |  |  |
|----------------------------|------------|---------------|-------------------------------------|--------------------------------------------------|--------------|--------------------------|---------------|--|--|--|
| Provider Name              |            |               |                                     |                                                  |              |                          |               |  |  |  |
| Provider Email             |            |               |                                     |                                                  |              |                          |               |  |  |  |
|                            |            |               |                                     |                                                  |              |                          |               |  |  |  |
| Ultimate Beneficiary Owner |            |               |                                     |                                                  |              |                          |               |  |  |  |
|                            |            |               |                                     | ate Beneficiary Owner                            |              |                          |               |  |  |  |
| Investor Name              | LEI number | Investor Type | Ultima<br>Segregated Account Number | ate Beneficiary Owner<br>Segregated Account Name | Contact Name | Contact Telephone Number | Contact Email |  |  |  |
| Investor Name              | LEI number | Investor Type | Ultima<br>Segregated Account Number | ate Beneficiary Owner<br>Segregated Account Name | Contact Name | Contact Telephone Number | Contact Email |  |  |  |
| Investor Name              | LEI number | Investor Type | Ultima<br>Segregated Account Number | ste Beneficiary Owner<br>Segregated Account Name | Contact Name | Contact Telephone Number | Contact Email |  |  |  |

ทั้งนี้ ท่านสามารถตรวจสอบรูปแบบและเงื่อนไขการรายงาน ของข้อมูลแต่ละช่องได้จาก Data File Document ที่ท่านได้ดาวน์โหลดจากหน้าเว็บไซต์ หรือ ผ่าน Appendix ของคู่มือนี้  2) ตั้งชื่อแบบลงทะเบียนตามมาตรฐานที่กำหนด ดังนี้ "ACSTNn\_YYYYMMDD\_BRT.xlsx" เช่น ต้องการส่งข้อมูลงวด วันที่ 8 มกราคม ปี 2564 ของธนาคาร 001 ให้ตั้งชื่อ File ดังนี้ ACST001\_20210108\_BRT.xlsx (ดูรายละเอียดการตั้งชื่อไฟล์เพิ่มเติมได้จาก BIR Data Set Manual\_v1.0.docx)

## 3.3 การเข้ารหัสข้อมูล

การลงทะเบียนแสดงตัวตนผู้ลงทุนในตราสารหนี้ ผ่านระบบ BIR กำหนดให้ต้องมีการเข้ารหัส ข้อมูล ท่านสามารถศึกษาวิธีการเข้ารหัสได้จาก หัวข้อที่ 7 และ 8 ใน <u>คู่มือการใช้บริการระบบบริการรับส่งข้อมูล</u> <u>อิเล็กทรอนิกส์ ของธนาคารแห่งประเทศไทย (DMS Data Acquisition)</u> ระบบงานลงทะเบียนแสดงตัวตนผู้ลงทุนตราสารหนี้ เปิดทุกวันทำการ ธปท. ตั้งแต่เวลา 9.00 – 16.00 น. โดยมีวิธีการลงทะเบียน ดังนี้

1) ไปที่ BOTWEBSITE : <u>www.bot.or.th</u>

## ภายใต้หัวข้อ "รู้จัก ธปท." ให้คลิก "บริการทางอิเล็กทรอนิกส์" ดังภาพ

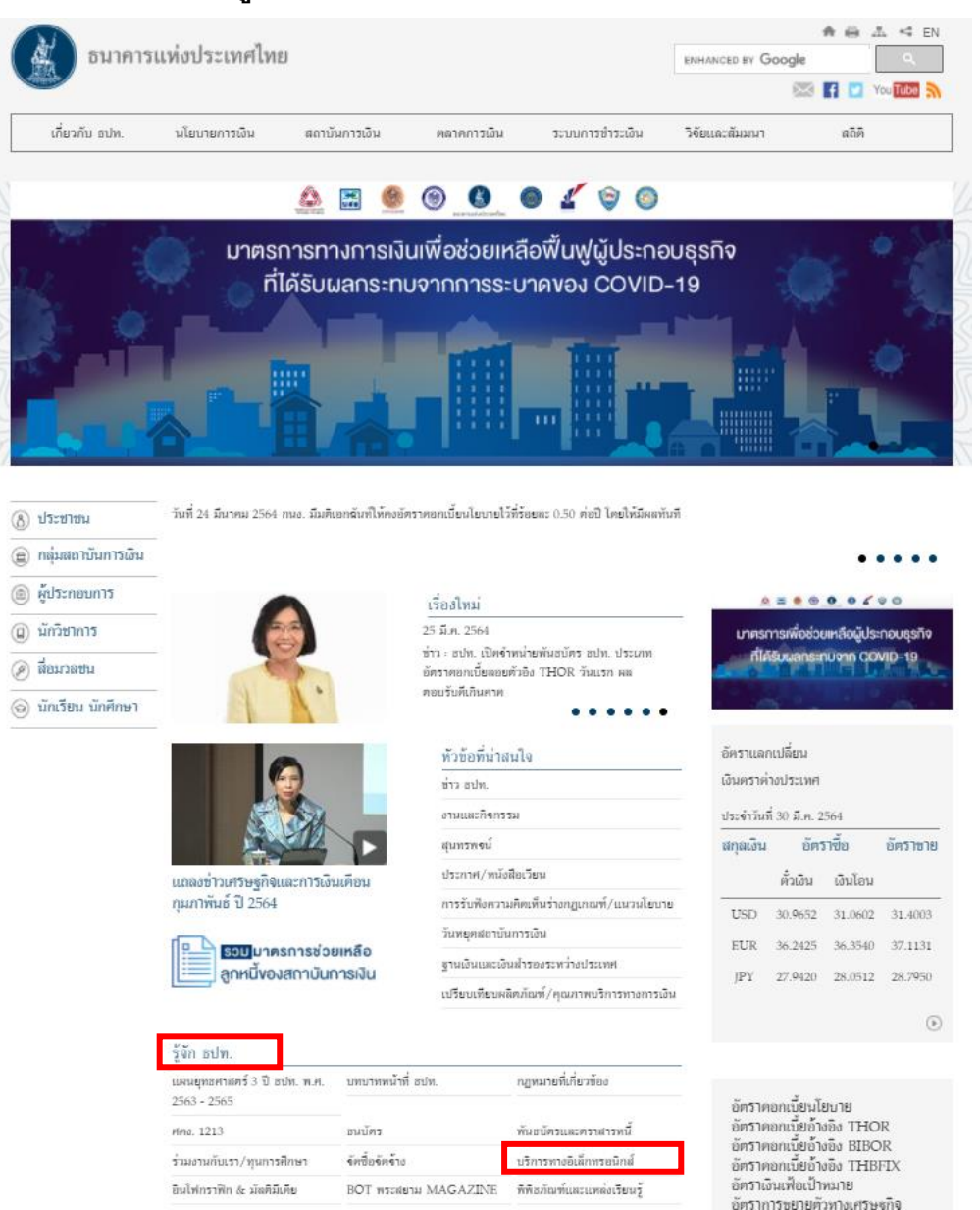

3) หลังจากคลิก "บริการทางอิเล็กทรอนิกส์" จะเห็นกล่อง "บริการส่งข้อมูล DMS" ดังภาพ

(หรือสามารถเข้าโดยตรงได้ที่ <u>https://iservice.bot.or.th/</u>)

| RG บริการข้อมูล<br>พันธบัตรทางอินเทอร์เน็ต                    | บริการ <mark>ยื่นคำขออนุญาต</mark><br>e-Application | บริการแจ้งความประสงค์<br>เงินองทุนในค่างประเทศ หรือ การไม่<br>นำรายได้กลับเข้าประเทศ |
|---------------------------------------------------------------|-----------------------------------------------------|--------------------------------------------------------------------------------------|
| <u>เข้าระบบ</u>                                               | <u>เข้าระบบ</u>                                     | Iteration 10 เข้าระบบ                                                                |
| ⊕ (niu∠ sūčesušnu nie □ deberatien  ① instantati □ deberatien |                                                     | ⊕ิเพิ่ม⊥สมัครบริการ<br>∭าร์ะ ⊡ิสะประเทศ<br>⊕ิลลลลสา เชิลลลลสา                        |
| บริการส่งข้อมูลอัตราดอกเบี้ย<br>BIBOR                         | บริการส่งข้อมูล<br>เพื่อการกำกับตรวจสอบ             |                                                                                      |
| <ul> <li><u>ເຫັງຮະນນ</u></li> </ul>                           | <u>ເຫັງສະນນ</u>                                     | • เข้าระบบ                                                                           |
|                                                               | ⊕เพิ่ม / สมัครบริการ                                | ⊕เพิ่ม / สมัครบริการ                                                                 |

4) ท่านสามารถเข้าสู่ระบบ "บริการส่งข้อมูล DMS"

| บริการส่งข้อมูล<br>DMS |
|------------------------|
| <u>เข้าระบบ</u>        |
| —                      |
| 0 <u>șún</u>           |

5) กรอกรหัสผู้ใช้งานและรหัสผ่าน หรือเข้าระบบ DMS โดยเสียบ Token ที่ใช้ส่งข้อมูล และคลิก ปุ่ม เข้าสู่ระบบด้วยใบรับรอง

| เข้าสู่ระบบ                                                |
|------------------------------------------------------------|
| ชื่อที่ใช้เข้าระบบ                                         |
| รหัสผ่าน                                                   |
| เข้าสู่ระบบ                                                |
| 🕎 ลงทะเบียนใหม่ 🛛 ลืมชื่อผู้ใช้งาน 🥥 ลืมรหัสผ่าน 💎 ดำแนะนำ |
| ເข้าสู่ระบบด้วยใบรับรอง                                    |
| เข้าสู่ระบบด้วยใบรับรอง                                    |

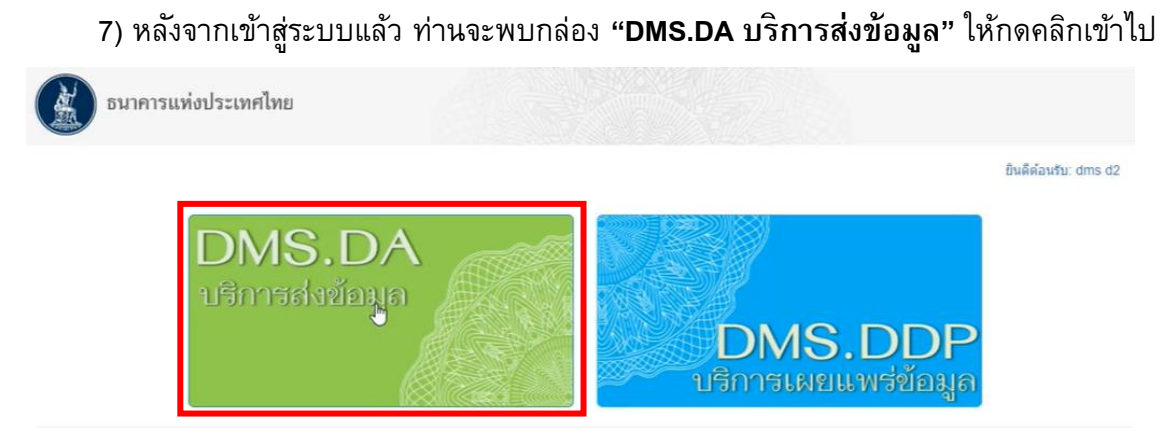

© 2021 - Bank of Thailand. All rights reserved.

## 8) เมื่อเข้าหน้า DMS-DA ให้ท่านกดเลือก "Submit Data"

| DMS-DA Submit Data Adjustment Request View Log - Registement | dms.d2(dms_d2) =                                                                                                    |
|--------------------------------------------------------------|----------------------------------------------------------------------------------------------------|
| ome D                                                        |                                                                                                    |
| nnouncement                                                  | Alert Message                                                                                                    |
| ร record Tound<br>ป่อมูลเพิ่มเต็ม =                          | <ul> <li>118/2021 9.33.48.AM</li> <li>The dataset Debtor Groups Composition; dataset date :<br/>12/31/2020; reference number : 587993; submitted by<br/>achara jongprasit has failed basic validation. Submitted<br/>source file : QCR0000; 20201231_DGC xisx.</li> <li>118/2021 9.33.48.AM</li> <li>The dataset Debtor Groups Composition; dataset date :</li> </ul>                                                                                                    |
|                                                              | 12/31/2020; reference number: 58/7592; submitted by<br>achara jongprasit has failed basic validation. Submitted<br>source file: QCR0017; 20201231_DGC xlsx.<br>U18/2021 9:33.48 AM<br>The dataset Debtor Groups Composition; dataset date :<br>12/31/2020; reference number: 58/7591; submitted by<br>achara jongprasit has failed basic validation. Submitted<br>source file: QCR0014_20201231_DGC xlsx.<br>9: 92/2020 5 13.33 PM<br>The dataset Fee Rate of Foreign Currency Deposit<br>(FCB1); dataset date : 9/22/2020; reference number :<br>582024; submitted by dms d2 has failed basic validation.<br>Submitted source file: DS_LAR_TCE_2020-07-31 xml.<br>9: 9/2/2020 13:00:00 AM<br>The new dataset "Batance Sheet (SFI2)" version SFI2 4.1<br>has been deployed. The effective date is 01-01-2021. The<br>deployment date is 03-09-2020. Please check the<br>deployment agent for newly deployed schema file.<br>Remark. |

9) ในหน้า "Submit Data" ให้ท่านเลือก Provider ตามชื่อหน่วยงานของท่านที่ได้ลงทะเบียน

สิทธิไว้

| รมาคาร                                             | รแท่งประเทศไทย                                                                                                    |          |        |
|----------------------------------------------------|----------------------------------------------------------------------------------------------------|----------|--------|
| DMS-DA s                                           | ubmit Data View Log - Requirement                                                                                                    |          |        |
| Home / Submit Data                                 |                                                                                                    |          |        |
| Submit Data                                        |                                                                                                    |          |        |
| Provider:<br>Subject Area:<br>Data :<br>Data Date: | STAND# XXXXXXXXXX XXXXXXXXXXII) PUBLIC COMPANY LIMI<br>STAND# XXXXXXXXX XXXXXXXXXII) PUBLIC COMPANY LIMI<br>BAN XXXXXXXXXXXXXXXXXXXINING CORP., LTD.<br>THE H XXXXXXXXXXXXXXXXXXXXXXXXXXXXXXXXXX | Y2       |        |
| Provider                                           | ITTE SXXXXXXXXXXXXXXXXXXXXXXXXXXXXXXXXXXX                                                                                                    | Ref. No. | Remark |

10) เลือก Subject Area ให้เป็น "Financial Market Instrument System" และเลือก Data ให้

## เป็น "Bond Investor Registration"

| มาคาร              | รแท่งประเทศไทย                             |                                          |                            |          |                              |  |  |  |  |
|--------------------|--------------------------------------------|------------------------------------------|----------------------------|----------|------------------------------|--|--|--|--|
| DMS-DA s           | ubmit Data View L                          | og <del>-</del> Requirement              |                            |          | Fap: XXXXXXXX XXXXXXXXX :) + |  |  |  |  |
| Home / Submit Data |                                            |                                          |                            |          |                              |  |  |  |  |
| Submit Data        | Submit Data                                |                                          |                            |          |                              |  |  |  |  |
| Provider:          | ± XXXXXXXXX XXXX                           | XXXX ANK (THAI) PUBLIC CO                | OMPANY LIMI                | ~        |                              |  |  |  |  |
| Subject Area:      | Financial Market Ins                       | trument System                           |                            | 2        |                              |  |  |  |  |
| Data :             | Bond Investor Regis                        | tration                                  |                            | ~        |                              |  |  |  |  |
|                    | Bond Investor Regis<br>Non-resident Ultima | stration<br>Ite Beneficiary Owner (NR UE | 30) Debt Security Holdings |          |                              |  |  |  |  |
| Provider           | Data                                       | Data Date                                | File Name                  | Ref. No. | Remark                       |  |  |  |  |
|                    |                                            |                                          | Submit Reset               |          |                              |  |  |  |  |

## 11) กดปุ่ม Browse File

| เมาคา              | รแท่งประเทศไทย                                     |   |                           |
|--------------------|----------------------------------------------------|---|---------------------------|
| DMS-DA s           | ubmit Data View Log - Requirement                  |   | Fapa XXXXXXXX XXXXXXXXX + |
| Home / Submit Data |                                                    |   |                           |
| Submit Data        |                                                    |   |                           |
| Provider:          | STA XXXXXXXX XXXXXXXX K (THAI) PUBLIC COMPANY LIMI | ~ |                           |
| Subject Area:      | Financial Market Instrument System                 | ~ |                           |
| Data :             | Bond Investor Registration                         | ~ |                           |
|                    | Browse File                                        |   |                           |

12) เลือกไฟล์ Excel ที่ผ่านการเข้ารหัสด้วยโปรแกรม DMS DA Preparation Application แล้ว จากขั้นตอนเตรียมข้อมูลข้างต้นที่ต้องการส่ง และคลิก open

| Open                                                                                                    |                                                 |                                                     |                                                                                                    |                                                                                                    |                                                            |     | ×                                                     |
|----------------------------------------------------------------------------------------------------|-------------------------------------------------|-----------------------------------------------------|----------------------------------------------------------------------------------------------------|----------------------------------------------------------------------------------------------------|------------------------------------------------------------|-----|-------------------------------------------------------|
| ← → + ↑ 🖡 > One                                                                                                    | eDrive - Bank of Thailand > testBRT > BIR Teste | case and Datatest #1                                | >                                                                                                    |                                                                                                    |                                                            | u v | P Search BIR Testcase and Data                        |
| Organize • New folder                                                                                                    | (                                               |                                                     |                                                                                                    |                                                                                                    |                                                            |     | 11 · 🖬 🔮                                              |
| Quick access     Desktop *     Oownloads *     Doownloads *     Pocuments *     Pictures *     022021     BIR Testcase and Da | Name                                            | Status<br>O<br>C<br>O<br>C<br>O<br>O<br>O<br>O<br>O | Date modified<br>29/3/2564 16:37<br>23/3/2564 13:05<br>23/3/2564 13:05<br>23/3/2564 13:05<br>23/3/2564 13:05<br>23/3/2564 13:05<br>23/3/2564 13:05 | Type<br>File folder<br>Microsoft Excel Work<br>Microsoft Excel Work<br>Microsoft Excel Work<br>Microsoft Excel Work<br>Microsoft Excel Work | Size<br>94 K8<br>94 K8<br>94 K8<br>94 K8<br>94 K8<br>94 K8 |     |                                                       |
| TFIIC<br>OneDrive - Bank of Ti<br>This PC<br>Network                                                                          |                                                 |                                                     |                                                                                                    |                                                                                                    |                                                            |     |                                                       |
|                                                                                                    |                                                 |                                                     |                                                                                                    |                                                                                                    |                                                            |     |                                                       |
| File nan                                                                                                    | e: [ACST020_20210301_BRT.;                      | klsx                                                |                                                                                                    |                                                                                                    |                                                            | v   | Custom files (*.xml;*.xls;*.xls;;*.t ~<br>Open Cancel |

#### 13) กด "Submit"

| MS-DA s                                          | ubmit Data View Log - Requirement   |                               |              |             |                   |             | Fap XXXXXXXX XXXXX | XXXX k) |
|--------------------------------------------------|-------------------------------------|-------------------------------|--------------|-------------|-------------------|-------------|--------------------|---------|
| me / Submit Data                                 |                                     |                               |              |             |                   |             |                    |         |
| Submit Data                                      |                                     |                               |              |             |                   |             |                    |         |
| Provider:                                        | STAND/ XXXXXXXX XXXXXXXXX HAI) PUBL | C COMPANY LIMI                |              | ~           |                   |             |                    |         |
| Subject Area:                                    | Financial Market Instrument System  |                               |              | ~           |                   |             |                    |         |
| Data :                                           | Bond Investor Registration          |                               |              | ~           |                   |             |                    |         |
|                                                  | Browse File                         |                               |              |             |                   |             |                    |         |
| Provider                                         |                                     | Data                          | Data<br>Date | File Name   |                   | Ref.<br>No. | Remark             |         |
| STANDA XXXXXXXX XXXXXXXX ( (THAI) PUBLIC COMPANY |                                     | Bond Investor<br>Registration |              | ACST020_202 | 210301_BRT.xlsx 0 |             |                    | 曲       |

14) ระบบจะขึ้นรหัส Ref. No. การส่งข้อมูลลงทะเบียนมาให้ เพื่อใช้อ้างอิง ติดตามสถานะการ ลงทะเบียน

| Provider                                   | Data                          | Data<br>Date | File Name                 | Ref.<br>No. | Remark |
|--------------------------------------------|-------------------------------|--------------|---------------------------|-------------|--------|
| STAND XXXXXXXXXXXXXXXXXXXXXXXXXXXXXXXXXXXX | Bond Investor<br>Registration |              | ACST020_20210302_BRT.xlsx | 589095      |        |

## 5. วิธีการตรวจสอบสถานะการลงทะเบียนผ่านระบบ BIR

## 1) ในหน้า DMS-DA หัวข้อ "View Log" ด้านบน ให้กดเลือก "Data Submission Log"

| รมาคาร                                     | รแห่งประเท  | าศไทย                                               |                      |                |              |              |               |             |                   |            |
|--------------------------------------------|-------------|-----------------------------------------------------|----------------------|----------------|--------------|--------------|---------------|-------------|-------------------|------------|
| DMS-DA s                                   | ubmit Data  | View Log - Requirement                              |                      |                |              |              |               |             | Fapi XXXXXXXX XXX | XXXXXX ) - |
| Iome / Submit Data                         |             | Data Submission Log                                 |                      |                |              |              |               |             |                   |            |
| Submit Data                                |             | Adjustment Request Log<br>Alert Message & Announcem | ent Log              |                |              |              |               |             |                   |            |
| Provider:                                  | STANDAR     | Cross Validation Log<br>Activity Log                |                      | ' LIMI         |              | ~            |               |             |                   |            |
| Subject Area:                              | Financial M | arket Instrument System                             |                      |                |              | ~            |               |             |                   |            |
| Data :                                     | Bond Inves  | tor Registration                                    |                      | ~              |              |              |               |             |                   |            |
|                                            | Browse File | Ð                                                   |                      |                |              |              |               |             |                   |            |
| Provider                                   |             |                                                     | Data                 |                | Data<br>Date | File Name    |               | Ref.<br>No. | Remark            |            |
| STAND XXXXXXXX XXXXXXXXXXXXXXXXXXXXXXXXXXX |             |                                                     | Bond Inv<br>Registra | vestor<br>tion |              | ACST020_2021 | 0301_BRT.xlsx |             |                   | â          |
|                                            |             |                                                     |                      | Submit         | Reset        |              |               |             |                   |            |

## 2) เมื่อเข้าสู่หน้า "Data Submission Log" ให้ท่านเลือก Provider ตามชื่อหน่วยงานของท่าน

| ธนาคา              | รแห่งประเทศไทย                                                                                                    |                    |   |          |                                          |             |
|--------------------|----------------------------------------------------------------------------------------------------|--------------------|---|----------|------------------------------------------|-------------|
| DMS-DA s           | ubmit Data View Log - Requirement                                                                                                    |                    |   |          | Fap XXXXXXXXXXXXXXXXXXXXXXXXXXXXXXXXXXXX | XXXXXXXX) + |
| Home / Data Submis | ssion Log                                                                                                    |                    |   |          |                                          |             |
| Search Condition   |                                                                                                    |                    |   |          |                                          |             |
| Provider:          | All Y Subject Area:                                                                                                    | All                | ~ | Data:    | All                                      | ~           |
| Submit Date:       | STANDA XXXXXXXX XXXXXXXXAAI) PUBLIC COMPANY LIMI                                                                                                    | Please select date |   | Ref No.: |                                          |             |
| Data Date:         | STANDA XXXXXXXXXX XXXXXXXXIAI) PUBLIC COMPANY LIMI<br>BAN XXXXXXXXXXXXXXXXXXXXMPANY LTD.<br>THE F XXXXXXXXXXXXXXXXXXXXXXXXXXXXXXXXXXX                                                                                                    | Please select date |   |          | Searc                                    | h Clear     |
| Search Result      | มรัชท์ X000000000 ตู้ที่เราอุสร์ รักกัด<br>มรัชท์ x00000000 ตู้ที่เราอุสร์ รักกัด<br>มรัชท์ หลักเร้าอยู่ X00000000 (ประเทศไทย) จำกัด (บหายบ)<br>มรัชท์ หลักเร้าอยู่ X000000000 (ประเทศไทย) จำกัด<br>THE 5 X0000000000000000000 (ประเทศไทย) จำกัด<br>THE 5 X00000000000000000000000000000000000 |                    |   |          |                                          |             |

3) เลือก Subject Area ให้เป็น "Financial Market Instrument System"

| รมาคา                                 | รแท่งประเทศไทย                        |          |                      |                                                                                                    |     |        |            |                                        |
|---------------------------------------|---------------------------------------|----------|----------------------|----------------------------------------------------------------------------------------------------|-----|--------|------------|----------------------------------------|
| DMS-DA s                              | Submit Data View Log -                | Requirem | ient                 |                                                                                                    |     |        | Fap XXXXXX | (XXXXXXXXXXXXXXXXXXXXXXXXXXXXXXXXXXXXX |
| Home / Data Submi<br>Search Condition | ssion Log                             |          |                      |                                                                                                    |     |        |            |                                        |
| Provider:                             | ST XXXXX) XXXXXXXX                    | BANK V   | Subject Area:        | All 🗸                                                                                                    |     | Data:  | All        | ~                                      |
| Submit Date:<br>Data Date:            | Please select date Please select date |          | To Date:<br>To Date: | All<br>Arrangement Summary<br>Asset & Liability Management<br>FI Financial Position                                                                                                    | Re  | f No.: |            | Search Clear                           |
| Search Result                         |                                       |          |                      | Financial Institution Data<br>Financial Market Instrument Systee<br>Market Conduct Data<br>Market Risk<br>Payment System Act Table<br>Payment System Table<br>Rate and FI Activities<br>Treasury dealer registration/certifit<br>riaua SMEs | m l |        |            |                                        |

4) เลือก Data ให้เป็น "Bond Investor Registration"

| รมาคา             | รแท่งประเทศไทย                    |          |               |                       |                         |                   |                    |                     |
|-------------------|-----------------------------------|----------|---------------|-----------------------|-------------------------|-------------------|--------------------|---------------------|
| DMS-DA s          | Submit Data View Log <del>-</del> | Requiren | nent          |                       |                         |                   | Fer XXXXXXX        | X) XXXXXXXXX (k) =  |
| Home / Data Submi | ssion Log                         |          |               |                       |                         |                   |                    |                     |
| Search Condition  |                                   |          |               |                       |                         |                   |                    |                     |
| Provider:         | XXXXXXXX XXXXXXXX                 | XJANK ~  | Subject Area: | Financial Market Inst | trument Sy 🐱            | Data:             | All                | v                   |
| Submit Date:      | Please select date                |          | To Date:      | Please select date    | All<br>Bond Investor Re | egistration       | r (Monthly)        |                     |
| Data Date:        | Please select date                |          | To Date:      | Please select date    | Non-resident Ult        | imate Beneficiary | Owner (NR UBO) Deb | t Security Holdings |
|                   |                                   |          |               |                       |                         |                   |                    |                     |
| Search Result     |                                   |          |               |                       |                         |                   |                    |                     |
|                   |                                   |          |               |                       |                         |                   |                    |                     |

5) เลือกช่วงเวลาที่ได้มีการ Submit ข้อมูล ในช่อง "Submit Date" และ "To Date" แล้วกด "Search"

| ธนาคา           | รแท่งประเทศไทย         |          |               | <     |         | Ap       | oril 20 | 21 |    | >  |          |                            |         |
|-----------------|------------------------|----------|---------------|-------|---------|----------|---------|----|----|----|----------|----------------------------|---------|
|                 |                        |          |               | Su    | Мо      | Tu       | We      | Th | Fr | Sa |          |                            |         |
| MS-DA s         | Submit Data View Log - | Requiren | nent          | 28    | 29      | 30       | 31      | 1, | 2  | 3  |          | Fap XXXXXXXXX XXXXXX       | () XXXX |
| Data Submi      | enies I es             |          |               | 4     | 5       | 6        | 7       | 8  | 9  | 10 |          |                            |         |
| ne / Data Submi | ssion Log              |          |               | 11    | 12      | 13       | 14      | 15 | 16 | 17 |          |                            |         |
| earch Condition |                        |          |               | 18    | 19      | 20       | 21      | 22 | 23 | 24 |          |                            |         |
|                 |                        |          |               | 25    | 26      | 27       | 28      | 29 | 30 | 1  |          |                            |         |
| Provider:       | S" XXXXXXXXX XXXXXXXX  | XXXNK ~  | Subject Area: | 2     | 3       | 4        | 5       | 6  | 7  | 8  | Data:    | Bond Investor Registration | `       |
| Submit Date:    | 30/03/2021             |          | To Date:      | 01/0- | 4/2021  |          |         |    |    |    | Ref No.: |                            |         |
| Data Date:      | Please select date     |          | To Date:      | Plea  | se sele | ict dati | Э       |    |    |    |          | Search                     | Clear   |
| earch Result    |                        |          |               |       |         |          |         |    |    |    |          |                            |         |
|                 |                        |          |               |       |         |          |         |    |    |    |          |                            |         |

 ก่านจะพบหน้าประวัติการส่งข้อมูลลงทะเบียน พร้อม Status การลงทะเบียน เช่น Received, Processing, Failed, Passed เป็นตัน

| Search Condition                                                       |                                                                                             |                                                       |                                                                                              |                                                                                      |                                                                  |                                                                              |                                                                   |                                                                                                  |
|------------------------------------------------------------------------|---------------------------------------------------------------------------------------------|-------------------------------------------------------|----------------------------------------------------------------------------------------------|--------------------------------------------------------------------------------------|------------------------------------------------------------------|------------------------------------------------------------------------------|-------------------------------------------------------------------|--------------------------------------------------------------------------------------------------|
| Provider:                                                              | ST XXXXXXXX                                                                                 | XXXXXXXXX IK 🗸                                        | Subject Area:                                                                                | Financial Market Instrum                                                             | ment Sy 🗸                                                        | Data:                                                                        | Bond In                                                           | vestor Registration                                                                              |
| Submit Date:                                                           | 30/03/2021                                                                                  |                                                       | To Date:                                                                                     | 30/03/2021                                                                           |                                                                  | Ref No.:                                                                     |                                                                   |                                                                                                  |
| Data Date:                                                             | Please select da                                                                            | te 🗖                                                  | To Date:                                                                                     | Please select date                                                                   |                                                                  |                                                                              |                                                                   | Search Clea                                                                                      |
| Search Result                                                          |                                                                                             |                                                       | io Date.                                                                                     |                                                                                      |                                                                  |                                                                              |                                                                   |                                                                                                  |
| Search Result                                                          | Submit Date                                                                                 | Provider                                              | io Date.                                                                                     |                                                                                      | Data                                                             |                                                                              | Data Date                                                         | Status                                                                                           |
| Search Result<br>Reference No.<br>589098                               | Submit Date<br>30/03/2021 11:54                                                             | Provider<br>XXXXXXXXX XXXX                            | XXXXX D BANK (THAI) P                                                                        | UBLIC COMPANY LIMI                                                                   | Data<br>Bond Invest                                              | tor Registration                                                             | Data Date<br>30/03/2021                                           | Status<br>Failed Basic Validation                                                                |
| Search Result<br>Reference No.<br>589098<br>589097                     | Submit Date<br>30/03/2021 11:54<br>30/03/2021 11:51                                         | Provider<br>XXXXXXXXX XXXX<br>XXXXXXXXX XXXX          | V DAILS.<br>A (LAH) PANK (THAI) P<br>(LAH) MAR (XXXXX                                        | UBLIC COMPANY LIMI<br>UBLIC COMPANY LIMI                                             | Data<br>Bond Invest<br>Bond Invest                               | tor Registration                                                             | Data Date<br>30/03/2021<br>30/03/2021                             | Status<br>Failed Basic Validation<br>Failed ETL Processin                                        |
| Search Result<br><b>Reference No.</b><br>589098<br>589097<br>589096    | Submit Date<br>30/03/2021 11:54<br>30/03/2021 11:51<br>30/03/2021 11:51                     | Provider<br>XXXXXXXXXXXXXXXXX<br>\$ XXXXXXXXXXXXXXXXX | XXXXX D BANK (THAI) P<br>XXXXX D BANK (THAI) P<br>XXXXX BANK (THAI) P<br>XXXXX BANK (THAI) P | UBLIC COMPANY LIMI<br>UBLIC COMPANY LIMI<br>UBLIC COMPANY LIMI                       | Data<br>Bond Invest<br>Bond Invest<br>Bond Invest                | tor Registration<br>tor Registration<br>tor Registration                     | Data Date<br>30/03/2021<br>30/03/2021<br>30/03/2021               | Status Falied Basic Validation Falied ETL Processin Passed ETL Processin                         |
| Search Result<br>Reference No.<br>589098<br>589097<br>589096<br>589095 | Submit Date<br>30/03/2021 11:54<br>30/03/2021 11:51<br>30/03/2021 11:51<br>30/03/2021 11:51 | Provider<br>XXXXXXXXXXXXXXXXX<br>\$XXXXXXXXXXXXXXXXX  | (LAHT) MAAB DYXXXX<br>q (LAHT) MAAB CXXXXX<br>q (LAHT) MAAB CXXXXXX<br>q (LAHT) MAAB CXXXXXX | UBLIC COMPANY LIMI<br>UBLIC COMPANY LIMI<br>UBLIC COMPANY LIMI<br>UBLIC COMPANY LIMI | Data<br>Bond Invest<br>Bond Invest<br>Bond Invest<br>Bond Invest | tor Registration<br>tor Registration<br>tor Registration<br>tor Registration | Data Date<br>30/03/2021<br>30/03/2021<br>30/03/2021<br>30/03/2021 | Status Falled Basic Validation Falled ETL Processin Passed ETL Processin Falled Basic Validation |

7) เมื่อท่านคลิก Reference No. ที่ท่านต้องการทราบรายละเอียด ท่านพบหน้าต่าง "Data
 Submission Log Detail" ซึ่งสามารถ Download Error Log, Download Source File และ
 Print

| Data Subi          | mission Log Detail                                        | × |
|--------------------|-----------------------------------------------------------|---|
| Submission L       | og: 589098                                                |   |
| Refernce<br>Number | 589098                                                    |   |
| Submit<br>Date     | 30/03/2021 11:54                                          |   |
| Validation<br>Date | 30/03/2021 14:57                                          |   |
| Provider           | S XXXXXXXX XXXXXXXXX D BANK (THAI) PUBLIC<br>COMPANY LIMI |   |
| Data               | Bond Investor Registration                                |   |
| Data Date          | 30/03/2021                                                |   |
| Frequency          | As Occurred                                               |   |
| File Name          | ACST020_20210301_BRT.xlsx                                 |   |
| Status             | Failed Basic Validation                                   |   |
|                    | Download Error Log                                        |   |
|                    | Download Source File                                      |   |
|                    | Print                                                     |   |
|                    |                                                           |   |

 กรณีเลือก Download Error Log จะพบข้อความ Error ที่แสดงว่า Column หรือ Row ใด ที่ ไม่ผ่าน Validation ของระบบ

| ACST020_20210305_BRT_error (1).log - Notepad                                  |                                         |                      |                  | -       |            | ×     |
|-------------------------------------------------------------------------------|-----------------------------------------|----------------------|------------------|---------|------------|-------|
| File Edit Format View Help                                                    |                                         |                      |                  |         |            |       |
| Ref No: 589098                                                                |                                         |                      |                  |         |            |       |
| Provider ID: 020                                                              |                                         |                      |                  |         |            |       |
| Ara Set: US_BRI<br>Agasurement Period: 2021-03-30                             |                                         |                      |                  |         |            |       |
| Source ID: ETL                                                                |                                         |                      |                  |         |            |       |
| Running Date: 2021-03-30                                                      |                                         |                      |                  |         |            |       |
| Reject ID: BV-0000016!Reject Info: Sheet: Data Row: 2 ColumnName: Provider Id | ProviderInFile: 030 ProviderFromDataAcq | uisition: 020!Reject | t Description: P | rovider | does       | n't m |
|                                                                               | · · · · · · · · · · · · · · · · · · ·   |                      |                  |         |            |       |
|                                                                               |                                         |                      |                  |         |            |       |
|                                                                               |                                         |                      |                  |         |            |       |
|                                                                               |                                         |                      |                  |         |            |       |
|                                                                               |                                         |                      |                  |         |            |       |
|                                                                               |                                         |                      |                  |         |            |       |
|                                                                               |                                         |                      |                  |         |            |       |
|                                                                               |                                         |                      |                  |         |            |       |
|                                                                               |                                         |                      |                  |         |            |       |
|                                                                               |                                         |                      |                  |         |            |       |
|                                                                               |                                         |                      |                  |         |            |       |
|                                                                               | Ln 1, Col                               | 1 100%               | Windows (CRLF)   | ANS     | 1          |       |
| a a                                                                           | d. No.                                  |                      |                  |         | . <i>a</i> |       |

9) กรณีเลือก Download Source File จะพบ File Excel ที่ท่านได้ทำการ Submit มาก่อนหน้านี

## 6. อีเมลตอบกลับแจ้งผลการลงทะเบียนแสดงตัวตนผู้ลงทุนตราสารหนี้

 หลังจากระบบประมวลผลการลงทะเบียนเรียบร้อยแล้ว ระบบจะจัดส่งอีเมลแจ้งผลการ ลงทะเบียนไปยังอีเมลที่ท่านได้เคยแจ้งไว้ในช่อง Provider Email ของ File Excel Template ภายในวันทำการ ถัดไปนับจากวันที่ลงทะเบียน สำหรับการลงทะเบียนภายในช่วงเวลาเปิดระบบงาน

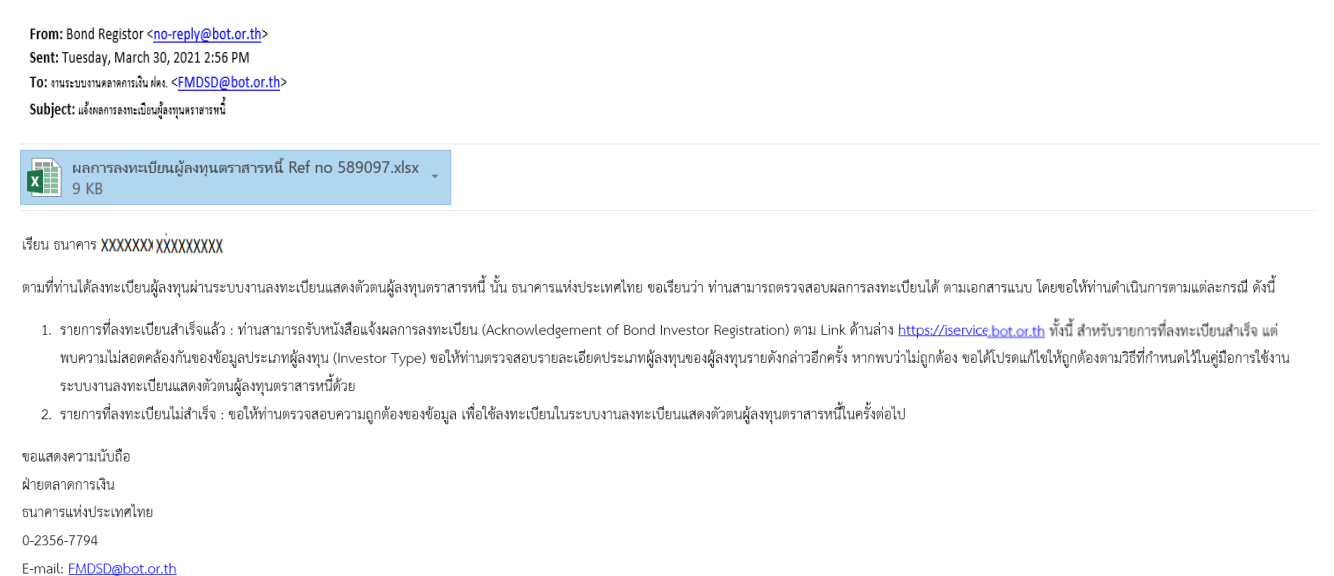

## 2) เมื่อท่านเปิดเอกสารแนบ "ผลการลงทะเบียนผู้ลงทุนตราสารหนี้ Ref. no. xxxxxxx"

ในอีเมล จะพบผลการลงทะเบียนในแต่ละรายการที่ท่านลงทะเบียนมา ใน Sheet "File Status"

| 1 | Α             | В                                                      | С                     | D              | E               | F                         | G                         | н      | 1                                       |
|---|---------------|--------------------------------------------------------|-----------------------|----------------|-----------------|---------------------------|---------------------------|--------|-----------------------------------------|
| 1 | Provider ID   | 020                                                    |                       |                |                 |                           |                           |        |                                         |
| 2 | Excel Row No. | Investor Name                                          | LEI no.               | SA no.         | Contact Name    | Contact Telephone Numbers | Contact Email             | Result | BOT Acknowledgement Letter              |
| 3 | 7             | BAL FUNDS, PLC - XXXXXXXXXXXXXXXXXXXXXXXXXXX           | 213800MXNN XXXXXXXX   | 312-SSA_SCBT7  | MR. YAN XXXXXXX | +77-3584320001            | Yang@ XX.com              | F      |                                         |
| 4 | 8             | BAL FUNDS, PLC - XXXXXXXXXXXXXXXXXXXXXXXXXXXXXXXXXXX   | 213800MXNNF XXXXXXXXX | 312-SSA_SCBT8  | MR. YAN XXXXXXX | +77-3584320001            | Yang@ XX.com              | F      |                                         |
| 5 | 9             | BAL FUNDS, PLC - XXXXXXXXXXXXXXXXXXXXXXXXXXXXXXXXXXX   | 213800MXNN XXXXXXXXX  | 312-SSA_SCBT9  | MR. YAN XXXXXXX | +77-3584320001            | Yang@ XX.com              | F      |                                         |
| 6 | 10            | BAL FUNDS, PLC - XXXXXXXXXXXXXXXXXXXXXXX               | 213800MXNN XXXXXXXXX  | 312-SSA_SCBT9  | MR. YAN XXXXXXX | +77-3584320001            | Yang@ XX.com              | F      |                                         |
| 7 | 11            | ENT FUNDS II ICV( XXXXXXXXXXXXXXXXXXXXXXXXXXXXXXXXXXXX | 213800NJRZ5LXXXXXXXXX | 312-SSA_SCBT10 | MRS. WANCXXXXXX | +88-3508596500            | WangpE XXi.com            | P      | 213800NJRZ5L XXXXXXX-312-SSA_SCBT10.pdf |
| 8 | 12            | INT FUNDS II ICV( XXXXXXXXXXXXXXXXXXXXXXXXXXXXXXXXXXXX | 213800NJRZ5LXXXXXXXXX | 312-SSA_SCBT11 | MRS. WANCXXXXXX | +88-3508596500            | @Bailli.com/ XXing.sa@War | P      | 213800NJRZ5L XXXXXX-312-SSA_SCBT11.pdf  |
| q |               |                                                        |                       |                |                 |                           |                           |        |                                         |
|   | → File        | e Status Error Log 🕀                                   |                       |                |                 | E 🔺                       |                           |        |                                         |

รายการที่ลงทะเบียนสำเร็จ จะแสดงเลขที่หนังสือแจ้งผลการลงทะเบียน ในช่อง BOT
 Acknowledgement Letter ซึ่งท่านสามารถนำเลขที่หนังสือแจ้งผลการลงทะเบียนนี้ ไปค้นหาและ download
 หนังสือแจ้งผลการลงทะเบียนต่อไป (ท่านสามารถศึกษาวิธีการ download หนังสือแจ้งผลการลงทะเบียนได้จาก
 คู่มือนี้ ในหัวข้อ 7. วิธีการ Download หนังสือแจ้งผลการลงทะเบียนผู้ลงทุนตราสารหนี้)

 4) สำหรับรายการที่ลงทะเบียนไม่สำเร็จ ให้ท่านตรวจสอบสาเหตุของความผิดพลาดได้จาก sheet "Error Log" และปรับปรุงแก้ไขให้ถูกต้องเพื่อใช้ในการลงทะเบียนในระบบงานลงทะเบียนแสดงตัวตน ผู้ลงทุนตราสารหนี้ในครั้งต่อไป (ท่านสามารถศึกษาวิธีการแก้ไขข้อมูลได้จากคู่มือนี้ ในหัวข้อ 9. วิธีการแก้ไข ข้อมูล)

|   | А             | B C D E F G H I .                                                                                                    | J |
|---|---------------|----------------------------------------------------------------------------------------------------|---|
| 1 | Excel Row No. | Reject Reason                                                                                                    |   |
| 2 | 7             | Sheet: Data Row: 7 ColumnName: Investor Type Value: 468010 RejectInfo: Invalid possible value of Investor Type                                                                         |   |
| 3 | 7             | Sheet: Data Row: 7 ColumnName: Investor Type Value: 468010 WarningInfo: Conflict of reported investor type with other local custodian (Warning)                                        |   |
| 4 | 8             | Sheet: Data Row: 8 ColumnName: LEI Number Value: 213800/XXXXXXXX8II36XX RejectInfo: Invalid LEI Number                                                                                 |   |
| 5 | 8             | Sheet: Data Row: 8 ColumnName: Segregated Account Number Value: 312-SSA_SCBT8 RejectInfo: Segregated Account Number is alreary registered with other LEI Number                        |   |
| 6 | 9             | Sheet: Data Row: 9 DuplicatedKey: Segregated Account Number: 312-SSA_SCBT9                                                                                                    |   |
| 7 | 9             | Sheet: Data Row: 9 LEI Number: 213800 XXXXXXXXX 8II36 Segregated Account Number: 312-SSA_SCBT9 RejectInfo: The data is not the latest record in this file. The latest record is row 10 | ) |
| 8 | 10            | Sheet: Data Row: 10 DuplicatedKey: Segregated Account Number: 312-SSA_SCBT9                                                                                                    |   |
| 9 |               |                                                                                                    |   |
|   | File Status   | Error Log 💮                                                                                                    |   |

5) ในกรณีที่พบ Error log – "Warning Info: conflict of reported investor type with other local custodian (Warning)" แสดงว่า ระบบตรวจพบ ความไม่สอดคล้องระหว่างประเภทผู้ลงทุน (Investor Type) ที่ท่านลงทะเบียนมา กับประเภท LC รายอื่นได้ให้ไว้ ดังนั้น ขอให้ท่านตรวจสอบรายละเอียดประเภท ผู้ลงทุนของ UBO รายดังกล่าวอีกครั้ง หากพบว่า ไม่ถูกต้อง ขอให้แก้ไขให้ถูกต้องตามวิธีที่กำหนดไว้ในคู่มือนี้ ด้วย (ท่านสามารถศึกษาวิธีการแก้ไขข้อมูลได้จากคู่มือนี้ ในหัวข้อ 9. วิธีการแก้ไขข้อมูล)

## 7. วิธีการ download หนังสือแจ้งผลการลงทะเบียนผู้ลงทุนตราสารหนึ้

## 1) ไปที่ BOTWEBSITE : <u>www.bot.or.th</u>

ภายใต้หัวข้อ "รู้จัก ธปท." ให้คลิก "บริการทางอิเล็กทรอนิกส์" ดังภาพ

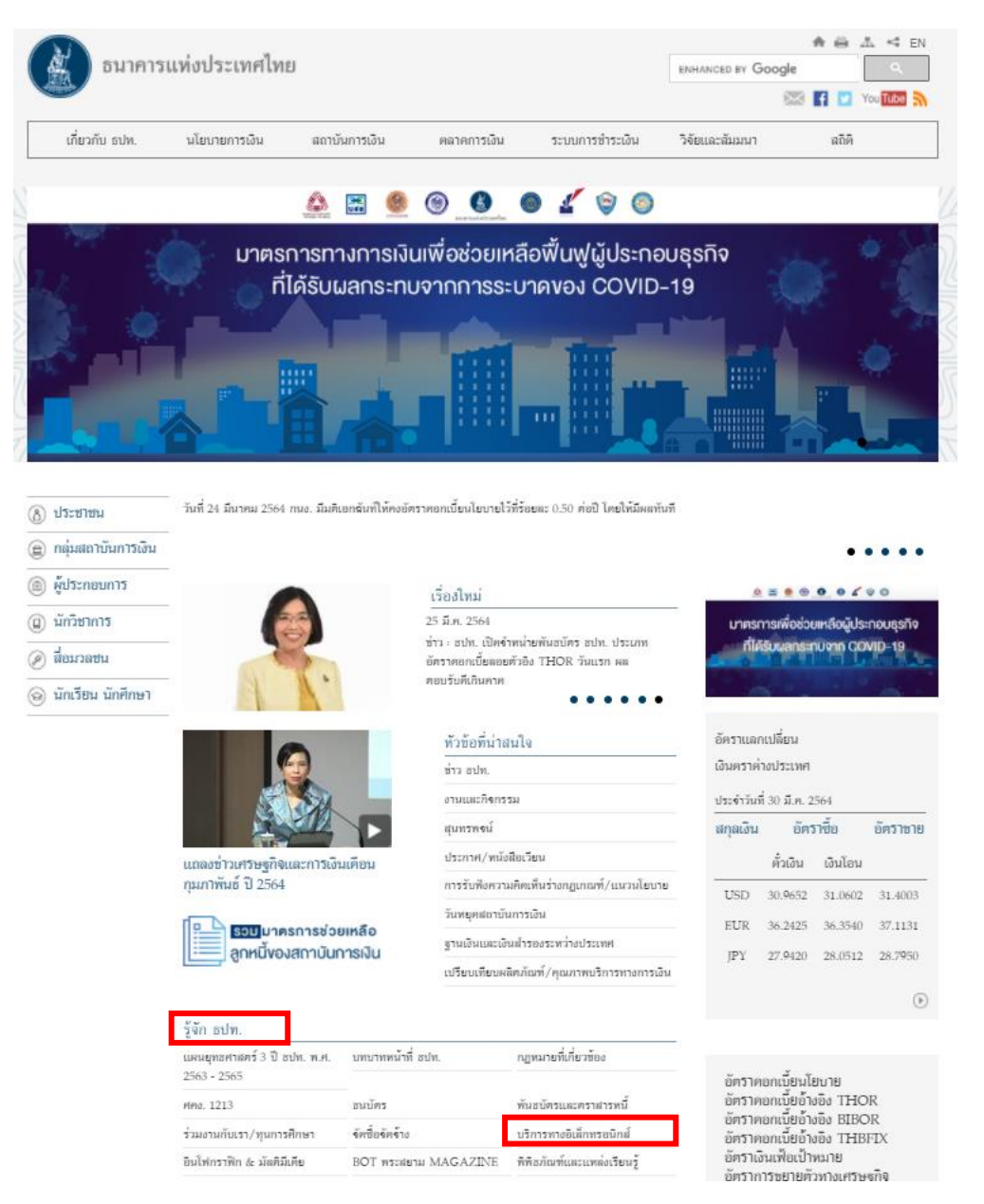

3) หลังจากคลิก "**บริการทางอิเล็กทรอนิกส์**" จะเห็นกล่อง "บริการส่งข้อมูล DMS" ด*ั*งภาพ

(หรือสามารถเข้าโดยตรงได้ที่ <u>https://iservice.bot.or.th/</u>)

| RG<br>พันธบัตรทางอินเทอร์เน็ต                                                                                                    | บริการ <mark>ยื่นคำขออนุญาต</mark><br>e-Application | บริการแจ้งความประสงค์<br>เงินองทุนในค่างประเทศ หรือ การไม่<br>นำรายได้กลับเข้าประเทศ |
|----------------------------------------------------------------------------------------------------|-----------------------------------------------------|--------------------------------------------------------------------------------------|
| <u>เข้าระบบ</u>                                                                                                    | • ເຫັງການ                                           | Iteration 10 เข้าระบบ                                                                |
| € triu∠.suiersuinns<br>an an Identeration<br>Timmenen Identeration<br>Timmenen                                                                                                    |                                                     | ⊕เพื่ม⊥รมมัครบริการ<br>■ ศิล □ ถึงปลารสล<br>⊕ โลงสดเมช ™ โลงโลกรล                    |
| นริการล่งข้อมูลอัตราดอกเบี้ย<br><b>BIBOR</b>                                                                                                    | บริการส่งข้อมูล<br>เพื่อการกำกับครวจสอบ             | ນຈີກາງຄ່າຫ້ອນຄ<br>DMS                                                                |
| International International Internationa | <u>เข้าระบบ</u>                                     | <u>เข้าระบบ</u>                                                                      |
| ⊕เพิ่ม / สมัครบริการ                                                                                                    | (พี่ม / สมัครบริการ                                 |                                                                                      |

ภายใต้หัวข้อ: "บริการส่งข้อมูล DMS" ให้ท่านเลือก "เข้าสู่ระบบ"

| บริการส่งข้อมูล<br>DMS       |
|------------------------------|
| <u>เข้าระบบ</u>              |
| ⊕ <u>เพิ่ม / สมัครบริการ</u> |
| อ คุ่มือ                     |
|                              |

5) กรอกรหัสผู้ใช้งานและรหัสผ่าน หรือเข้าระบบ DMS โดยเสียบ Token ที่ใช้ส่งข้อมูล และคลิก ปุ่ม เข้าสู่ระบบด้วยใบรับรอง

| เข้าสู่ระบบ           |                                       |
|-----------------------|---------------------------------------|
| ชื่อที่ใช้เข้าระบบ    |                                       |
| รหัสผ่าน              |                                       |
|                       | เข้าสู่ระบบ                           |
| 🗊 ลงทะเบียนใหม่ 🛛 อึม | ชื่อผู้ใช้งาน 😨 ลืมรหัสผ่าน 💎 คำแนะนำ |
| เข้าสู่ระบบด้วยใบร่   | รับรอง                                |
|                       | เข้าสู่ระบบด้วยใบรับรอง               |

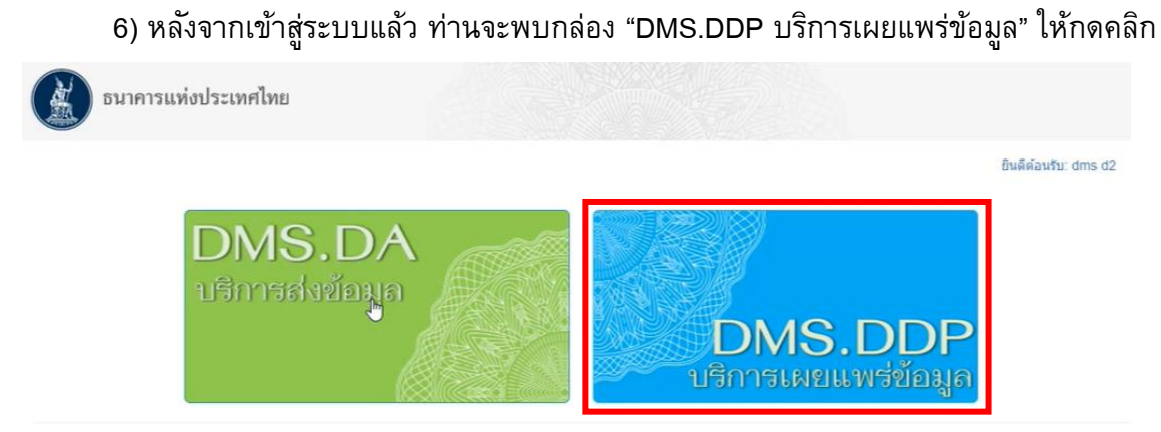

© 2021 - Bank of Thailand. All rights reserved.

กด "ยอมรับ" ข้อปฏิบัติของผู้รับข้อมูล

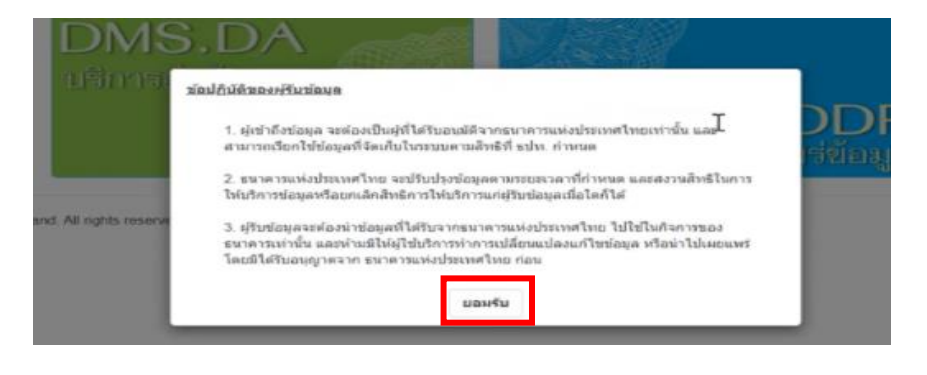

ข้าสู่หน้าจอหลักของระบบ DMS-DDP กด "เข้าสู่หมวดข้อมูล"

| JMS - Data Dissemination Portal | เข้าสู่หมวดข้อมูล -                                                                                                    | 1                    | อินดีต้อนวับ: 1 XXXXXXXXX - |
|---------------------------------|----------------------------------------------------------------------------------------------------|----------------------|-----------------------------|
| Data Dissemination P            | ไข<br>ธ2000000000 X000000000 (ค. (มหาชน))<br>ธมาค X000000000 (มหาชน)<br>ธมาค X000000000 (มหาชน)<br>มริษัท พลักษริทย์ 1 X000000000 (ค. |                      |                             |
|                                 |                                                                                                    | ข่าวสารประชาสัมพันธ์ |                             |
| วัตถุประสงค่ของระบบ             |                                                                                                    |                      |                             |

9) Folder ภายใต้หมวดข้อมูลทางด้านซ้าย คลิกเพื่อหา Sub-folder ภายใต้ Financial Market Data/ ตราสารทางการเงิน/ ข้อมูลการลงทะเบียนนักลงทุนที่ลงทุนในตราสารหนี้ ซึ่งจะแสดงหนังสือแจ้งผลการ ลงทะเบียนของแต่ละ UBO ที่ลงทะเบียนสำเร็จ
| AS - Data Dissemination Portal ออกจากหมวลข้อมูล<br>ธ. I XXXXXXXXX XXXXXXXXXXXXXXXXXXXXXXXXX                                                                                                    | ช้ม ธนาคารแท่งประเทศไทย                                                                                                    |                                                                                                    |
|----------------------------------------------------------------------------------------------------|----------------------------------------------------------------------------------------------------|----------------------------------------------------------------------------------------------------|
| นหามวลข้อมูล<br>#มาวดข้อมูล                                                                                                    | /IS - Data Dissemination Portal ออกจากหนวดข้อมูล                                                                                                    | ຄົນສີສົລນກັນ XXXXXXXX (<br>ຄ XXXXXXXXX XXXXXXXXX ( ມນາສຳມ)                                                                                                    |
| <ul></ul>                                                                                                    | ุ<br>นาวดข้อมล                                                                                                    | เนื้อหาข้อมูล                                                                                                    |
| Цараната         силата         хожож хожож хожож зайа (литеби)         2138( хожожожож здава-32-SSA_SCBT7           Санедогу вая 1 этинянали UAT зачи DDP         2138( хожожожож здав-32-SSA_SCBT8         2138( хожожожож здав-32-SSA_SCBT9           2138( хожожожож здав-32-SSA_SCBT9         2138( хожожожож здав-32-SSA_SCBT9         2138( хожожожож здав-32-SSA_SCBT9 | ■ S ■ การแผนแพร่ข้อมูลธนาคารแห่งประเทศไทย ■ Financial Market Data ↓ ■ คราสารทางการจิน ↓ ■ สราสารทางการจิน                                                | ข่าวสารประชาสัมพันธ์<br>ในมีชาวประชาสัมพันธ์                                                                                                    |
|                                                                                                    | <ul> <li>ราการสารมารมหารสารสารที่สุดทางไป</li> <li>ราการสารปอบ</li> <li>ราการสอบ UAI รอบป DDP</li> <li>Calegory ม่อย 1 งานเทลสอบ UAI รอบป DDP</li> </ul> | 2136(XXXXXXXXXI)336-312-SSA_SCBT7           2138(XXXXXXXXX)336-312-SSA_SCBT8           2138(XXXXXXXXX)356-312-SSA_SCBT9           2138(XXXXXXXX)36-312-SSA_SCBT9           2138(XXXXXXXX)356-312-SSA_SCBT10 |
|                                                                                                    |                                                                                                    | 21386 XXXXXXXXX ::76-312-SSA_SCBT13           21380 XXXXXXXXX; 76-312-SSA_SCBT14           21380 XXXXXXXXX; 76-312-SSA_SCBT14           21380 XXXXXXXX; 76-312-SSA_SCBT15                                   |

10) สามารถกด CTRL + F แล้วพิมพ์เลข SSA Number หรือ LEI Number ของ UBO ที่

# ต้องการค้นหาลงไป

| DMSDDPWeb/Category?pvr_id=d4cb9d2d-97ed-4b7f-b2f1-fb0d2c822f37                                                                                                    |                                                                                                    | 0 0 1 |
|----------------------------------------------------------------------------------------------------|----------------------------------------------------------------------------------------------------|-------|
| DMS - Data Dissemination Portal ออกจากหมวดข้อมูล                                                                                                    | 8814 U                                                                                                    | × ×   |
|                                                                                                    | аллелая XXXXXXXXXXXXXX) лаум)                                                                                                    |       |
| สัมหาหมาสร้อมูล Q                                                                                                    |                                                                                                    |       |
| หมวดข้อมูล                                                                                                    | เนื้อหาข้อมูล                                                                                                    |       |
| ่ มีการแผยเพร่าข้อมูลธนาดารณฑ่อประเทศโทย<br>↓ ∭ Financial Institutions Data                                                                                                    | ข่าวสารประชาสัมพันธ์                                                                                                    |       |
| มี เห็นไหม่ เป็นมูลฐานะการเงิน<br>⊢ ฏี ช่อมูลฐานะการเงิน (DS_BLS)                                                                                                    | ไม่มีข่าวประขาสัมพันธ์                                                                                                    |       |
| <ul> <li>         อัฐมนุลสนุปเจ้ารับฝาก เจ้นให้สังเชื้อผละสังหารัพรัวย รายสาขา (DS_BSM)      </li> <li>         Financial Market Data      </li> <li>         สาสารการอิน      </li> <li>         สาสารการอิน      </li> </ul> | 2138001 XXXXXX36-303-SSA_BBL10         *           2138001 XXXXXXX36-303-SSA_BBL11         *           2138001 XXXXXX36-303-SSA_BBL11         * |       |
| Category ing 1 styles UAT style DP                                                                                                    | 2136001XXXXXXXXXX36-303-SSA_BBL13<br>2136001XXXXXXXXXX36-303-SSA_BBL14<br>2136001XXXXXXXXXX436-303-SSA_BBL15                                    |       |
|                                                                                                    | 213800  XXXXXXXXX 336-303-SSA_BBL9<br>213800  XXXXXXXXX 1/V36-303-SSA_BBL4<br>213800  XXXXXXXXX 1/V36-303-SSA_BBL5                              |       |
|                                                                                                    | 2138001XXXXXXXXXX/V36-303-SSA_BBL6<br>2138001XXXXXXXXX/V36-303-SSA_BBL7                                                                         |       |
|                                                                                                    | 2138001 XXXXXXXXX3RV36-303-SSA_BBL8<br>4505UC XXXXXXXXX3RV017-303-0000000017<br>4505UC XXXXXXX3RV017-303-0000000017                             |       |
|                                                                                                    | SOUCE XXXXXXXXX IRMQ17-303-SSA_BBL1                                                                                                    |       |

11) สามารถ download หนังสือแจ้งผลการลงทะเบียนราย UBO โดย click ขวาและ กด "download เนื้อหาข้อมูล"

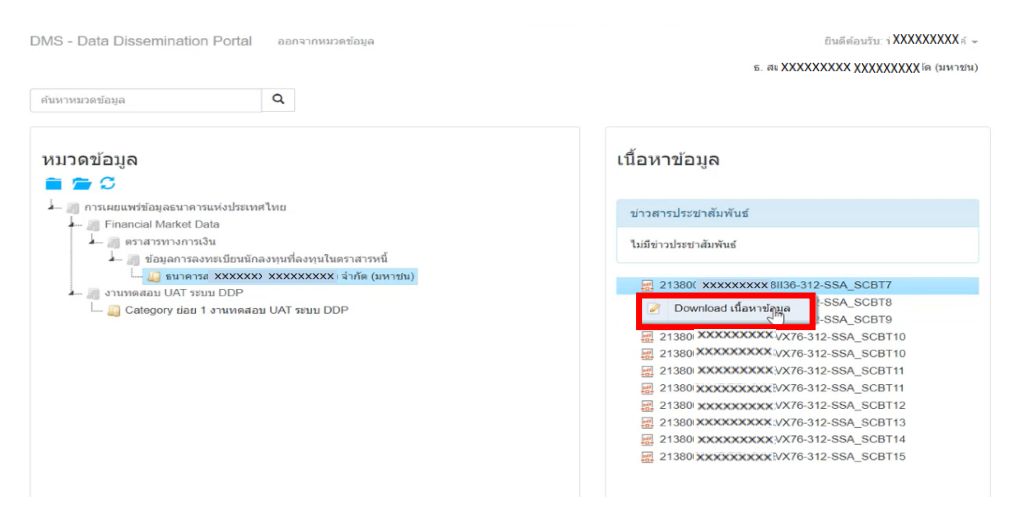

12) เมื่อท่านเปิดไฟล์ที่ได้ดาวน์โหลดมา จะพบหนังสือแจ้งผลการลงทะเบียน ซึ่งท่านสามารถ

Save/Print เอกสาร เพื่อเป็นหลักฐานการลงทะเบียน

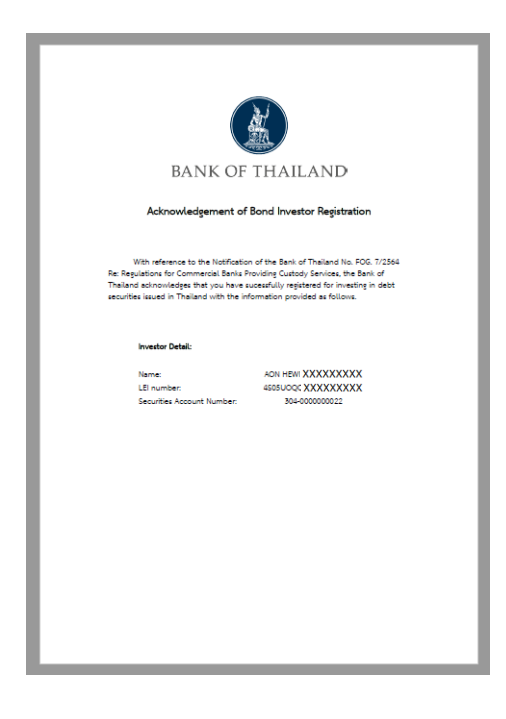

# 8. อีเมลแจ้งความไม่สอดคล้องของประเภทผู้ลงทุนตราสารหนี้

การได้รับอีเมลแจ้งความไม่สอดคล้องของประเภทผู้ลงทุน (Investor Type) เกิดจากการรายงานข้อมูล ประเภทผู้ลงทุนของผู้ลงทุนรายเดียวกัน อย่างน้อย 2 รายการ ไม่สอดคล้องตรงกัน เช่น Local Custodian A รายงานประเภทผู้ลงทุนเป็น "468003 - Central Bank" ขณะที่ Local Custodian B รายงานประเภทของผู้ลงทุน รายเดียวกันกับ Local Custodian A เป็น "468004 – Government" ระบบจะตรวจสอบหาความไม่สอดคล้อง ดังกล่าว ณ สิ้นวัน และส่งอีเมลพร้อมรายละเอียดรายการ แจ้งให้ทั้งทุก Local Custodians ที่เกี่ยวข้องทราบ ผ่านทางอีเมลที่ Local Custodian ได้เคยแจ้งไว้ โดยอีเมลที่แต่ละ Local Custodian จะได้รับ มีรูปแบบ ดังนี้

#### From: Bond Register <<u>no-reply@bot.or.th</u>> Sent: Thursday, April 1, 2021 12:07 PM To: เขณะบองกระสะพยามิแล่ดะ <<u>FM050@bot.or.th</u>> Subject: ไปหลังนั้นการกระสะบประเทศอิสานหาราสาวหนี้ที่รายงานไม่สอดคล้องกัน Ref no 20210331.xlsx 8 KB

#### เรียน ผู้ที่เกี่ยวข้อง

ตามที่ท่านได้ดำเนินการลงทะเบียนสูลงทุนผ่านระบบงานลงทะเบียนแสดงตัวตนผู้ลงทุนตราสารหนี้ นั้น ธนาคารแห่งประเทศไทย (ธปท.) ขอเรียนว่า ข้อมูลประเภทผู้ลงทุน (Investor Type) ที่ท่านได้แจ้งมา ไม่สอดคล้องกับข้อมูลที่ผู้รับฝาก ทรัพย์สินในประเทศไทย (Local custodian) รายอื่นได้ให้ไว้ รายละเอียดตามเอกสารแนบ ดังนั้น ธปท. จึงขอให้ท่านตรวจสอบรายละเอียดประเภทผู้ลงทุนของผู้ลงทุนรายดังกล่าวอีกครั้ง หากพบว่าไม่ถูกต้อง ขอได้โปรดแก้ไขให้ถูกต้องตามวิธีที กำหนดไว้ในคู่มือการใช้งานระบบงานลงทะเบียนแสดงตัวตนผู้ลงทุนตราลารหนี้ด้วย

ขอแสดงความนับถือ ฝ่ายตลาดการเงิน ธนาคารแห่งประเทศไทย 0-2356-7794 E-mail: <u>FMDSD@bot.or.th</u>

เมื่อท่านได้รับอีเมลดังกล่าวนี้ ขอให้ท่านตรวจสอบรายละเอียดประเภทผู้ลงทุนของ UBO รายดังกล่าว อีกครั้ง หากพบว่าไม่ถูกต้อง ขอให้แก้ไขให้ถูกต้องตามวิธีที่กำหนดไว้ในคู่มือนี้ด้วย (ท่านสามารถศึกษาวิธีการ แก้ไขข้อมูลได้จากคู่มือนี้ ในหัวข้อ 9. วิธีการแก้ไขข้อมูล)

# 9. วิธีการแก้ไขข้อมูล

การแก้ไขข้อมูลการลงทะเบียน สามารถแบ่งได้เป็น 3 กรณี ได้แก่

กรณี A: รายการที่เคยลงทะเบียนแล้วแต่ไม่สำเร็จ

กรณี B: รายการที่ลงทะเบียนสำเร็จ แต่ต้องการแก้ไขข้อมูลประเภทผู้ลงทุน หรือข้อมูลผู้ติดต่อ

กรณี **C**: รายการที่ลงทะเบียนสำเร็จ แต่ต้องการแก้ไขข้อมูลดังต่อไปนี้ (1) LEI number 2) SSA

Number 3) ชื่อ LEI เพื่อให้สอดคล้องกับการเปลี่ยนแปลงชื่อ LEI บน Global Legal Entity Identifier Foundation 4) ชื่อ SSA เพื่อให้สอดคล้องกับการเปลี่ยนแปลงชื่อ SSA ที่เปิดไว้กับ TSD

# <u>วิธีการแก้ไข กรณี A และ B</u>

กรณี A: ตัวอย่างเช่น Excel Row No. ที่ 7-10 ตามภาพ ที่เคยลงทะเบียนแล้ว แต่ไม่สำเร็จ ต่อมาได้ แก้ไขข้อมูลตาม Error log และต้องการส่งข้อมูลเข้ามาใหม่

| _ | A             | B                                                    | С                      | D              | E                  | F                         | G                        | н      | 1                                       |   |
|---|---------------|------------------------------------------------------|------------------------|----------------|--------------------|---------------------------|--------------------------|--------|-----------------------------------------|---|
| 1 | Provider ID   | 020                                                  |                        |                |                    |                           |                          |        |                                         |   |
| 2 | Excel Row No. | Investor Name                                        | LEI no.                | SA no.         | Contact Name       | Contact Telephone Numbers | Contact Email            | Result | BOT Acknowledgement Letter              |   |
| 3 | 7             | BAL FUNDS, PLC - XXXXXXXXXXXXXXXXXXXXXXXXXXXXXXXXXXX | 213800MXNNI XXXXXXXX   | 312-SSA_SCBT7  | MR. YAN X000000    | +77-3584320001            | Yang@I Xxcom             | F      |                                         |   |
| 4 | 8             | BAL FUNDS, PLC - XXXXXXXXXXXXXXXXXXXXXXXXXXXXXXXXXXX | 213800MXNNF1 xxxxxxxx  | 312-SSA_SCBT8  | MR. YAN X000000    | +77-3584320001            | Yang@I XXcom             | F      |                                         |   |
| 5 | 9             | BAL FUNDS, PLC - XXXXXXXXXXXXXXXXXXXXXXXXXXXXXXXXXXX | 213800MXNNI X0000000X  | 312-SSA_SCBT9  | MR. YAN 3000000    | +77-3584320001            | Yang@I XX.com            | F      |                                         |   |
| 6 | 10            | BAL FUNDS, PLC - XXXXXXXXXXXXXXXXXXXXXXXXXXXXXXXXXXX | 213800MXNNI XXXXXXX    | 312-SSA_SCBT9  | MR. YAN 3000000    | +77-3584320001            | Yang@I XX.com            | F      |                                         |   |
| 7 | 11            | ENT FUNDS II ICVC AAAAAAAAAAAAAAAAAAAAAAAAAAAAAAA    | 213800NJRZ5L XXXXXXXXX | 312-SSA_SCBT10 | MRS, WANG X000000  | +88-3508596500            | WangpB XXI.com           | Р      | 213800NJRZ5U XXXXXX-312-SSA_SCBT10.pdf  |   |
| 8 | 12            | ENT FUNDS II ICVC X0000000X X00000XXX                | 213800NJRZ5L XXXXXXXX  | 312-SSA_SCBT11 | MRS. WANG 30000000 | +88-3508596500            | @Bailli.com/ X>ng.sa@War | P      | 213800NJRZ5U XXXXXXX-312-SSA_SCBT11.pdf |   |
| Q |               |                                                      |                        |                |                    |                           |                          |        |                                         |   |
|   | < > File      | e Status Error Log 🕀                                 |                        |                |                    | E 4                       |                          |        |                                         | Þ |

กรณี B: ตัวอย่างเช่น กรณีต้องการแก้ไข Excel Row No. 11 และ 12 ตามภาพ ที่ลงทะเบียนสำเร็จ แล้วแต่ภายหลังพบว่า contact telephone number ที่แจ้งมานั้นไม่ถูกต้อง

| 1 | A             | В                                                    | с                        | D              | E                  | F                         | G                        | н      | I. I.                                   |
|---|---------------|------------------------------------------------------|--------------------------|----------------|--------------------|---------------------------|--------------------------|--------|-----------------------------------------|
| 1 | Provider ID   | 020                                                  |                          |                |                    |                           |                          |        |                                         |
| 2 | Excel Row No. | Investor Name                                        | LEI no.                  | SA no.         | Contact Name       | Contact Telephone Numbers | Contact Email            | Result | BOT Acknowledgement Letter              |
| 3 | 7             | BAL FUNDS, PLC - XXXXXXXXXXXXXXXXXXXXXXXXXXXXXXXXXXX | 213800MXNNI x0000000X    | 312-SSA_SCBT7  | MR. YAN: 30000000  | +77-3584320001            | Yang@I Xxcom             | F      |                                         |
| 4 | 8             | BAL FUNDS, PLC - XXXXXXXXXXXXXXXXXXXXXXXXXXXXXXXXXXX | 213800MXNNF1 x00000000   | 312-SSA_SCBT8  | MR. YAN 3000000    | +77-3584320001            | Yang@I XX.com            | F      |                                         |
| 5 | 9             | BAL FUNDS, PLC - XXXXXXXXXXXXXXXXXXXXXXXXXXXXXXXXXXX | 213800MXNNI XXXXXXXX     | 312-SSA_SCBT9  | MR. YAN 3000000    | +77-3584320001            | Yang@I XX.com            | F      |                                         |
| 7 | 11            | INT FUNDS II ICVC XXXXXXXXXXXXXXXXXXXXXXXXXXXXXXX    | 213800NJRZ5L XXXXXXXXXXX | 312-SSA_SCBT10 | MRS. WANG X000000  | +88-3508596500            | WangpB XXI.com           | Р      | 213800NJRZ5U XXXXXXX-312-SSA_SCBT10.pdf |
| 8 | 12            | INT FUNDS II ICVC XXXXXXXXXXXXXXXXXXXXXXXXXXXXXXX    | 213800NJRZ5L XXXXXXXX    | 312-SSA_SCBT11 | MRS. WANG 30000000 | +88-3508596500            | @Bailli.com/ X3ng.sa@War | Р      | 213800NJRZ5U XXXXXXX-312-SSA_SCBT11.pdf |
| 9 | File          | Status Error Log                                     |                          |                |                    | : 4                       |                          |        |                                         |

ทั้ง 2 กรณี สามารถส่งข้อมูลเพื่อแก้ไขผ่านช่องทาง และวิธีการ เดียวกับการลงทะเบียนตามที่ระบุในข้อ 4. วิธีการลงทะเบียนผ่านระบบ BIR โดยหลังจากที่ระบบประมวลผลและส่งเมลแจ้งผลเรียบร้อยแล้ว กรณีท่าน ได้รับแจ้งการลงทะเบียนสำเร็จ แสดงว่า ข้อมูลที่ท่านได้ทำการลงทะเบียนใหม่หรือแก้ไขนั้น ได้ถูกเก็บเข้าสู่ระบบ เรียบร้อยแล้ว ท่านสามารถ Download หนังสือแจ้งผลการลงทะเบียน ได้ตามที่ระบุในข้อ 7. วิธีการ download หนังสือแจ้งผลการลงทะเบียนผู้ลงทุนตราสารหนี้

# <u>วิธีการแก้ไข กรณี C</u>

รายการที่ลงทะเบียนสำเร็จ แต่ต้องการแก้ไขข้อมูลอย่างใดอย่างหนึ่ง ดังนี้

- LEI number
- SSA Number
- ชื่อ LEI เพื่อให้สอดคล้องกับการเปลี่ยนแปลงชื่อ LEI บน Global Legal Entity Identifier Foundation
- ชื่อ SSA เพื่อให้สอดคล้องกับการเปลี่ยนแปลงชื่อ SSA ที่เปิดไว้กับ TSD
   เป็นกรณีที่ท่านไม่สามารถดำเนินการได้เองทันทีในลักษณะเดียวกันกับกรณี A หรือกรณี B โดยกรณี
   C มีขั้นตอนในการแก้ไข ดังต่อไปนี้

ให้ผู้ที่มีสิทธิใช้งานระบบลงทะเบียนส่งอีเมลถึง งานระบบงานตลาดการเงิน ฝตง.
 (FMDSD@bot.or.th) และ cc: กลุ่มระบบงานข้อมูลตลาดการเงิน ฝทส.(FinancialMarketDataSystem@bot.or.th)
 พร้อมแจ้งรายการที่ต้องการแก้ไข และอธิบายเหตุผล พร้อมเอกสารหลักฐาน (ถ้ามี) เพื่อขอแก้ไขข้อมูล

2) งานระบบงานตลาดการเงิน ฝตง. (FMDSD@bot.or.th) ตอบกลับผลการพิจารณาทางอีเมล

3) กรณีได้รับอนุญาตจาก ธปท. ให้แก้ไขข้อมูลได้ ให้ LC ลงทะเบียนด้วยข้อมูลที่ถูกต้องตามที่ ระบุในแบบลงทะเบียน และยื่นผ่านทางระบบการลงทะเบียนมาอีกครั้ง

4) เมื่อระบบตรวจสอบความถูกต้อง จะแจ้งผลการลงทะเบียนให้ทราบผ่านทางอีเมล ตาม ขั้นตอนปกติ

### 10. แผหฉุกเฉิน

ในกรณีเกิดเหตุขัดข้องหรือเหตุอื่นใดที่ทำให้ ธปท. ต้องหยุดรับส่งข้อมูลผ่านระบบงานลงทะเบียนแสดง ตัวตนผู้ลงทุนตราสารหนี้ ธปท. จะดำเนินการแก้ไขเพื่อให้ระบบสามารถให้บริการได้ตามปกติ ภายในวันทำการ ถัดไป อย่างไรก็ดี หากการดำเนินการแก้ไขใช้เวลามากเกินกว่าที่แจ้งข้างต้น ธปท. จะแจ้งเหตุทางอีเมลไปยัง ผู้ใช้บริการทราบเพื่อให้ผู้ใช้บริการส่งข้อมูลการลงทะเบียนแสดงตัวตนผ่านทางอีเมล โดยให้ผู้ใช้บริการส่งข้อมูล ตามรูปแบบที่กำหนดใน Excel Template มายังงานระบบงานตลาดการเงิน ฝตง. (<u>FMDSD@bot.or.th</u>)

ในการนี้ ธปท. จะแจ้งผลการลงทะเบียนแสดงตัวตนให้แก่ผู้ใช้บริการทราบผ่านทางอีเมล พร้อมหนังสือ แจ้งผลการลงทะเบียนผู้ลงทุนตราสารหนี้ (ถ้ามี) ภายใน 2 วันทำการถัดไป

> กรณีมีคำถามเพิ่มเติม กรุณาติดต่อ งานระบบงานตลาดการเงิน ฝ่ายตลาดการเงิน ธนาคารแห่งประเทศไทย โทร. 02-356-7157 และ 02-365-7794 เมษายน 2564

# Appendix

# หนังสือแสดงความตกลงขอใช้บริการระบบงานลงทะเบียนแสดงตัวตนผู้ลงทุนตราสารหนี้

ทำที่..... วันที่.....

ข้าพเจ้า......ชื่อผู้ใช้บริการ ภาษาไทย (ภาษาอังกฤษ)......ได้อ่านระเบียบธนาคารแห่งประเทศไทย ที่ สกง. 2/2564 เรื่อง ระบบงานลงทะเบียนแสดงตัวตนผู้ลงทุนตราสารหนี้ ลงวันที่ 12 เมษายน 2564 และเข้าใจเนื้อความ โดยตลอดแล้ว มีความประสงค์จะขอใช้บริการระบบงานลงทะเบียนแสดงตัวตนผู้ลงทุนตราสารหนี้ตามระเบียบ ดังกล่าว จึงตกลงผูกพันตนและยอมปฏิบัติตามระเบียบดังกล่าวข้างต้น และที่จะแก้ไขเพิ่มเติมภายหน้าทุกประการ

ข้าพเจ้าขอให้คำมั่นสัญญาต่อธนาคารแห่งประเทศไทยว่าจะไม่เพิกถอนความตกลงตามหนังสือนี้ เว้นแต่ จะเป็นไปตามระเบียบหรือได้รับความเห็นชอบจากธนาคารแห่งประเทศไทยเป็นหนังสือ

| ลงลายมือชื่อ |
|--------------|
| (ชื่อเต็ม)   |

|       | ผู้ขอใช้บริการ  |  |
|-------|-----------------|--|
| เพื่อ | (กรณีนิติบุคคล) |  |

<u>หมายเหตุ</u> 1. กรณีผู้ขอใช้บริการเป็นนิติบุคคล ให้ใช้กระดาษหัวธนาคาร/บริษัท ประทับตราธนาคาร/บริษัท และ แนบหลักฐานหนังสือรับรองการจัดตั้งบริษัทที่ออกโดยกระทรวงพาณิชย์ และหลักฐานบัตรประจำตัวประชาชน ของผู้มีอำนาจลงนาม

2. กรณีผู้ขอใช้บริการเป็นบุคคลธรรมดา ให้แนบหลักฐานบัตรประจำตัวประชาชน

# <u>หนังสือแต่งตั้งผู้มีอำนาจลงนาม</u>

ทำที่.....

วันที่.....

ตามหนังสือแสดงความตกลงขอใช้บริการระบบงานลงทะเบียนแสดงตัวตนผู้ลงทุนตราสารหนี้ของ ......(ระบุชื่อผู้ใช้บริการ)......ลงวันที่..................ซึ่งได้ตกลงผูกพันตนและยินยอมปฏิบัติตามระเบียบ ธนาคารแห่งประเทศไทย ที่ สกง. 2/2564 เรื่อง ระบบงานลงทะเบียนแสดงตัวตนผู้ลงทุนตราสารหนี้ ลงวันที่ 12 เมษายน 2564

ตามข้อ 2 ตามระเบียบข้างต้น ข้าพเจ้าขอมอบอำนาจให้บุคคลตามรายชื่อในหนังสือนี้เป็น "ผู้มีอำนาจลงนาม" แต่งตั้งและเพิกถอนผู้จัดการสิทธิ (Administrator) ซึ่งจะเป็นผู้แต่งตั้ง เพิกถอน หรือกำหนด ขอบเขตหน้าที่แก่ผู้ปฏิบัติงาน (Officer) แทนข้าพเจ้าได้

| ชื่อ- นามสกุล | เลขที่บัตรประจำตัว<br>ประชาชน | ตัวอย่างลายมือชื่อ 1 | ตัวอย่างลายมือชื่อ 2 | เบอร์โทรศัพท์ |
|---------------|-------------------------------|----------------------|----------------------|---------------|
|               |                               |                      |                      |               |
|               |                               |                      |                      |               |

การใด ๆ ที่ผู้รับมอบอำนาจตามหนังสือฉบับนี้ได้กระทำไป ให้มีผลผูกพันข้าพเจ้าทุกประการ และ ข้าพเจ้าจะไม่เพิกถอนการมอบอำนาจตามหนังสือนี้ เว้นแต่มีการเพิ่มเติมหรือเปลี่ยนแปลงบุคคลผู้รับมอบอำนาจ ข้าพเจ้าจะแจ้งให้ ธปท. ทราบล่วงหน้าเป็นหนังสือ

ข้อความที่เกิดจากการใช้บริการที่ลงนามด้วยลายมือชื่ออิเล็กทรอนิกส์ (Digital Signature) มีผลเช่นเดียวกันกับการลงนามด้วยลายมือชื่อของผู้รับมอบอำนาจ

ทั้งนี้ การมอบอำนาจดังกล่าวให้มีผลตั้งแต่วันที่......เป็นต้นไป โดยให้ทดแทน หนังสือแต่งตั้งผู้มีอำนาจลงนาม ที่เคยลงนามไว้ก่อนหน้านี้

| ลงลายมือชื่อ                          |
|---------------------------------------|
| (ชื่อเต็ม)                            |
| กรรมการผู้มีอำนาจลงนามของผู้ใช้บริการ |

<u>หมายเหตุ</u> ใช้กระดาษหัวธนาคาร ประทับตราธนาคาร/บริษัท แนบสำเนาบัตรประจำตัวประชาชนของผู้มีอำนาจลงนาม (ทุกคน) และติดอากรแสตมป์คนละ 30 บาท ...(ระบุชื่อธนาคาร/บริษัท).... Refere

Reference # (เลขที่บัตรประจำตัวประชาชนของผู้มีอำนาจลงนาม)

# หนังสือแต่งตั้งผู้จัดการสิทธิ (Administrator)

วันที่.....

ตามที่ข้าพเจ้า......(ระบุชื่อผู้มีอำนาจลงนาม)......ซึ่งเป็นผู้มีอำนาจลงนาม ตามระเบียบธนาคารแห่ง ประเทศไทย ที่ สกง. 2/2564 เรื่อง ระบบงานลงทะเบียนแสดงตัวตนผู้ลงทุนตราสารหนี้ ลงวันที่ 12 เมษายน 2564

ตามข้อ 2 ตามระเบียบข้างต้น ข้าพเจ้าขอรับรองว่าบุคคลตามรายละเอียดข้อมูลต่อไปนี้ เป็นผู้จัดการสิทธิ (Administrator) ของระบบงานลงทะเบียนแสดงตัวตนผู้ลงทุนตราสารหนี้ ซึ่งจะเป็นผู้แต่งตั้ง เพิกถอน หรือกำหนด ขอบเขตหน้าที่แก่ผู้ปฏิบัติงาน (Officer)

| ชื่อภาษาไทย               |  |
|---------------------------|--|
| ชื่อภาษาอังกฤษ            |  |
| เลขที่บัตรประจำตัวประชาชน |  |
| E-mail Address            |  |
| เบอร์โทรศัพท์             |  |
| ตัวอย่างลายมือชื่อ 1      |  |
| ตัวอย่างลายมือชื่อ 2      |  |

ข้อความที่เกิดจากการใช้บริการที่ลงนามด้วยลายมือชื่ออิเล็กทรอนิกส์ (Digital Signature) หรือ Username Password ของผู้จัดการสิทธิ มีผลเช่นเดียวกันกับการลงนามด้วยลายมือชื่อของบุคคลนี้ ทั้งนี้ การรับรองมีผลตั้งแต่วันที่.......เป็นต้นไป

| ลงลายมือชื่อ |  |
|--------------|--|
| (ชื่อเต็ม)   |  |

ผู้มีอำนาจลงนาม

<u>หมายเหตุ</u> ใช้กระดาษหัวธนาคาร/บริษัท ประทับตราธนาคาร/บริษัท แนบสำเนาบัตรประจำตัวประชาชนของ ผู้จัดการสิทธิ ...(ระบุชื่อธนาคาร/บริษัท)....

Reference # (เลขที่นัตรประจำตัวประชาชนของผู้จัดการสิทธิ)

# หนังสือแต่งตั้งผู้ปฏิบัติงาน (Officer)

วันที่.....

ตามข้อ 2 ตามระเบียบข้างต้น ข้าพเจ้าขอรับรองว่าบุคคลตามรายละเอียดข้อมูลต่อไปนี้เป็น ผู้ปฏิบัติงาน (Officer) ของระบบงานลงทะเบียนแสดงตัวตนผู้ลงทุนตราสารหนี้

| ชื่อภาษาไทย               |  |
|---------------------------|--|
| ชื่อภาษาอังกฤษ            |  |
| เลขที่บัตรประจำตัวประชาชน |  |
| E-mail Address            |  |
| เบอร์โทรศัพท์             |  |

ข้อความที่เกิดจากการใช้บริการด้วย Username Password ของผู้ปฏิบัติงานมีผลเช่นเดียวกัน กับการลงนามด้วยลายมือชื่อของบุคคลนี้ ทั้งนี้ การรับรองมีผลตั้งแต่วันที่......เป็นต้นไป

ลงลายมือชื่อ.....)

ผู้จัดการสิทธิ

<u>หมายเหตุ</u> ใช้กระดาษหัวธนาคาร/บริษัท ประทับตราธนาคาร/บริษัท และแนบสำเนาบัตรประจำตัวประชาชน ของผู้ปฏิบัติงาน

### <u>หนังสือเพิกถอนผู้มีอำนาจลงนาม</u>

ทำที่..... วันที่.....

ข้าพเจ้า.....(ระบุชื่อธนาคาร/บริษัท)......ขอเพิกถอนบุคคลตามรายชื่อในหนังสือนี้ จากการเป็น ผู้มีอำนาจลงนามตามหนังสือแต่งตั้งผู้มีอำนาจลงนาม ลงวันที่ .....

| ชื่อ- นามสกุล | เลขที่บัตรประจำตัวประชาชน |
|---------------|---------------------------|
|               |                           |
|               |                           |
|               |                           |
|               |                           |

การเพิกถอนอำนาจดังกล่าวให้มีผลตั้งแต่วันที่........(ไม่น้อยกว่า 30 วันนับจากวันที่ในหนังสือ)......

เป็นต้นไป ทั้งนี้ การเพิกถอนไม่กระทบต่อความสมบูรณ์ของการใด ๆ ที่ผู้รับมอบอำนาจได้กระทำไปก่อนหนังสือ เพิกถอนฉบับนี้จะมีผลบังคับใช้

| ลงลายมือชื่อ                          |
|---------------------------------------|
| (ชื่อเต็ม)                            |
| กรรมการผู้มีอำนาจลงนามของผู้ใช้บริการ |

<u>หมายเหตุ</u> ใช้กระดาษหัวธนาคาร/บริษัท ประทับตราธนาคาร/บริษัท

...(ระบุชื่อธนาคาร/บริษัท).....Reference #<u>(เลขที่บัตรประจำตัวประชาชนของผู้ที่มีสิทธิเหนือกว่า</u> ผู้ที่จะถูกเพิกถอน)

### หนังสือเพิกถอนผู้จัดการสิทธิ/ผู้ปฏิบัติงาน.

ตามที่........(ชื่อบุคคลที่ถูกเพิกถอน)......ได้รับแต่งตั้งให้เป็น (ผู้จัดการสิทธิ/ผู้ปฏิบัติงาน) ในระบบงานลงทะเบียนแสดงตัวตนผู้ลงทุนตราสารหนี้ นั้น

ข้าพเจ้า.......(ชื่อผู้มีอำนาจลงนาม/ผู้จัดการสิทธิ)...... เลขประตัวประชาชน...... ขอเพิกถอนสิทธิในการดำเนินการใด ๆ ของบุคคลดังกล่าวในระบบงานลงทะเบียนแสดงตัวตนผู้ลงทุนตรา สารหนี้ ทั้งนี้ การเพิกถอนมีผลตั้งแต่วันที่......เป็นต้นไป

| ลงลายมือชื่อ                             |
|------------------------------------------|
| (ชื่อเต็ม)                               |
| ผู้ที่มีสิทธิเหนือกว่าผู้ที่จะถูกเพิกถอน |

<u>หมายเหตุ</u> ใช้กระดาษหัวธนาคาร/บริษัท ประทับตราธนาคาร/บริษัท

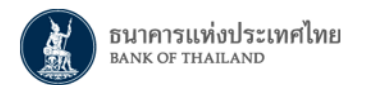

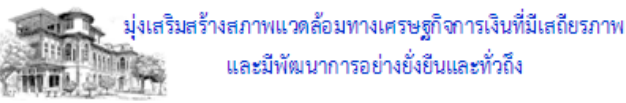

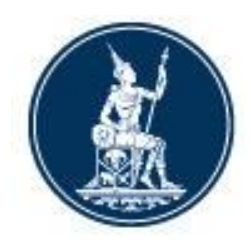

# **DATA SET MANUAL**

# ข้อมูลการลงทะเบียนแสดงตัวตนผู้ลงทุนตราสารหนี้ (Bond Investor Registration)

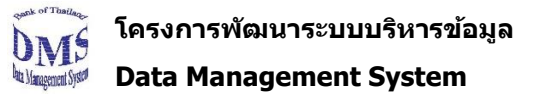

DATA SET MANUAL BIR Data Set Manual Version 1.0

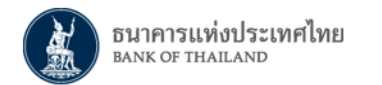

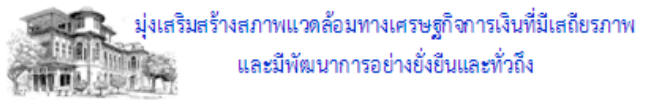

#### **Document information**

**Revision history** 

| Version<br>number | Released Date | Effective Date | Summary of changes |    |
|-------------------|---------------|----------------|--------------------|----|
| 1.0               | 9 April 2021  | 12 April 2021  | First version      | No |

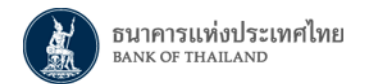

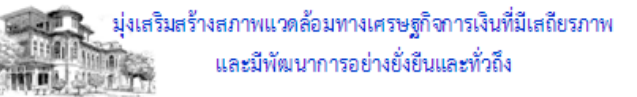

#### **Table of Contents**

| 1. | Document Overview                                          | 4 | 4 - |
|----|------------------------------------------------------------|---|-----|
| 2. | Data Set Reporting Guideline                               | 6 | 6 - |
|    | 1. แนวทางการตั้งชื่อ Data Set ตามมาตรฐาน ธปท               | 6 | 6 - |
|    | 2. แนวทางการจัดทำชุดข้อมูล                                 | 6 | 6 - |
| 3. | Data Set Details                                           | 7 | 7 - |
|    | 1. Data Set: ข้อมูลการลงทะเบียนแสดงตัวตนผู้ลงทุนตราสารหนี้ | 7 | 7 - |

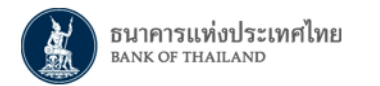

มุ่งเสริมสร้างสภาพแวดล้อมทางเศรษฐกิจการเงินที่มีเสถียรภาพ และมีพัฒนาการอย่างยั่งยีนและทั่วถึง

#### 1. Document Overview

This document provides information on the Data Set(s) to be submitted to the Bank of Thailand (BOT). The Data Set(s) will be electronically submitted to BOT via DMS Data Acquisition (Extranet/Internet).

#### **Description:**

- File Validation: Validate by using Excel validation rules or an application developed on BOT excel template. In the case where the file is in other formats such as text file, the file validation will be done by BOT internal system. The File Validation rules are as follows: Data Element, Data Type, Value List and Data Format. The Data Element, Data Type, Value List and Data Format for the file are specified in the same pattern as XML Data Set, in the Data Set Document, Data Set Manual and Classification Document.
- Data Set Validation: Validate the data set content by BOT internal system after file validation is completed. (Specific validation rule will explain in each data set.)
- Cross Validation: Check data consistency between data sets. (Specific validation rule will explain in each data set.)

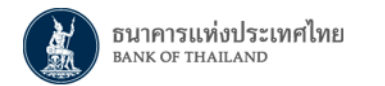

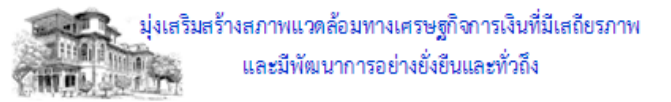

#### ผู้ที่ต้องลงทะเบียนแสดงตัวตนผู้ลงทุนตราสารหนี้ มีดังนี้

ธนาคารพาณิชย์ (ธพ.) หรือบริษัทหลักทรัพย์ (บล.) ที่ให้บริการในการดูแลและเก็บรักษาตราสารหนี้ในประเทศให้แก่ลูกค้า (Local Custodian) มีหน้าที่ดำเนินการให้ผู้

้ได้รับผลประโยชน์ที่แท้จริง (Ultimate Beneficiary Owner: UBO) ที่ถือครอง หรือจะลงทุนในตราสารหนี้ต้องลงทะเบียนแสดงตัวตน

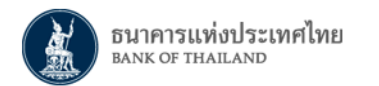

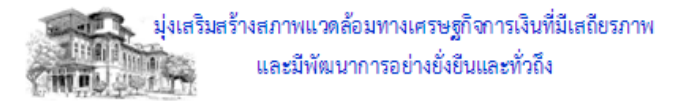

#### 2. Data Set Reporting Guideline

#### 1. แนวทางการตั้งชื่อ Data Set ตามมาตรฐาน ธปท.

รูปแบบ FXXXNNN\_YYYYMMDD\_ZZZ.xlsx

| F     | ความถี่ในการส่งชุดข้อมูล                          |
|-------|---------------------------------------------------|
| XXX   | Subject Area                                      |
| Nn    | รหัสประจำตัวผู้ส่งข้อมูล เช่น 999                 |
| YYYY  | ปีของข้อมูลให้ใช้ปี ค.ศ. 4 หลัก เช่น 2019 เป็นต้น |
| MM    | เดือนของข้อมูล มีค่าระหว่าง 01-12                 |
| DD    | วันที่ของข้อมูล มีค่าระหว่าง 01-31                |
| ZZZ   | ชื่อย่อชุดข้อมูล                                  |
| .xlsx | นามสกุลชุดข้อมูล                                  |
|       |                                                   |

เช่น ต้องการส่งข้อมูลงวด วันที่ 8 มกราคม ปี 2564 ให้ตั้งชื่อ File ดังนี้ AXXX999\_20210108\_ZZZ.xlsx

#### 2. แนวทางการจัดทำชุดข้อมูล

- 1. ให้จัดทำข้อมูลโดยยึดตามนิยามในเอกสาร
- 2. จัดทำชุดข้อมูลบน Excel File ตามรูปแบบที่กำหนดโดย Excel Template เผยแพร่บน BOT Website รองรับ Excel ตั้งแต่ Version 2007
- 3. ห้ามแก้ไขรูปแบบและสูตรที่ปรากฏในแบบฟอร์มรายงาน
- 4. ป้อนข้อมูล ใน sheet "Data"

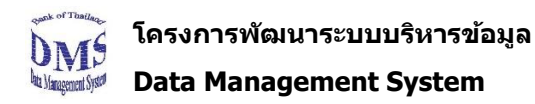

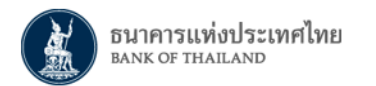

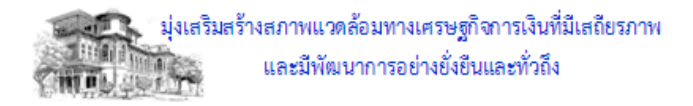

#### 3. Data Set Details

1. Data Set: ข้อมูลการลงทะเบียนแสดงตัวตนผู้ลงทุนตราสารหนี้

#### คำอธิบาย

Data Set ชุดข้อมูลการลงทะเบียนแสดงตัวตนผู้ลงทุนตราสารหนี้ เป็นชุดข้อมูล เพื่อลงทะเบียนผู้ได้รับผลประโยชน์ที่แท้จริงที่เป็นผู้มีถิ่นที่อยู่ในต่างประเทศที่ถือครองหรือ ลงทุนในตราสารหนี้ในประเทศ ไทย

#### <u>สถาบันที่ต้องลงทะเบียนให้แก่ UBO</u>

ธนาคารพาณิชย์ (ธพ.) หรือบริษัทหลักทรัพย์ (บล.) ที่ให้บริการในการดูแลและเก็บรักษาตราสารหนี้ในประเทศให้แก่ลูกค้า (Local Custodian)

#### ลักษณะข้อมูล

การลงทะเบียนแสดงตัวตนของ UBO กับ ธปท.

#### <u>ความถี่ในการส่งชดข้อมล</u>

เมื่อมีข้อมูล (As Occur)

#### กำหนดการส่ง

ตามเวลาเปิด – ปิด (9.00 – 16.00 น.) ในวันทำการ

#### File Name

ACSTNn\_YYYYMMDD\_BRT.xlsx

#### Sheet Name

Data

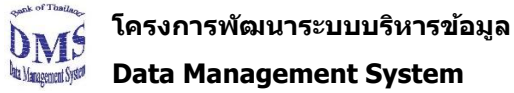

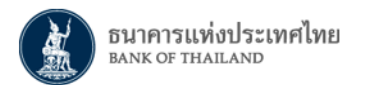

| Data Element<br>(field) | คำอธิบาย                                                                                                    | Validation Rule                                                                                  |
|-------------------------|----------------------------------------------------------------------------------------------------|--------------------------------------------------------------------------------------------------|
| Provider Id             | รหัสสถาบันผู้รายงานข้อมูล                                                                                                    | Data Set Validation:<br>ตรวจสอบกับรหัสที่ลงทะเบียนไว้กับ ธปท.                                    |
| Provider Name           | ชื่อของสถาบันที่ส่งข้อมูล                                                                                                    |                                                                                                  |
| Provider Email          | Email ของสถาบันที่ส่งข้อมูล เพื่อให้ ธปท. แจ้งผลลัพธ์การประมวลผล กรณีมี<br>ต้องการระบุมากกว่า 1 email ให้คั่นแต่ละ Email ด้วย " ; "                          |                                                                                                  |
| Investor Name           | ชื่อผู้ได้รับผลประโยชน์ที่แท้จริงจากการลงทุนในประเทศไทย (Ultimate<br>Beneficiary Owner (UBO) Name ) ตามที่ใช้ในการลงทะเบียน Legal Entity<br>Identifier (LEI) | Data Set Validation:<br>ตรวจสอบกับข้อมูลจาก Global Legal Entity Identifier<br>Foundation (GLEIF) |
| LEI number              | Legal Entity Identifier ของ UBO                                                                                                    | Data Set Validation:<br>ตรวจสอบกับข้อมูลจาก Global Legal Entity Identifier Foundation<br>(GLEIF) |
| Investor Type           | รหัสกลุ่มผู้ถือครองตราสารหนี้ของผู้ได้รับผลประโยชน์ที่แท้จริงจากการลงทุน<br>ในประเทศไทย                                                                      | Data Set Validation:<br>ตรวจสอบกับ Classification : Nonresident Institutional Sector             |

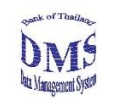

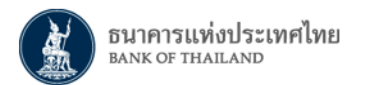

| Data Element<br>(field)      | ดำอธิบาย                                                                                                    | Validation Rule                                 |
|------------------------------|----------------------------------------------------------------------------------------------------|-------------------------------------------------|
| Segregated Account<br>Number | หมายเลขบัญชีฝากหลักทรัพย์แบบแยกรายผู้ได้รับผลประโยชน์ที่แท้จริง<br>(Segregated Securities Account) ที่เปิดไว้กับบริษัท ศูนย์รับฝากหลักทรัพย์<br>(ประเทศไทย) (TSD) | Data Set Validation:<br>ดรวจสอบกับข้อมูลจาก TSD |
| Segregated Account<br>Name   | ชื่อบัญขีฝากหลักทรัพย์แบบแยกรายผู้ได้รับผลประโยชน์ที่แท้จริง<br>(Segregated Securities Account) ที่เปิดไว้กับ TSD                                                 | Data Set Validation:<br>ดรวจสอบกับข้อมูลจาก TSD |
| Contact Name                 | ชื่อผู้ดิดด่อ (contact person)ของ UBO หรือ Global Custodian/<br>International Broker                                                                              |                                                 |
| Contact Telephone<br>Number  | หมายเลขโทรศัพท์ของ UBO หรือ Global Custodian/ International Broker                                                                                                |                                                 |
| Contact Email                | email ของ UBO หรือ Global Custodian/ International Broker                                                                                                    |                                                 |
|                              | กรณีต้องการระบุมากกว่า 1 email ให้คั่นแต่ละ Email ด้วย " ; "                                                                                                    |                                                 |

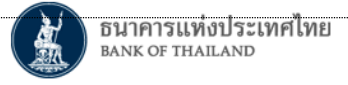

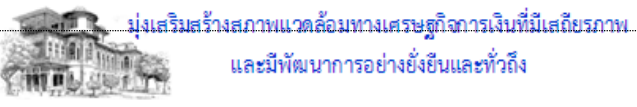

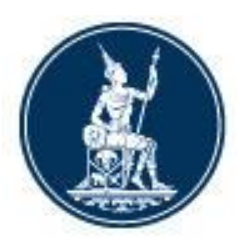

# DATA SET DOCUMENT

# ข้อมูลการลงทะเบียนแสดงตัวตนผู้ลงทุนตราสารหนี้ (Bond Investor Registration)

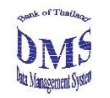

โครงการพัฒนาระบบบริหารข้อมูล

Data Management System

DATA SET DOCUMENT BIR Data Set Document Version 1.0

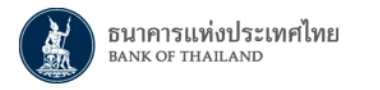

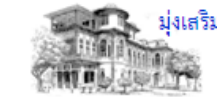

#### **Document information**

#### **Revision history**

| Version<br>number | Released Date | Effective Date | Summary of changes |    |
|-------------------|---------------|----------------|--------------------|----|
| 1.0               | 9 April 2021  | 12 April 2021  | First version      | No |

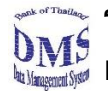

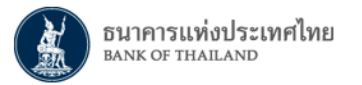

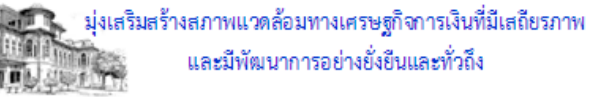

#### Table of Contents

| 4. Appendix A. Data Type                                   | . 10 |
|------------------------------------------------------------|------|
| 1. Data Set: ข้อมูลการลงทะเบียนแสดงตัวตนผู้ลงทุนตราสารหนี้ | 8    |
| 3. Data Set Details                                        | 8    |
| 2. Data Set Summary                                        | 7    |
| 1. Document Overview                                       | 4    |

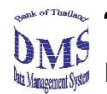

-3-

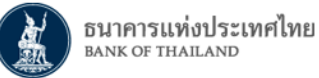

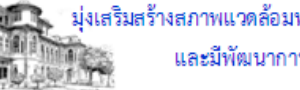

#### **1**. Document Overview

This document provides information on the Data Sets to be submitted to the Bank of Thailand (BOT) for the Data Management System project. Most of the existing data submissions to BOT will be replaced by these Data Sets. The Data Sets will be based on the industry open standard XML (Extensible Markup Language) format, and will be electronically submitted to BOT via the BOT Electronic Report Submission system (ERS).

This document is divided into 4 major sections:

- 1. Data Set Summary section provides an overview of the Data Set(s) and specify format (i.e. XML, XLSX) and description of each Data Set.
- 2. Data Set Data Element section discusses in more details all the data elements within each of the defined Data Set(s). For each of the data elements, we have defined a valid data type. The list of all data types can be found in the **Data Type Section**.
- 3. Data Type section, which also provides the submission format for each of the data type, as well as some sample value. There is a special kind of data elements called **Classification** data element, which is used to classify other data elements i.e. Payment Instrument, Payment Channel. Each classification data element will contain a number of possible values. For example, the possible values of Currency Id classification data element are 'USD', 'JPY', 'THB', etc. The list of all classifications can be found in the **Classification Document**.
- **4.** Schema Type and Schema Group section, which describes schema type of each data set and also identify schema group for each data set. This section will be available only when the Data Sets presented in this document are in XML format.

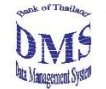

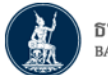

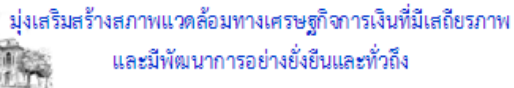

#### Description:

- **Granularity**: granularity of data (how detailed the data is).
- **Frequency**: frequency of data submission (how frequent each institution has to submit the data).
- M: mandatory field. This field cannot be blank.
- **O**: optional field. The field can contain value or blank depending on whether the institution has the data or not.
- **C**: mandatory with condition. These data are required under certain condition with other field(s).
- **Duplicated Record**: identify fields that BOT will check for duplicate records. If there are two records with identical value in these fields appeared in a data set, it will not pass basic validation.
- Classification / View: identify classification and view which is the possible value for each data element. Classification and View will be listed in Classification Document.
- **CB:** Commercial Bank includes Thai commercial banks, retail banks, foreign commercial bank's subsidiary and foreign commercial bank's branch.
- FC: Finance Company.
- **CF:** Credit Foncier.
- SFI: Specialized Financial Institution includes Bank for Agriculture and Agricultural Cooperatives (BAAC), Government Saving Banks (GSB), Government Housing Banks (GHB), Islamic Bank of Thailand, Export-Import Bank of Thailand (EXIM), Small and Medium Enterprise Development Bank of Thailand (SME Bank), Thai Credit Guarantee Corporation, and Secondary Mortgage Corporation.

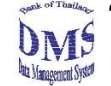

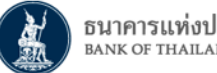

Non-FI: Non-Financial Institution in this context means financial service provider under BOT supervision which is not classified as ٠ commercial bank, specialized financial institution, finance company and credit foncier. The example of Non-FI are credit card company, personal loan company under BOT supervision, nano finance provider under BOT supervision, e-payment service provider, money exchange agency, money transfer agency.

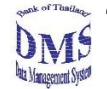

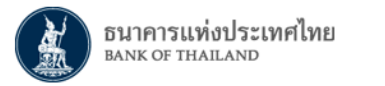

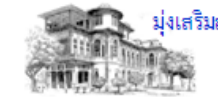

#### 2. Data Set Summary

|   | Data Set                                      |        | Granularity | Frequency | Description  |
|---|-----------------------------------------------|--------|-------------|-----------|--------------|
|   | 1. Financial Market Instrument System         |        |             |           |              |
| 1 | ข้อมูลการลงทะเบียนแสดงตัวตนผู้ลงทุนตราสารหนี้ | DS_BRT | -           | As Occur  | Sheet "Data" |

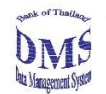

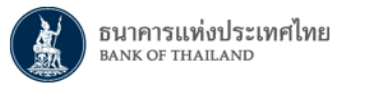

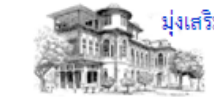

#### 3. Data Set Details

1. Data Set: Bond Investor Registration

ข้อมูลการลงทะเบียนแสดงดัวตนผู้ลงทุนตราสารหนี้

#### **Frequency: As Occur**

| No. | Group | Data Element                 | Data Type                | Description                                                                                                    | Description ผู้ลงทุน/ Dupl<br>ผู้แทนการ<br>ลงทุน<br>M/O/C |   | Classification / View                             |
|-----|-------|------------------------------|--------------------------|----------------------------------------------------------------------------------------------------|-----------------------------------------------------------|---|---------------------------------------------------|
| 1   |       | Provider Id                  | Identification<br>Number | รหัสของสถาบันผู้ส่งข้อมูล                                                                                                    | М                                                         |   |                                                   |
| 2   |       | Provider Name                | Long Name                | ชื่อของสถาบันที่ส่งข้อมูล                                                                                                    | М                                                         |   |                                                   |
| 3   |       | Provider Email               | Long Name                | email ดิดต่อของสถาบันที่ส่งข้อมูล                                                                                                    | М                                                         |   |                                                   |
| 4   |       | Investor Name                | Long Text                | ชื่อผู้ได้รับผลประโยชน์ที่แท้จริงจากการลงทุนในประเทศ<br>ไทย (Ultimate Beneficiary Owner (UBO) Name )<br>ดามที่ใช้ในการลงทะเบียน Legal Entity Identifier (LEI)         | М                                                         |   |                                                   |
| 5   |       | LEI number                   | Identification<br>Number | Legal Entity Identifier ของ UBO                                                                                                    | М                                                         | Y |                                                   |
| 6   |       | Investor Type                | Classification           | รหัสกลุ่มผู้ถือครองตราสารหนี้ของผู้ได้รับผลประโยชน์ที่<br>แท้จริงจากการลงทุนในประเทศไทย                                                                               | Μ                                                         |   | Nonresident Institutional<br>Sector <sup>1/</sup> |
| 7   |       | Segregated Account<br>Number | Identification<br>Number | หมายเลขบัญชีฝากหลักทรัพย์แบบแยกรายผู้ได้รับ<br>ผลประโยชน์ที่แท้จริง (Segregated Securities Account)<br>ที่เปิดไว้กับบริษัท ศูนย์รับฝากหลักทรัพย์ (ประเทศไทย)<br>(TSD) | Μ                                                         | Y |                                                   |

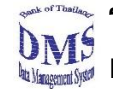

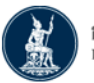

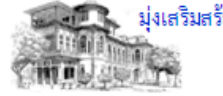

| No. | Group | Data Element                | Data Type  | Description                                                                                                    | ผู้ลงทุน/<br>ผู้แทนการ<br>ลงทุน<br>M/O/C | Duplicated<br>Record | Classification / View |
|-----|-------|-----------------------------|------------|----------------------------------------------------------------------------------------------------|------------------------------------------|----------------------|-----------------------|
| 8   |       | Segregated Account<br>Name  | Long Name  | ชื่อบัญชีฝากหลักทรัพย์แบบแยกรายผู้ได้รับผลประโยชน์ที่<br>แท้จริง (Segregated Securities Account) ที่เปิดไว้กับ<br>TSD | М                                        |                      |                       |
| 9   |       | Contact Name                | Long Name  | ชื่อผู้ดิดต่อ (contact person)ของ UBO หรือ Global<br>Custodian/ International Broker                                  | М                                        |                      |                       |
| 10  |       | Contact Telephone<br>Number | Short Name | หมายเลขโทรศัพท์ของ UBO หรือ Global Custodian/<br>International Broker                                                 | М                                        |                      |                       |
| 11  |       | Contact Email               | Short Name | email ของ UBO หรือ Global Custodian/ International<br>Broker                                                          | М                                        |                      |                       |

#### หมายเหตุ:

1/ อ้างอิงจากเอกสาร Classification Document

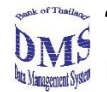

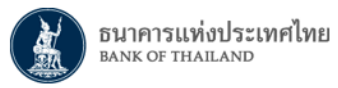

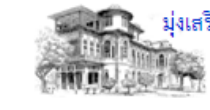

#### 4. Appendix A. Data Type

| Data Type Name                   | Data Type    | Format                        | Remark                   | Sample         |
|----------------------------------|--------------|-------------------------------|--------------------------|----------------|
| Date                             | Char(10)     | YYYY-MM-DD                    | A.D. year                | '2002-09-11'   |
| Amount                           | Number(20,2) | NNNNNNNNNNN                   | No leading zeroes        | '102000020.20' |
| Classification                   | VarChar(6)   | АААА                          | No leading zeroes/blanks | '12345'        |
| Classification Name VarChar(200) |              | AAAA No leading zeroes/blanks |                          |                |
| Number                           | Number(12)   | N                             | No leading zeroes        | '12'           |
| Identification Number            | VarChar(40)  | АААА                          | No leading zeroes/blanks | '12345'        |
| Long Name                        | VarChar(200) | АААА                          | No leading zeroes/blanks | 'XXX'          |
| Short Name                       | VarChar(40)  | АААА                          | No leading zeroes/blanks | 'XXX111'       |
| Description                      | VarChar(400) | АААА                          | No leading zeroes/blanks | 'XXX111'       |
| Long Text                        | VarChar(800) | АААА                          | No leading blanks        | XXXX           |
| Flag                             | Char(1)      | '1' or '0'                    | Only two values          |                |
| Interest Rate                    | Number(8,5)  | NNN.NNNNN                     | No leading zeroes        | '12.50'        |
| Exchange Rate                    | Number(12,7) | NNNNN.NNNNNNN                 |                          |                |
| Price                            | Number(12,7) | NNNNN.NNNNNN                  |                          |                |

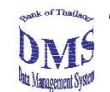

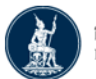

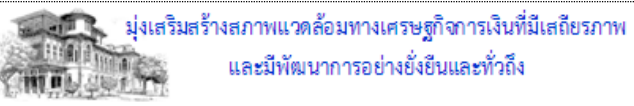

| Data Type Name  | Data Type    | Format              | Remark                   | Sample                |
|-----------------|--------------|---------------------|--------------------------|-----------------------|
| FI Code         | Char(3)      |                     | See Standard Code        |                       |
| Business Type   | Char(7)      |                     | See Standard Code        |                       |
| Branch Code     | Char(4)      |                     | See Standard Code        |                       |
| Tax Id          | Number(13)   |                     |                          |                       |
| Personal Id     | Number(13)   |                     |                          |                       |
| SWIFT Code      | VarChar(12)  |                     |                          |                       |
| Passport Number | Char(20)     |                     |                          |                       |
| Gender Code     | Char(1)      | `M' or `F'          |                          |                       |
| Juristic Code   | VarChar(13)  |                     |                          |                       |
| Fee Rate        | Number(12,5) | NNNNNN.NNNN         |                          |                       |
| Conversion Rate | Number(8,5)  | NNN.NNNNN           | No leading zeroes        |                       |
| LongNameCRLF    | VarChar(200) | АААА                | No leading zeroes/blanks | 'XXX'                 |
| Timestamp       | Char(19)     | YYYY-MM-DD HH:MM:SS | A.D. year and timestamp  | `2019-01-03 15:00:00′ |

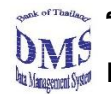

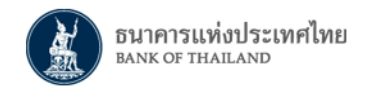

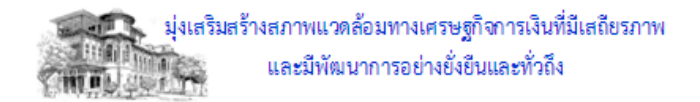

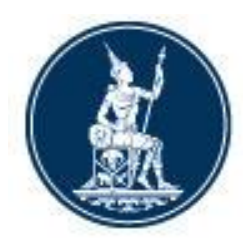

# CLASSIFICATION DOCUMENT เอกสาร Classification สำหรับ ข้อมูลการลงทะเบียนแสดงตัวตนผู้ลงทุนตราสารหนี้ (Bond Investor Registration)

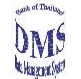

โครงการพัฒนาระบบบริหารข้อมูล Data Management System CLASSIFICATION DOCUMENT

BIR Classification Document Version 1.0

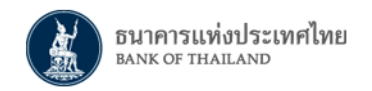

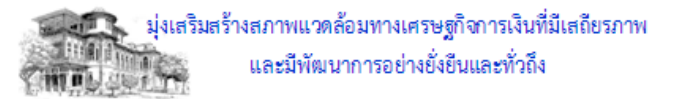

#### **Document information**

#### **Revision history**

| Version<br>number | Released Date | Effective Date | Summary of changes | Revision<br>marks |
|-------------------|---------------|----------------|--------------------|-------------------|
| 1.0               | 9 April 2021  | 12 April 2021  | First version      | No                |

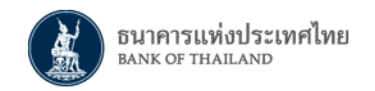

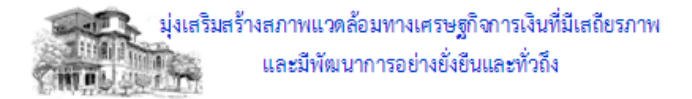

**Table of Contents** 

#### 1. NONRESIDENT INSTITUTIONAL SECTOR 4
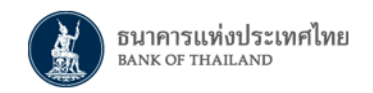

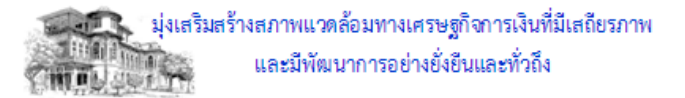

## Classification Name: 1. Nonresident Institutional Sector

| Code   | Value                                              | Description                                                                                                    |
|--------|----------------------------------------------------|----------------------------------------------------------------------------------------------------|
| 468001 | Collective Investment Funds                        | Unit trust funds, mutual funds, exchange traded funds                                                                                                    |
| 468003 | Central Bank                                       | Central bank, reserve bank or monetary authority                                                                                                    |
| 468004 | Government                                         | Sovereign fund, federal fund, state fund, municipal fund, government-related organization/council, international organization                                                                                                    |
| 468006 | Nonfinancial corporations                          | Associations, non-banking private sectors, foundations, endowment funds, limited partnerships, limited companies, public limited companies, holding companies                                                                                                    |
| 468007 | Insurance Companies                                | Life/general insurance companies, insurance funds, social insurance organizations                                                                                                    |
| 468009 | Pension Funds                                      | Retirement funds, employee provident funds, social security funds, pension schemes, government pension funds                                                                                                    |
| 468010 | Individual                                         | A person                                                                                                    |
| 468011 | Banking Institutions / Financial<br>Intermediaries | Banking Institutions or Financial Intermediaries own position only. Banking Institutions are commercial banks,<br>investment banks, development banks, multilateral development banks, private banks and overseas branches of<br>Thai banks. Financial Intermediaries are broker, dealer, securities services, finance companies, credit unions,<br>financial cooperatives, credit corporations, property financier, mortgage corporations, leasing and factoring<br>companies, securities depositories securities services, custodian banks and trustee. |

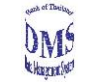

## Template Bond Investor Registration\_V1.0

Provider Id

Provider Name

Provider Email

| Ultimate Beneficiary Owner |            |               |            |                |              |              |              |                   |        |               |
|----------------------------|------------|---------------|------------|----------------|--------------|--------------|--------------|-------------------|--------|---------------|
| Investor Name              | LEI number | Investor Type | Segregated | Account Number | Segregated A | Account Name | Contact Name | Contact Telephone | Number | Contact Email |
|                            |            |               |            |                |              |              |              |                   |        |               |
|                            |            |               |            |                |              |              |              |                   |        |               |
|                            |            |               |            |                |              |              |              |                   |        |               |
|                            |            |               |            |                |              |              |              |                   |        |               |
|                            |            |               |            |                |              |              |              |                   |        |               |
|                            |            |               |            |                |              |              |              |                   |        |               |
|                            |            |               |            |                |              |              |              |                   |        |               |
|                            |            |               |            |                |              |              |              |                   |        |               |
|                            |            |               |            |                |              |              |              |                   |        |               |
|                            |            |               |            |                |              |              |              |                   |        |               |
|                            |            |               |            |                |              |              |              |                   |        |               |
|                            |            |               |            |                |              |              |              |                   |        |               |
|                            |            |               |            |                |              |              |              |                   |        |               |

## สาเหตุความผิดพลาด (Error Log)

| Error Code | Error Description                                                                        | สาเหตุ                                         |
|------------|------------------------------------------------------------------------------------------|------------------------------------------------|
| BV-0000016 | ProviderInFile: ProviderIdInFile ProviderFromDataAcquisition: ProviderIDInBOTSystem      | Provider ID ใน Template ไม่ตรงกับ              |
|            |                                                                                          | Provider ID ที่ Log in                         |
| BV-0000001 | ColumnName: XXX Reject: This column must not be null.                                    | ข้อมูลใน Column XXX เป็น Mandatory ไม่         |
|            |                                                                                          | อนุญาตให้ใส่มาเป็นค่าว่าง                      |
| BV-0000021 | ColumnName: Investor Type Value: YYY Rejectinfo: Invalid possible value of Investor Type | ระบุ Investor Type ไม่ตรงกับที่กำหนดไว้ใน      |
|            |                                                                                          | Classification                                 |
| CV-0000002 | ColumnName: Segregated Account Number Value: YYY RejectInfo: Segregated Account          | เลขที่บัญชี SSA ที่ระบุ ไม่อยู่ภายใต้การดูแล   |
|            | Number does not belong to your local custodian                                           | ขององค์กรท่าน                                  |
| CV-0000002 | ColumnName: Segregated Account Number Value: YYY RejectInfo: Segregated Account          | เลขที่บัญชี SSA ที่ระบุ ได้ลงทะเบียนกับ LEI    |
|            | Number is already registered with other LEI Number                                       | รายอื่นเรียบร้อยแล้ว                           |
| DUPE000600 | RejectInfo: The data is not the latest record in this file. The latest record is row ZZZ | ตรวจพบการลงทะเบียน LEI + SSA เดียวกัน          |
|            |                                                                                          | ใน File นี้ ทำให้ข้อมูลใน Row นี้ ไม่ใช่ข้อมูล |
|            |                                                                                          | ล่าสุด ข้อมูลล่าสุดคือ Row ZZZ                 |
| DUPE000600 | DuplicatedKey: WWWWWW                                                                    | ตรวจพบการลงทะเบียน SSA เดียวกันใน File         |
|            |                                                                                          | a<br>ع                                         |
| BV-0000024 | ColumnName: LEI number Value: YYY RejectInfo: Invalid LEI Number                         | เลขที่ LEI ที่ระบุ ไม่ใช้ LEI ที่ Active ใน    |
|            |                                                                                          | ฐานข้อมูล GLEIF                                |
| BV-0000024 | ColumnName: Segregated Account Number Value: YYY RejectInfo: Invalid Segregated          | เลขที่บัญชี SSA ที่ระบุ ไม่ใช่ SSA ที่ Active  |
|            | Account Number Or Segregated Account is inactive                                         | ในฐานข้อมูล TSD                                |
| CV-0000005 | ColumnName: Investor Name RejectInfo: Investor name is not similar as name in GLEIF      | ชื่อผู้ลงทุนที่ระบุ ไม่สอดคล้องกับฐานข้อมูล    |
|            | database                                                                                 | GLEIF                                          |
| CV-0000005 | ColumnName: Segregated Account Name RejectInfo: Segregated account name is not           | ชื่อบัญชี SSA ที่ระบุ ไม่สอดคล้องกับฐานข้อมูล  |
|            | similar as name in TSD database                                                          | TSD                                            |

| Warning Code | Warning Description                                                                 | สาเหตุ                                     |
|--------------|-------------------------------------------------------------------------------------|--------------------------------------------|
| CV-0000005   | ColumnName: Investor Type Value: YYY Warninginfo:Conflict of reported investor type | ประเภทผู้ลงทุนที่ท่านแจ้งมา ไม่สอดคล้องกับ |
|              | with other local custodian (Warning)                                                | ประเภทผู้ลงทุนที่ LC อื่นแจ้งไว้           |